株式会社エクストランス

## X-MON3

X-MON 高度リファレンス 2017/11版

#### まえがき

本書はX-MON3系列を用いてLinuxサーバを監視するリファレンスとなっております。 そのため、基本的な OS や GUI の一般的な操作、用語などについては知識をご理解の 上でお読みください。

また、X-MONの操作画面はお使いのOSやブラウザによって異なる場合がございます。

・本書における解説環境

X-MON ver 3.0.6

X-MON ver3.0.5 以前をご利用の方は ver3.0.5 用リファレンスをご利用ください。 また、SNMP TRAP 監視につきまして X-MON ver3.6.0 以上をご利用のお客様は別途 「SNMPTRAP 監視設定マニュアル」をご利用ください。

X-MON の入門リファレンスや監視エージェント導入、Windows サーバの監視方法な ど本書以外のマニュアルについては X-MON サポートページにログインしてご確認く ださい。

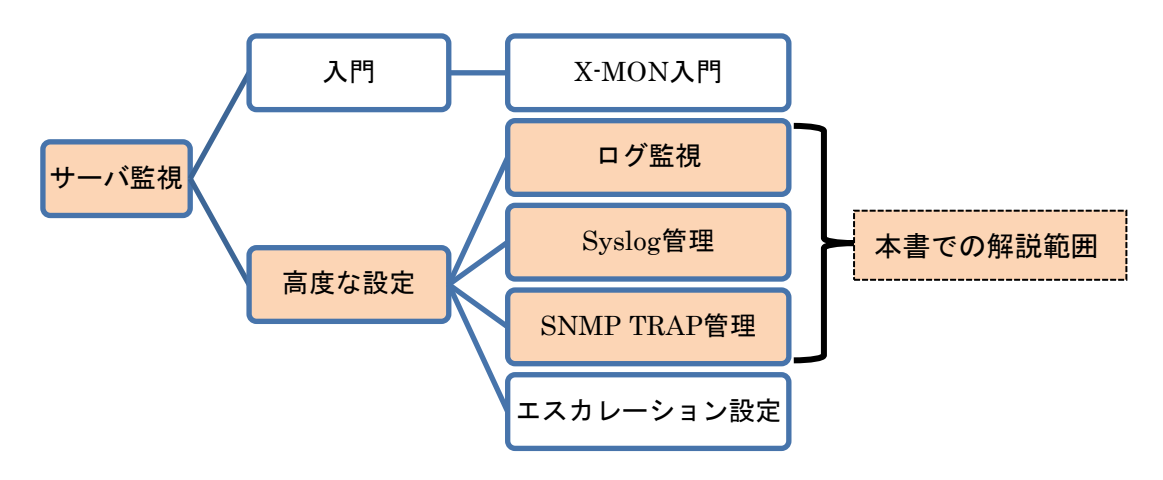

X-MON サポートサイト

https://x-mon.jp/support/

2017年11月

| 改定履用        | <b>陸</b> |
|-------------|----------|
| 2013 年 02 月 | 初版       |
| 2013 年 06 月 | 二版       |
| 2017 年 11 月 | 三版       |

Copyright © 2004-2017 X-TRANS, Inc. All Rights Reserved.

### 目次

| 1 ログ監袖                                                                                                    | 見                                                                                                    | 5                                                                                                    |
|----------------------------------------------------------------------------------------------------|----------------------------------------------------------------------------------------------------|----------------------------------------------------------------------------------------------------|
| 1.1 ロク                                                                                                    | プ監視                                                                                                    | 5                                                                                                    |
| 1.1.1                                                                                                    | ログの閲覧権限について                                                                                                    | 6                                                                                                    |
| 1.1.2                                                                                                    | 監視設定例                                                                                                    | 7                                                                                                    |
| 1.1.3                                                                                                    | 試行回数の設定                                                                                                    | 7                                                                                                    |
| 1.1.4                                                                                                    | volatile サービスの設定                                                                                                    | 8                                                                                                    |
| 1.1.5                                                                                                    | 設定項目一覧                                                                                                    | 9                                                                                                    |
| 1.2 NR                                                                                                    | PE 経由でのログ監視                                                                                                    | 10                                                                                                    |
| 1.2.1                                                                                                    | ログの閲覧権限について                                                                                                    | 10                                                                                                    |
| 1.2.2                                                                                                    | 監視設定例                                                                                                    | 10                                                                                                    |
| 1.2.3                                                                                                    | 試行回数の設定                                                                                                    | .11                                                                                                    |
| 1.2.4                                                                                                    | volatie サービスの設定                                                                                                    | .11                                                                                                    |
| 1.2.5                                                                                                    | 設定項目一覧                                                                                                    | 12                                                                                                    |
| 1.3 ロク                                                                                                    | ブ監視のステータス情報について                                                                                                    | 13                                                                                                    |
| 1.4 ㅁク                                                                                                    | ブ監視の正規表現について                                                                                                    | 13                                                                                                    |
| 1.4.1                                                                                                    | ログで userXX からアクセスがあった場合に検知する                                                                                                    | 13                                                                                                    |
| 142                                                                                                    | 行に対する And 検索                                                                                                    | 14                                                                                                    |
| 1.1.4                                                                                                    |                                                                                                    |                                                                                                    |
| 2 syslog 行                                                                                                    | 管理                                                                                                    | 15                                                                                                    |
| 2 syslog 1<br>2.1 ログ                                                                                                    | 管理<br>「転送の設定                                                                                                    | 15<br>15                                                                                                    |
| 2 syslog 作<br>2.1 ログ<br>2.1.1                                                                                                    | 管理<br>「転送の設定<br>X-MON サーバ(転送先)                                                                                                    | $15\\15\\15$                                                                                                    |
| 2 syslog 作<br>2.1 ログ<br>2.1.1<br>2.1.2                                                                                                    | <sup></sup> 管理<br>「転送の設定<br>X-MON サーバ(転送先)<br>監視ホスト(転送元)                                                                                                    | 15<br>15<br>15<br>16                                                                                                    |
| 2 syslog <sup>↑</sup><br>2.1 ¤ <sup>2</sup><br>2.1.1<br>2.1.2<br>2.1.3                                                                                | 管理<br>「転送の設定<br>X-MON サーバ(転送先)<br>監視ホスト(転送元)<br>注意点                                                                                                    | 15<br>15<br>15<br>16<br>16                                                                                                    |
| 2 syslog f<br>2.1 22<br>2.1.1<br>2.1.2<br>2.1.3<br>2.1.4                                                                                              | 管理<br>「転送の設定<br>X-MON サーバ(転送先)<br>監視ホスト(転送元)<br>注意点<br>ログ転送の確認                                                                                                    | 15<br>15<br>16<br>16<br>17                                                                                                    |
| 2 syslog ↑<br>2.1 ¤ 2<br>2.1.1<br>2.1.2<br>2.1.3<br>2.1.4<br>2.1.5                                                                                    | <ul> <li> 管理 </li> <li> 「転送の設定 </li> <li> X-MON サーバ(転送先) </li> <li> 監視ホスト(転送元) </li> <li> 注意点 </li> <li> ログ転送の確認 </li> <li> X-MON でのログ検出の範囲 </li> </ul>                                                                                                    | 15<br>15<br>16<br>16<br>17<br>17                                                                                                    |
| 2 syslog †<br>2.1 ¤ 2<br>2.1.1<br>2.1.2<br>2.1.3<br>2.1.4<br>2.1.5<br>2.2 sys                                                                         | <ul> <li> 管理 </li> <li> 「転送の設定 </li> <li> X-MON サーバ(転送先) </li> <li> 監視ホスト(転送元) </li> <li> 注意点 </li> <li> ログ転送の確認 </li> <li> X-MON でのログ検出の範囲 </li> <li> log 管理画面 </li> </ul>                                                                                                    | 15<br>15<br>16<br>16<br>17<br>17                                                                                                    |
| 2 syslog †<br>2.1 ¤ 2<br>2.1.1<br>2.1.2<br>2.1.3<br>2.1.4<br>2.1.5<br>2.2 sys<br>2.2.1                                                                | <ul> <li>管理</li> <li>学転送の設定</li> <li>X-MON サーバ (転送先)</li> <li>監視ホスト (転送元)</li> <li>注意点</li> <li>ログ転送の確認</li> <li>X-MON でのログ検出の範囲</li> <li>log 管理画面</li> <li>新規作成</li> </ul>                                                                                                    | 15<br>15<br>16<br>16<br>17<br>17<br>17                                                                                                    |
| 2 syslog f<br>2.1 22<br>2.1.1<br>2.1.2<br>2.1.3<br>2.1.4<br>2.1.5<br>2.2 sys<br>2.2.1<br>2.2.2                                                        | <ul> <li>管理</li> <li>学転送の設定</li> <li>X-MON サーバ (転送先)</li> <li>監視ホスト (転送元)</li> <li>注意点</li> <li>ログ転送の確認</li> <li>X-MON でのログ検出の範囲</li> <li>log 管理画面</li> <li>新規作成</li> <li>プロパティベースフィルター</li> </ul>                                                                                                    | 15<br>15<br>16<br>16<br>17<br>17<br>17<br>18<br>21                                                                                                    |
| 2 syslog f<br>2.1 P /<br>2.1.1<br>2.1.2<br>2.1.3<br>2.1.4<br>2.1.5<br>2.2 sys<br>2.2.1<br>2.2.2<br>2.2.3                                              | <ul> <li>管理</li> <li>「転送の設定.</li> <li>X-MON サーバ (転送先)</li> <li>監視ホスト (転送元)</li> <li>注意点</li> <li>ログ転送の確認.</li> <li>X-MON でのログ検出の範囲</li> <li>log 管理画面.</li> <li>新規作成.</li> <li>プロパティベースフィルター.</li> <li>式ベースフィルター.</li> </ul>                                                                                                    | 15<br>15<br>16<br>16<br>17<br>17<br>17<br>18<br>21<br>22                                                                                                    |
| 2 syslog 作<br>2.1 ログ<br>2.1.1<br>2.1.2<br>2.1.3<br>2.1.4<br>2.1.5<br>2.2 sys<br>2.2.1<br>2.2.2<br>2.2.3<br>2.3 監視                                     | <ul> <li>* ボースフィルター</li> <li>* ボースフィルター</li> <li>* ボースフィルター</li> <li>* ボースフィバター</li> <li>* ジェアン・ション・ション・ション・ション・ション・ション・ション・ション・ション・ショ</li></ul>                                                                                                    | 15<br>15<br>16<br>16<br>17<br>17<br>17<br>18<br>21<br>22<br>23                                                                                                    |
| 2 syslog 作<br>2.1 ログ<br>2.1.1<br>2.1.2<br>2.1.3<br>2.1.4<br>2.1.5<br>2.2 sys<br>2.2.1<br>2.2.2<br>2.2.3<br>2.3 監約<br>2.3.1                            | <ul> <li>* Fixer, y &amp; Fixer, y &amp; Fixer, y</li></ul> | <ol> <li>15</li> <li>15</li> <li>16</li> <li>17</li> <li>17</li> <li>18</li> <li>21</li> <li>22</li> <li>23</li> <li>23</li> </ol>                                     |
| 2 syslog f<br>2.1 ログ<br>2.1.1<br>2.1.2<br>2.1.3<br>2.1.4<br>2.1.5<br>2.2 sys<br>2.2.1<br>2.2.2<br>2.2.3<br>2.3 監視<br>2.3.1<br>2.3.2                   | <ul> <li>第理</li> <li>「転送の設定</li> <li>X-MON サーバ (転送先)</li> <li>監視ホスト (転送元)</li> <li>注意点</li> <li>ログ転送の確認</li> <li>X-MON でのログ検出の範囲</li> <li>log 管理画面</li> <li>新規作成</li> <li>プロパティベースフィルター</li> <li>式ベースフィルター</li> <li>見設定例 (プロパティベースフィルター)</li> <li>基本的な設定例</li> <li>「対象」の設定例</li> </ul>                                                                                                    | <ol> <li>15</li> <li>15</li> <li>16</li> <li>17</li> <li>17</li> <li>18</li> <li>21</li> <li>22</li> <li>23</li> <li>23</li> <li>29</li> </ol>                         |
| 2 syslog 作<br>2.1 ログ<br>2.1.1<br>2.1.2<br>2.1.3<br>2.1.4<br>2.1.5<br>2.2 sys<br>2.2.1<br>2.2.2<br>2.2.3<br>2.3 監視<br>2.3.1<br>2.3.2<br>2.3.3          | <ul> <li>第理</li> <li>「転送の設定</li> <li>X-MON サーバ(転送先)</li> <li>監視ホスト(転送元)</li> <li>注意点</li> <li>ログ転送の確認</li> <li>X-MON でのログ検出の範囲</li> <li>log 管理画面</li> <li>新規作成</li> <li>プロパティベースフィルター</li> <li>式ベースフィルター</li> <li>記定例(プロパティベースフィルター)</li> <li>基本的な設定例</li> <li>「対象」の設定例</li> </ul>                                                                                                    | <ol> <li>15</li> <li>15</li> <li>16</li> <li>17</li> <li>17</li> <li>17</li> <li>18</li> <li>21</li> <li>22</li> <li>23</li> <li>23</li> <li>29</li> <li>30</li> </ol> |
| 2 syslog 作<br>2.1 ログ<br>2.1.1<br>2.1.2<br>2.1.3<br>2.1.4<br>2.1.5<br>2.2 sys<br>2.2.1<br>2.2.2<br>2.2.3<br>2.3 監視<br>2.3.1<br>2.3.2<br>2.3.3<br>2.3.4 | <ul> <li>第理</li> <li>「転送の設定</li> <li>X-MON サーバ (転送先)</li> <li>監視ホスト (転送元)</li> <li>注意点</li> <li>ログ転送の確認</li> <li>X-MON でのログ検出の範囲</li> <li>log 管理画面</li> <li>新規作成</li> <li>プロパティベースフィルター</li> <li>式ベースフィルター</li> <li>見設定例 (プロパティベースフィルター)</li> <li>基本的な設定例</li> <li>「対象」の設定例</li> <li>「朱件否定」の設定例</li> <li>「比較内容」の設定例</li> </ul>                                                                                                    | <ol> <li>15</li> <li>15</li> <li>16</li> <li>17</li> <li>17</li> <li>18</li> <li>21</li> <li>22</li> <li>23</li> <li>23</li> <li>29</li> <li>30</li> <li>30</li> </ol> |

| 2.4.1  | 基本的な設定例                           | 33 |
|--------|-----------------------------------|----|
| 2.4.2  | 設定項目について                          | 39 |
| 2.4.3  | ファシリティ                            | 39 |
| 2.4.4  | プライオリティ                           | 41 |
| 2.4.5  | メッセージ                             | 42 |
| 2.4.6  | タブ                                | 43 |
| 2.4.7  | パネルを追加して複数の条件で検索する                | 44 |
| 2.4.8  | 注意点                               | 52 |
| 2.5 共通 | <b>通の設定動作</b>                     | 53 |
| 2.5.1  | 通知条件を編集する                         | 53 |
| 2.5.2  | 通知条件を削除する                         | 57 |
| 2.5.3  | 複数の条件を一つの通知先に設定する                 | 59 |
| 2.5.4  | 複数のホストで一つの通知先を設定する                | 61 |
| 2.5.5  | 自動復旧の条件                           | 62 |
| 2.6 サ- | -ビス設定からの設定について(共通)                | 63 |
| 2.6.1  | 通知先を編集する                          | 63 |
| 2.6.2  | ログを検知するたびに通知を行う(volatile サービスの設定) | 68 |
| 2.6.3  | アクティブチェックと試行回数の設定について             | 69 |
| 3 SNMP | TRAP 監視                           | 70 |
| 3.1 監社 | 見概要                               | 70 |
| 3.1.1  | 監視について                            | 71 |
| 3.1.2  | <b>MIB</b> の依存関係について              | 71 |
| 3.1.3  | 監視ホストの設定について                      | 72 |
| 3.2 TR | AP する機器の確認                        | 72 |
| 3.2.1  | MIB ファイルの探し方                      | 72 |
| 3.3 MI | B ファイルの X-MON への登録                | 74 |
| 3.3.1  | MIB ファイルを登録する                     | 74 |
| 3.3.2  | MIB ファイル登録時のエラーについて               | 77 |
| 3.3.3  | SNMP TRAP 管理画面メニューについて            | 78 |
| 3.3.4  | MIB の文字コード変更する                    | 79 |
| 3.3.5  | MIB ファイルの内容をプレビューする               | 79 |
| 3.3.6  | MIB を削除する                         | 80 |
| 3.4 TR | AP 通知条件の設定                        | 82 |
| 3.4.1  | <b>TRAP</b> 通知条件の設定例              | 82 |
| 3.4.2  | 通知条件の確認する                         | 87 |
| 3.4.3  | 通知条件の編集する                         | 89 |
|        |                                   |    |

| 通知条件の削除する                            |                                                                                                    |
|--------------------------------------|----------------------------------------------------------------------------------------------------|
| Data Binding について                    |                                                                                                    |
| 乍確認テスト                               |                                                                                                    |
| テストコマンドの発行                           |                                                                                                    |
| TRAP 履歴                              |                                                                                                    |
| 監視の復旧方法                              |                                                                                                    |
| その他の機器でのテスト                          |                                                                                                    |
| 意の SNMP TRAP を設定する                   |                                                                                                    |
| 設定画面                                 |                                                                                                    |
| OID について                             |                                                                                                    |
| 設定例(Linux サーバからの任意 TRAP 通知)          |                                                                                                    |
| 設定例(Windows サーバからの任意 TRAP 通知)        |                                                                                                    |
| 通知条件の編集する                            |                                                                                                    |
| 通知条件の削除する                            |                                                                                                    |
| 月な <b>TRAP</b> を通知する                 |                                                                                                    |
| 設定画面                                 |                                                                                                    |
| 設定例                                  |                                                                                                    |
| 通知条件を編集する                            |                                                                                                    |
| 通知条件を削除する                            |                                                                                                    |
| 非監視 TRAP の運用使用例                      |                                                                                                    |
| -ビス設定からの設定について(共通)                   |                                                                                                    |
| 通知先を編集する                             |                                                                                                    |
| TRAP を受信するたびに通知を行う(volatile サービスの設定) | 137                                                                                                    |
| アクティブチェックと試行回数の設定について                |                                                                                                    |
|                                      | <ul> <li>通知条件の削除する</li> <li>Data Binding について</li> <li>p確認テスト</li> <li>テストコマンドの発行</li> <li>TRAP 履歴</li> <li>監視の復旧方法</li> <li>その他の機器でのテスト</li> <li>参の SNMP TRAP を設定する</li> <li>設定画面</li> <li>OID について</li> <li>設定例(Linux サーバからの任意 TRAP 通知)</li> <li>通知条件の削除する</li> <li>通知条件の削除する</li> <li>調知条件の削除する</li> <li>設定例</li> <li>通知条件を削除する</li> <li>連知条件を削除する</li> <li>非監視 TRAP の運用使用例</li> <li>ビス設定からの設定について (共通)</li> <li>通知先を編集する</li> <li>TRAP を受信するたびに通知を行う (volatile サービスの設定)</li> <li>アクティブチェックと試行回数の設定について</li> </ul> |

#### 1 ログ監視

ここでは X-MON を用いたログ監視について解説していきます。

X-MON ではログ監視を用いて、ログ(テキストファイル)内に指定の文字列が出現す るかを監視し検知する事が出来ます。 ログ監視は3つ用意されています。

#### ・<u>ログ監視</u>

X-MON サーバ自身のログを監視します。 どのログファイルを監視するか任意に指定が出来ます。

#### ・<u>NRPE 経由でのログ監視</u>

監視対象ホストのログを NRPE を用いて監視します。 どのログファイルを監視するか任意に指定が出来ますので、 syslog 転送出来ないアプリケーションのログを監視する事が出来ます。

・<u>syslog 管理</u>

X-MON は syslog サーバとしても動作しますので、監視対象ホストの syslog を X-MON へ送り監視します。 syslog のフォーマットが決まっていますので、プライオリティや ファシリティ別のフィルターを使用する事が出来ます。

syslogの設定によりログが大きくなる可能性もありますので運用負荷は高くなります。

1.1 ログ監視

| 監視グループ | チェックコマンド |
|--------|----------|
| ログ監視   | ログ監視     |

X-MON サーバ内のテキストファイルに指定した文字列が出現するかどうか監視を行います。

監視対象ファイルに指定した文字列が出現した場合、監視ステータスを CRITICAL に します。監視対象ファイルが存在しない場合、監視ステータスを UNKNOWN にしま す。

この監視を設定する際には、サービス設定画面の「高度な設定」タブ内の「volatile サ ービス」で「有効にする」を選択して、指定した文字列が出現する度に通知するよう 設定する必要があります。また、「監視の詳細設定」タブ内の「試行回数」で「1」を 入力して、指定した文字列が1度出現したら通知するよう設定する必要があります。

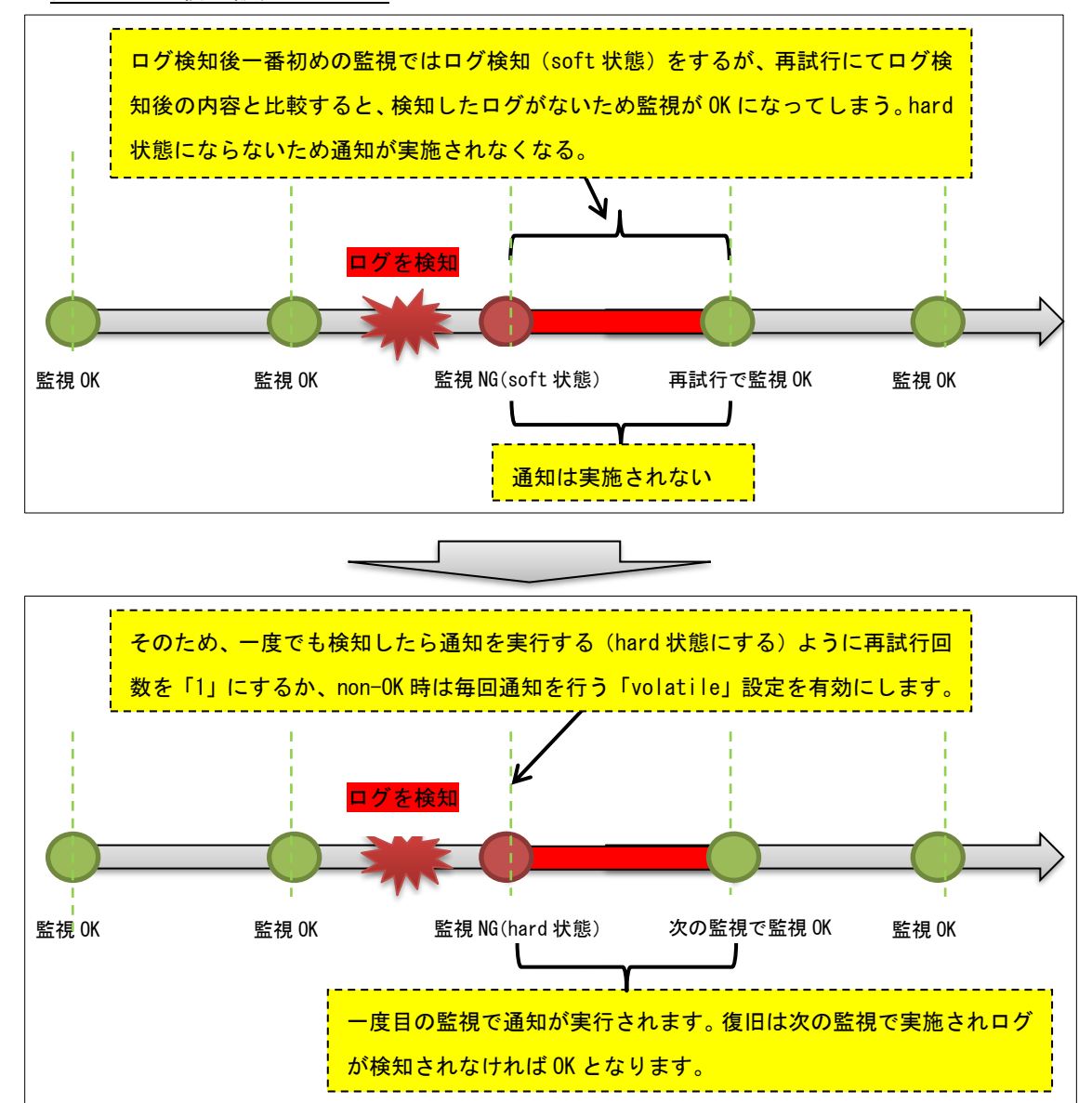

#### 図 ログ監視の設定について

1.1.1 ログの閲覧権限について

指定したログがX-MONを実行するx-monユーザで読み取れる権限が必要となります。 読み取り権限がない場合は読み取り権限を付与してください。

例として、/var/log/messages を監視する場合、デフォルトでは root のみ権限があります。

# Is -la /var/log/messages

-rw----- 1 root root 548037 12 月 12 16:03 /var/log/messages

所有者ごと変更するとサーバ運用に問題が発生しやすいので、グループ設定を x-mon グループに変更します。

# chgrp x-mon /var/log/messages

# Is -la /var/log/messages

-rw----- 1 root x-mon 548227 12 月 12 16:06 /var/log/messages

グループが x-mon になった事を確認して、グループ権限に読み取りを付与します。

# chmod g+r /var/log/messages

# ls -la /var/log/messages

\_rw-r---- 1 root x-mon 548227 12 月 12 16:06 /var/log/messages

これで x-mon グループに所属している x-mon ユーザでも読み取りが可能となります。

#### 1.1.2 監視設定例

監視設定例として X-MON サーバの/var/log/messages を監視対象のログとします。ロ グを比較するための一時ファイルのパスを/tmp/kanshi\_messages\_old とします。 エラー文字列で検出する文字列を指定します。

入力は半角英数字で、大文字と小文字を区別しますので注意してください。

例では「sshd」を指定します。

#### 図 監視設定例

| サー | ビス監視用コマン | <i>2</i>                 |
|----|----------|--------------------------|
|    | ログ監視     | •                        |
|    | ログ監視     | •                        |
|    | 対象ファイルパス | /var/log/messages        |
|    | 一時ファイルパス | /tmp/kanshi_messages_old |
|    | エラー文字列   | sshd                     |

ログ監視で1度でもエラー文字列を検知したら通知するように設定を行います。「試行 回数の設定」か「volatile サービスの設定」のどちらかを設定してください。

#### 1.1.3 試行回数の設定

下にある「監視の詳細設定」を開きます。ログ監視ではデフォルトで試行回数は「3」 になっていますので、「1」に変更します。

#### 図 試行回数

| → 基本設定                        |  |
|-------------------------------|--|
| <ul> <li>▼ 監視の詳細設定</li> </ul> |  |
|                               |  |
| アクティブチェック                     |  |
| 有効にする▼                        |  |
| バッシブチェック                      |  |
| 有効にする▼                        |  |
| 監視時間帯                         |  |
| 24時間365日 ▼                    |  |
| 試行回数                          |  |
| 1                             |  |
| 監視間隔(分)                       |  |
| 5                             |  |
| 再試行間隔(分)                      |  |
| 1                             |  |
|                               |  |
| ・ 通知の詳細設定                     |  |
| ▶ フラッピングの設定                   |  |
| <ul> <li>高度な設定</li> </ul>     |  |

1.1.4 volatile サービスの設定

下にある「高度な設定」を開きます。ログ監視ではデフォルトで「無効」になってい ますので「有効」へ変更します。

図 volatile サービス

| <ul> <li> </li></ul>                                                             |  |
|----------------------------------------------------------------------------------|--|
| オプセスオーバー機能                                                                       |  |
| 無効にする▼                                                                           |  |
| volatileサービス<br>有効にする →                                                          |  |
| フレッシュネスチェック                                                                      |  |
| 無効にする▼                                                                           |  |
| フレッシュネスしきい値(秒)                                                                   |  |
| 0                                                                                |  |
| パフォーマンスデータ処理                                                                     |  |
| 有効にする▼                                                                           |  |
| 監視ステータス状態の保存                                                                     |  |
| 有効にする・                                                                           |  |
| 監視設定情報の保存                                                                        |  |
| 有効にする▼                                                                           |  |
| 状態追跡オプション                                                                        |  |
| ■サービスのOKを追跡する<br>■サービスのWARNINGを追跡する<br>■サービスのUNKNOWNを追跡する<br>■サービスのCRITICALを追跡する |  |
|                                                                                  |  |

設定が完了したら作成を行い、X-MON を再起動してください。

ログ監視では比較する一時ファイルを作成するため、作成後一回目のチェックのみ

「Log check data initialized」となります。

図 一回目の監視

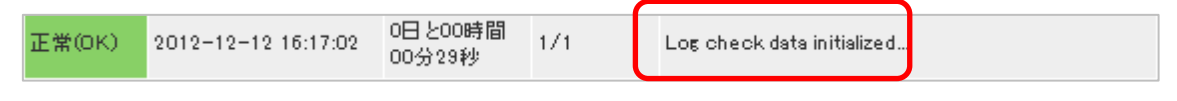

二回目のチェック以降は比較が実施されます。正常に監視が OK の場合は下記のよう

- に「Log check ok 0 pattern matches found」が表示されます。
- 図 正常な場合

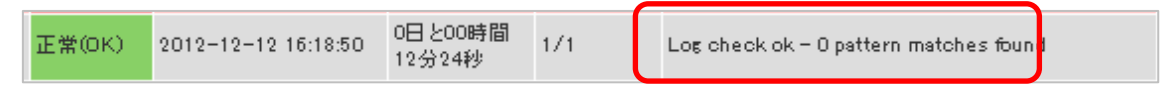

異常を検知し CRITICAL となった場合は下記のように検知した文字列を表示します。

```
(セキュリティのため一部文字列を伏せております)
```

| 凶 共常な场合                                          |                     |     |                                                              |                    |
|--------------------------------------------------|---------------------|-----|--------------------------------------------------------------|--------------------|
| <mark>異常</mark><br>(ORITICAL) 2012-12-12 16:18:0 | 1 0日と00時間<br>02分34秒 | 1/1 | (1) < Dec 12 16:17:09<br>Received disconnect from<br>Bye Bye | sshd[22075]:<br>I: |

対象のファイルに読み取り権限がない場合は UNKNOWN を検知します。

#### 図 権限がない場合

| 不明<br>(UNKNOWN) <sup>2</sup> | 2012-12-12 16:23:55 | 0日と00時間<br>00分05秒 | 1/1 | Log check error: Log file /var/log/messages is not<br>readable! |
|------------------------------|---------------------|-------------------|-----|-----------------------------------------------------------------|
|------------------------------|---------------------|-------------------|-----|-----------------------------------------------------------------|

「1.1.1 ログの閲覧権限について」を参考に読み取り権限を付与してください。

1.1.5 設定項目一覧

| 対象ファイルパス | 監視対象のテキストファイルのファイルパスを指定し      |
|----------|-------------------------------|
|          | ます。                           |
| ー時ファイルパス | 監視の際に生成する一時ファイルのファイルパスを指      |
|          | 定します。                         |
| エラー文字列   | 監視ステータスを CRITICAL とする文字列を指定し  |
|          | ます。監視対象のテキストファイルに指定した文字列      |
|          | が出現した場合、監視ステータスを CRITICAL としま |
|          | す。                            |

1.2 NRPE 経由でのログ監視

| 監視グループ | チェックコマンド      |
|--------|---------------|
| ログ監視   | NRPE 経由でのログ監視 |

NRPE を利用して、監視対象ホストのテキストファイルに指定した文字列が出現する かどうか監視を行います。

監視対象ファイルに指定した文字列が出現した場合、監視ステータスを CRITICAL に します。監視対象ファイルが存在しない場合、監視ステータスを UNKNOWN にしま す。

この監視を設定する際には、サービス設定画面の「高度な設定」タブ内の「volatile サ ービス」で「有効にする」を選択して、指定した文字列が出現する度に通知するよう 設定する必要があります。また、「監視の詳細設定」タブ内の「試行回数」で「1」を 入力して、指定した文字列が1度出現したら通知するよう設定する必要があります。

1.2.1 ログの閲覧権限について

指定したログが NRPE を実行するユーザで読み取れる権限が必要となります。 設定については NRPE 導入手順をご参照ください。

1.2.2 監視設定例

監視設定例として監視対象ホストの/var/log/httpd/error\_log 監視対象のログとします。 ログを比較するための一時ファイルのパスを/tmp/httpd\_error とします。 エラー文字列で検出する文字列を指定します。

入力は半角英数字で、大文字と小文字を区別しますので注意してください。 例では「error」を指定します。

<u>図 監視設定例</u>

| サー | ビス監視用コマンド         |                          |
|----|-------------------|--------------------------|
|    | ログ監視              | •                        |
|    | NRPE経由でのログ        | 監視▼                      |
|    | 対象ファイルパス          | /var/log/httpd/error_log |
|    | 一時ファイルパス          | /tmp/httpd_error         |
|    | エラー文字列            | error                    |
|    | NRPEタイムアウト<br>(秒) | 15                       |

ログ監視で1度でもエラー文字列を検知したら通知するように設定を行います。「試行 回数の設定」か「volatile サービスの設定」のどちらかを設定してください。

#### 1.2.3 試行回数の設定

下にある「監視の詳細設定」を開きます。ログ監視ではデフォルトで試行回数は「3」 になっていますので、「1」に変更します。

<u>図 試行回数</u>

| <ul> <li>監視の詳細設定</li> <li>アクティブチェック         有効にする、         バッシブチェック         有効にする、         監視時間帯             24時間365日、         </li> <li>誕代回報         1         近代回報(分)          1         </li> </ul> | → 基本計 | 没定                |  |
|----------------------------------------------------------------------------------------------------|-------|-------------------|--|
| アクティブチェック         有効にする、         バンシブチェック         有効にする、         監視時間帯         24時間365日、         試行回数         1         監税回帰(方)         5         再試行間隔(分)         1                                   | ▼ 監視0 | の詳細設定             |  |
| アクティブチェック         有効にする。         バッシブチェック         有効にする。         監祝時間帯         24時間365日。         試行回数         1         S         再試行間隔(分)         1                                                   |       |                   |  |
| 有効にする、<br><b>バッシブチェック</b><br>有効にする、<br>監視時間帯<br>24時間365日、<br>減行回数<br>1<br>5<br>再試行間隔(分)<br>1                                                                                                    | ア     | <b>?</b> クティブチェック |  |
| パッシブチェック       有効にする。         監視時間帯       24時間365日。         第7回数       1         監祝時間(分)       5         再試行間隔(分)       1                                                                              |       | 有効にする▼            |  |
| 有効にする。<br>監視時間帯<br>24時間365日。<br>試行回数<br>1<br>5<br>再試行間隔(分)<br>1                                                                                                    | バ     | <b>バッシブチェック</b>   |  |
| 監視時間帯<br>24時間365日。<br>減行回数<br>1<br>35<br>再試行間隔(分)<br>1                                                                                                    |       | 有効にする▼            |  |
| 24時間365日 •<br>武行凹数<br>1<br>至代间隔(分)<br>1<br>1                                                                                                    | E     | <b>視時間帯</b>       |  |
| 武行回数<br>1<br>运代间隔(分)<br>5<br>再試行間隔(分)<br>1                                                                                                    |       | 24時間365日 -        |  |
| 1<br>藍祝阿柄(分)<br>5<br>再試行間隔(分)<br>1                                                                                                    | 武     | 代行回数              |  |
| 监视间隔(分) 5 再試行間隔(分) 1                                                                                                    |       | 1                 |  |
| 5<br>再試行間隔(分)<br>1                                                                                                    | 55    | a优间隔(分)           |  |
| 再武行間隔(分)<br>1                                                                                                    |       | 5                 |  |
| 1                                                                                                    | 再     | [試行間隔(分)          |  |
|                                                                                                    |       | 1                 |  |
|                                                                                                    |       |                   |  |
| → 通知の詳細設定                                                                                                    | ▶ 通知0 | の詳細設定             |  |
| ▶ フラッピングの設定                                                                                                    | → フラッ | ッピングの設定           |  |
| → 高度な設定                                                                                                    | → 高度な | は設定               |  |

#### 1.2.4 volatie サービスの設定

下にある「高度な設定を開きます。ログ監視ではデフォルトで「無効」になっていま すので「有効」へ変更します。

図 volatile サービス

| 분/값i | <b>汉</b> 上                                                                       |
|------|----------------------------------------------------------------------------------|
| オフ   | プセスオーバー機能                                                                        |
|      | 無効にする▼                                                                           |
| vol  | atileサービス<br>有効にする -                                                             |
| 70   |                                                                                  |
|      | 無効にする・                                                                           |
| フレ   | ッツシュネスしきい値(秒)                                                                    |
|      | 0                                                                                |
| パラ   | フォーマンスデータ処理                                                                      |
|      | 有効にする▼                                                                           |
| 監視   | 見ステータス状態の保存                                                                      |
|      | 有効にする・                                                                           |
| 監視   | 見設定情報の保存                                                                         |
|      | 有効にする▼                                                                           |
| 状態   | 能追跡オプション                                                                         |
|      | ■サービスのOKを追跡する<br>■サービスのWARNINGを追跡する<br>■サービスのUNKNOWNを追跡する<br>■サービスのCRITICALを追跡する |

設定が完了したら作成を行い、X-MON を再起動してください。

ログ監視では比較する一時ファイルを作成するため、作成後一回目のチェックのみ

「Log check data initialized」となります。

図 一回目の監視

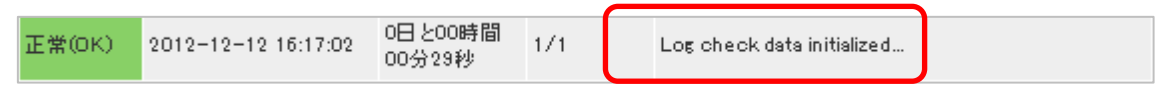

二回目のチェック以降は比較が実施されます。正常に監視が OK の場合は下記のよう

に「Log check ok - 0 pattern matches found」が表示されます。

図 正常な場合

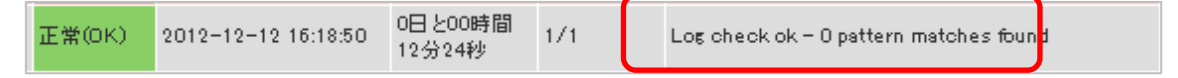

異常を検知し CRITICAL となった場合は下記のように検知した文字列を表示します。

(セキュリティのため一部文字列を伏せております)

<u>図 異常な場合</u>

| 異常<br>(CRITICAL) | 2012-12-13 15:54:55 | 0日と00時間<br>00分09秒 | 1/1 | (3) < [Thu Dec 13 15:54:46 2012] [error] [client<br>] client denied by server configuration:<br>/var/www/html/moji2.html |
|------------------|---------------------|-------------------|-----|----------------------------------------------------------------------------------------------------|
|------------------|---------------------|-------------------|-----|----------------------------------------------------------------------------------------------------|

対象のファイルに読み取り権限がない場合は WARNING を検知します。

```
図 権限がない場合
```

| 9告 2012-12-13 15:58:03 0日と00時間<br>WARNING) 2012-12-13 15:58:03 00分37秒 | 1/1 | NRPE: Unable to read output |
|-----------------------------------------------------------------------|-----|-----------------------------|
|-----------------------------------------------------------------------|-----|-----------------------------|

別途マニュアル「NRPE 導入手順」をご参照ください。

| 1.2.5 | 設定項目- | ·覧 |
|-------|-------|----|
|-------|-------|----|

| 対象ファイルパス       | 監視対象のテキストファイルのファイルパスを指定し      |
|----------------|-------------------------------|
|                | ます。                           |
| ー時ファイルパス       | 監視の際に生成する一時ファイルのファイルパスを指      |
|                | 定します。                         |
| エラー文字列         | 監視ステータスを CRITICAL とする文字列を指定し  |
|                | ます。監視対象のテキストファイルに指定した文字列      |
|                | が出現した場合、監視ステータスを CRITICAL としま |
|                | す。                            |
| NRPE タイムアウト(秒) | 監視対象ホストから指定した秒数以上応答がない場       |
|                | 合、チェックを終了し、監視ステータスを CRITICAL  |
|                | にします。                         |

1.3 ログ監視のステータス情報について

ログ監視のステータス情報は複数の行が検知した場合、行の数を表示しますが、 表示されるステータス情報の部分は1行しか表示されません。

そのため、ログ検知をした場合は行数を確認し、実際に監視ホストにてログを確認す るような運用をお願いします。

<u>図 1行だけ検知している場合</u>

| 異常<br>(CRITICAL) | 2012-12-13 16:41:01 | 0日と00時間<br>00分08秒 | 1/1 | (1) Dec 13 16:40:44 nrpe[22834]: Error:<br>Request contained illegal metachars!                                        |  |  |
|------------------|---------------------|-------------------|-----|----------------------------------------------------------------------------------------------------|--|--|
| <u>図 複数</u>      | 図 複数行検知している場合       |                   |     |                                                                                                    |  |  |
| 異常<br>(CRITICAL) | 2012-12-13 15:54:55 | 0日と00時間<br>00分09秒 | 1/1 | (3) [Thu Dec 13 15:54:46 2012] [error] [client<br>] client denied by server configuration:<br>/var/www/html/moji2.html |  |  |

また、下記のような Unknown が表示される事があります。

図 Unknown 表示

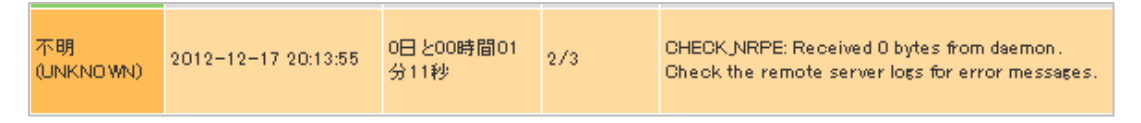

この場合は、検知文字列の入力にて使用出来ない文字列が入っており、監視ホストの NRPE プラグインでエラーが発生しています。

現状、X-MON の仕様により記号や漢字を入力しても入力エラーにならずに監視設定が 出来てしまいます。そのため、入力の際は半角英数字での入力をお願いします。

1.4 ログ監視の正規表現について

ログ監視で検知する文字列を入力出来ますが、監視プラグインの仕様で正規表現が使用で きます。

使用出来る正規表現は下記となります。

| .(半角のドット)    | 任意の一文字    |
|--------------|-----------|
| *(半角のアスタリスク) | 0回以上の繰り返し |

1.4.1 ログで userXX からアクセスがあった場合に検知する

サーバへの sshd での接続や web サービスで特定のユーザからアクセスがあった場合に障害 としたい例です。user01 や user35 など user の後に数字が入るとすると、検知文字列とし て「user\*」とすることで検知出来ます。

「user3\*」とすると「user300」など3桁の数字があった場合も検知されてしまいます。

#### 1.4.2 行に対する And 検索

「.」と「\*」を組み合わせる事でログの1行に対して and 検索が可能です。 例として下記のようなログがあるとします。

Dec 13 16:40:44 x-mon\_manual xinetd[1085]: START: nrpe pid=22834 from=::ffff:192.168.19.201 Dec 13 16:40:44 x-mon\_manual nrpe[22834]: Error: Request contained illegal metachars! Dec 13 16:40:44 x-mon\_manual nrpe[22834]: Client request was invalid, bailing out... Dec 13 16:40:44 x-mon\_manual xinetd[1085]: EXIT: nrpe status=0 pid=22834 duration=0(sec) Dec 13 16:41:01 x-mon\_manual xinetd[1085]: START: nrpe pid=22837 from=::ffff:192.168.19.201 このログの中から

Dec 13 16:40:44 x-mon\_manual nrpe[22834]: Error: Request contained illegal metachars! の行だけを検知させる場合は検知文字列として「nrpe.\*Error」を指定します。 そうすると、「nrpe」の文字列を検知した行に対して、その行の nrpe の文字列以降に 「Error」の文字列もあるか検索し一致した場合は検知するという形となります。 注意として、検知したい順番があります。「Error.\*nrpe」とした場合、Error を検知し、 その行を検索しますが Error の文字列以降を検索しますので、上記例ログでは検知し ない形となります。

#### 2 syslog 管理

syslog 管理は X-MON をログサーバにして、監視ホストからログを転送させて 指定した文字列がログに発生した場合検知して指定したステータスを通知します。

ログ監視との違いは正規表現が使用でき、複数条件を指定出来る事です。

また検知した際のステータスの種類も選択出来ます。

そのため、検知すれば CRITICAL という条件と検知すれば OK(復旧)を組み合わせる 事で自動で監視復旧をさせる事も可能です。

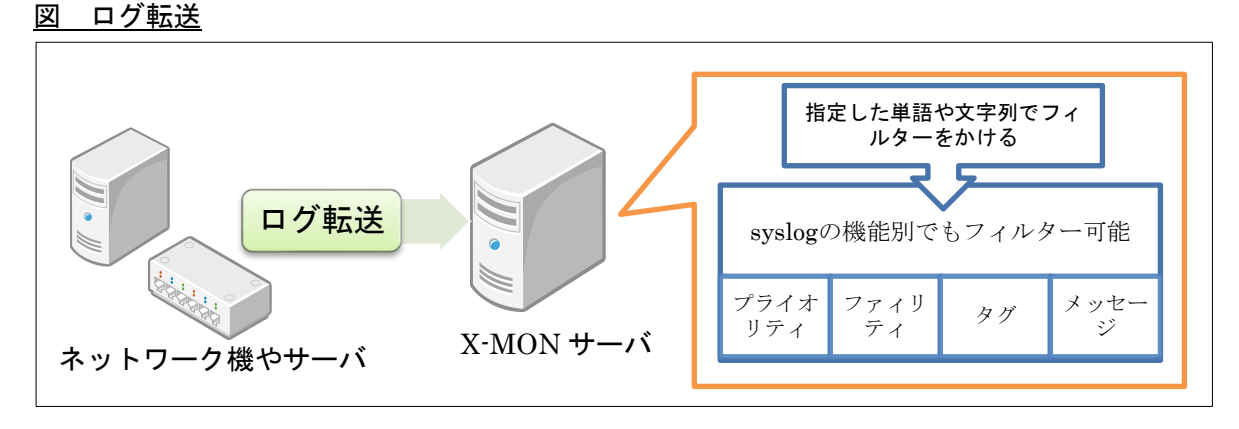

フィルターは rsyslog が実施するので、X-MON の監視設定的にはパッシブチェックとなります。

X-MON サーバでは syslog 管理として rsyslog を使用しています。 本書では監視ホストの syslog 管理も多くのディストリビューションで使用されている rsyslog を例に取り上げます。ネットワーク機器のログ転送方法についてはぞれぞれの マニュアルをご参照ください。

2.1 ログ転送の設定

2.1.1 X-MON サーバ(転送先)

X-MON では rsyslog を制御しています。

rsyslog は以前の syslog では UDP のみだったポートが TCP にも対応しております。 そのため X-MON サーバで iptables やファイアウォールでポート制限を実施している 場合は下記ポートを許可するようにしてください。

TCP/UDP 514 番

2.1.2 監視ホスト(転送元)

rsyslogの設定で X-MON サーバヘログを転送するようにします。 設定ファイルは/etc/rsyslog.conf、もしくは/etc/rsyslog.d/以下のファイルとなります。

下記は全てのログを X-MON サーバ(IP アドレスが 192.168.100.1 の場合) へ転送する 設定です。(#はコメント行です)

#to X-MON

\*. \* @192. 168. 100. 1

TCP を使って転送する場合は@を二つにしてください。また、明示的にポート番号を 記載する場合は IP アドレスの後ろに「:」を付けてポート番号を記載してください。

(#はコメント行です)

#to X-MON

\*.\*

@@192.168.100.1:514

特定のログを転送する場合はファシリティ、プライオリティを設定し記載してください。例として authpriv.info のみを転送する場合は下記のようになります。(#はコメント行です)

#to X-MON

authpriv.info @192.168.100.1

2.1.3 注意点

rsyslog では出力フォーマットをカスタマイズ出来ます。

カスタマイズした出力フォーマットのまま X-MON サーバヘログを転送すると正常に 検知しない場合がございます。

そのため、監視ホストでログの出力フォーマットをカスタマイズしている場合は

X-MON サーバへ転送するログの出力フォーマットを rsyslog のデフォルトのフォーマ ットにするように指定してください。

フォーマットの種類は「RSYSLOG\_TraditionalFileFormat」を指定し、X-MON サー バの IP アドレス、もしくはポート番号の後ろに「;」を付けて記載します。

例: すべてのログを 192.168.100.1 の X-MON サーバの TCP/514 番ポートへ RSYSLOG TraditionalFileFormat を指定して転送する

#to X-MON

\*. \*

@@192.168.100.1:514;RSYSLOG\_TraditionalFileFormat

2.1.4 ログ転送の確認

ログが正常に転送されているか確認してみましょう。

監視ホストで

# logger -i -t TEST -p user.warning "X-MON"

を発行し、監視ホストと X-MON サーバの/var/log/messages を確認します。

Dec 20 16:27:09 man-x64 TEST[1401]: X-MON

というログが両サーバにて記載されていれば正常にログが転送されています。

2.1.5 X-MON でのログ検出の範囲

ログ検出の範囲は、X-MON に転送されたログ全てが対象となります。 rsyslog でログに書き出される前に X-MON にて処理を実施しています。 X-MON サーバの rysylog の設定ファイルは /etc/rsyslog.d/syslog.conf ですが、特別 に別ファイルへ出力させたりする必要がある場合以外に設定ファイルは編集しないよ うにお願いします。(X-MON の動作関係の設定も記載されています)

#### 2.2 syslog 管理画面

syslog 管理では通常の監視の追加方法とは異なり、syslog 管理という独立したメニュ 一で行います。

X MENU

.....

| 監視メニュー              | 管理者メニュー                                     |
|---------------------|---------------------------------------------|
| ダッシュボード             | ホスト管理                                       |
| 監視概要                | 監視パッケージ管理                                   |
| 未処理の障害              | 設定一括変更                                      |
| サービス一覧表示            | ホストの検出                                      |
| ホストー覧表示             | ネットワークマップ検出                                 |
| ホストグループ表示           | ホストグループ管理                                   |
| サービスグループ表示          | サービスグループ管理                                  |
| ネットワーク障害 全障害 OK     | WAR <b>立</b> NG <b>J管理</b> UNKNOWN CRITICAL |
| Web改ざん警告管理 0 5      | ユーザグループ管理 0                                 |
| Windowsイベントログ警告管理   | 時刻設定管理                                      |
| 簡易レポート              | 除外時刻設定管理                                    |
| ノ <b>マップ</b> マンスグラフ | アイコン管理                                      |
| スケジュール              | SNMP TRAP管理                                 |
| イベントログ 選択して下さい *    | <u>syslog</u> 管理                            |
| ダウンタイム ホストが登録される    | (い) 通知メール文章設定                               |
| 外部コマンド履歴サービスが登録され   | っていその他設定                                    |
|                     | 高度な設定                                       |
| 通知履歴                | 構成管理                                        |
| TRAP履歷ia表示。         | ドキュメント管理 生成 〇 更新                            |
| プロセス情報              | バックアップ管理                                    |
| パフォーマンス情報           | CSV一括設定                                     |
| システム情報              | 各種設定表示                                      |
|                     | 設定変更の承認                                     |
|                     | 設定変更履歴                                      |
|                     | X-MON再起動                                    |
|                     |                                             |
|                     |                                             |
|                     |                                             |

また、ログを検知する方法は**プロパティベースフィルター、式ベースフィルターの**2 種類があります。

2.2.1 新規作成

syslog 通知条件一覧が開きます。

図 syslog 管理

| M<br>E Sy<br>V | M<br>S<br>Syslog通知条件一覧↔<br>V |        |  |  |  |  |
|----------------|------------------------------|--------|--|--|--|--|
| E              | ● 新規作成                       |        |  |  |  |  |
|                | 条件名 操作                       |        |  |  |  |  |
|                | SYSLOG-CRITICAL              | ➡ 詳細表示 |  |  |  |  |

何も設定していない場合は何も表示されません。

新規作成をクリックして、監視設定の作成を行います。検知するログの条件は、設定 項目「フィルター」で設定します

図 新規作成

| 登録ログ第        | 件名                |        |          |     |           |    |
|--------------|-------------------|--------|----------|-----|-----------|----|
|              |                   |        |          |     |           |    |
| フィルター        | -                 |        |          |     |           |    |
| プロ           | パティベースフィルタ        | - •    |          |     |           |    |
|              | 対象                | 条件否定   | 比較内容     |     | 詳細内容/正規表現 | J. |
|              | メッセージ 🔹           | なし 🗸   | 部分一致 ▼   |     |           |    |
| 対象ホスト        |                   |        |          |     |           |    |
| ▲<br>▼<br>選択 | (外す) (小す) して下さい ▼ |        |          |     |           |    |
| 通知先クJ        |                   | クなしで通知 | 40先を更新しな | 211 |           |    |
| 通知先サー        | -ビス名              |        |          |     |           |    |
| LOG          |                   |        |          |     |           |    |
| 通知ステータス      |                   |        |          |     |           |    |
| ٥ (          |                   |        | UNKNOWN  |     |           |    |
|              |                   |        |          |     |           |    |

| 登録ログ条件名 | 登録するログ通知条件コードの任意の ID を入力します。新  |
|---------|--------------------------------|
|         | 規作成時のみ設定が可能であり、変更はできません。       |
|         | 入力制限:入力必須、半角英数字,アンダーバー,ドット,ハイ  |
|         | フンのみ、重複する名称の登録不可。              |
| フィルター   | フィルターをプロパティベースフィルター、式ベースフィル    |
|         | ターから選択します。フィルターによって入力項目が変わり    |
|         | ます。                            |
| 対象ホスト   | 検索対象となるホストを選択します。選択したいホストの頭    |
|         | 文字を選択し、表示された選択肢からホストを選択し、選択    |
|         | ボタンを押します。ホストを除外する場合は、任意のホスト    |
|         | を選択後、外すボタンを押します。               |
| 通知先グループ | 通知先グループを選択します。選択したい通知先グループの    |
|         | 頭文字を選択し、表示された選択肢から通知先グループを選    |
|         | 択し、「↑(選択)」をクリックします。 通知先グループを除外 |
|         | する場合は、任意の通知先グループを選択後、「↓(外す)」ボ  |

|            | タンをクリックします。                   |
|------------|-------------------------------|
|            | 通知先グループの登録はユーザグループ管理 - ユーザグル  |
|            | ープの作成、編集を参照して下さい。             |
|            | 設定しない場合は、X-MON の管理画面のみでの通知となり |
|            | ます。                           |
| チェックで上書き登  | 同じ通知先サービス名で複数の登録ログを設定する場合に    |
| 録/チェックなしで通 | 通知先グループの設定を上書きするか更新しないかをチェ    |
| 知先を更新しない   | ック出来ます。同じ通知先サービス名で複数の登録ログを設   |
|            | 定する際は注意してください。                |
| 通知先サービス名   | ここで指定した名前で、対象ホストにサービスが登録されま   |
|            | す。新規作成時のみ設定が可能であり、変更はできません。   |
|            | 入力制限:入力必須、半角英数字,アンダーバー,ドット,ハイ |
|            | フンのみ。                         |
|            | また、以下の通知先サービス名は設定できません。       |
|            | ・「-VMPERF」で終わるサービス ID         |
|            | ・間に「-VMPERF-」を含むサービス ID       |
|            | ・間に「-VMWARE-」を含むサービス ID       |
| 通知ステータス    | 通知する際に発行するステータスを選択します。        |

登録ログ条件名は syslog 管理画面で表示する時の名前です。

X-MON のサービス一覧表示などで表示させた際には「通知先サービス名」が使用され ます。別々の名前にするとわかりにくくなりますので、同じ名前にしておくと運用し やすくなります。

2.2.1.1 チェックで上書き登録/チェックなしで通知先を更新しないについて こちらの項目は、現在サービスに設定している通知先グループの設定情報を 上書きして設定するかどうか設定する項目となります。

<u>例)ホスト「X-MON」のサービス「LOG」に通知先グループ「dev-team」が登録さ</u> れている とき、以下の syslog 監視を設定する。

①
 対象ホスト: X-MON
 通知先サービス名: LOG
 通知先グループ: op-team
 チェックで上書き登録/チェックなしで通知先を更新しない: チェックを入れる

# ② 対象ホスト: X-MON 通知先サービス名: LOG 通知先グループ: op-team チェックで上書き登録/チェックなしで通知先を更新しない: チェックを外す

①の場合ですと、ホスト「X-MON」のサービス「LOG」の通知先グループ「dev-team」が「op-team」に上書きされます。
 ②の場合ですと、上書き処理は発生せず、ホスト「X-MON」のサービス「LOG」の通知先グループは「dev-team」となります。

この処理では、対象ホストを追加/削除した場合も同様です。 そのため、同じ通知先サービス名で複数の対象ホストを登録している場合は 全て同じ通知先グループへ通知されます。 対象ホストによって通知先グループを分けたい場合は、通知先サービス名をそれぞれ 作成する必要があります。

2.2.2 プロパティベースフィルター

単純な文字列、指定するファシリティやプライオリティを検知する場合はプロパティ ベースフィルターをお勧めします。

ログは1行ずつのテキストとなっています。ログ管理にて検知するログは1行単位で の範囲となります。

そのため、or検索では、指定した単語が出た時点で検知します。

and 検索をする場合は、一つ目に指定した単語が出た時点で、その行に他の単語がある かを検索します。

<u>図 プロパティベースフィルター</u>

| フィルター | -         |      |        |           |
|-------|-----------|------|--------|-----------|
| プロ    | パティベースフィル | ター • |        |           |
|       | 対象        | 条件否定 | 比較内容   | 詳細內容/正規表現 |
|       | メッセージ 🔹   | なし・  | 部分一致 🗸 |           |

| 対象   | 検索する対象を選択します。               |
|------|-----------------------------|
|      | 選択された対象に検索文字列が含まれていた場合、通知を行 |
|      | います。ファシリティ、プライオリティ、メッセージ、タグ |
|      | が選択出来ます。                    |
| 条件否定 | 条件否定を行うか行わないかを設定します。条件否定を行わ |
|      | ない場合、「なし」を選択します。            |

| 比較内容      | 指定した文字列の検索方法を選択します          |  |
|-----------|-----------------------------|--|
|           | 部分一致、完全一致、前方一致、正規表現が選択出来ます。 |  |
| 詳細内容/正規表現 | 検索文字列を入力します。比較内容で正規表現を選択した場 |  |
|           | 合、正規表現を入力します。               |  |

#### 2.2.3 式ベースフィルター

式ベースフィルターでは、複数の検索条件を設定することが可能です。いずれかの条件に一致した際に通知を行いたい場合は、同じパネル内に条件を追加していきます。 全ての条件に一致した際に通知を行いたい場合は、別のパネル内に条件を追加します。

ログは1行ずつのテキストとなっています。ログ管理にて検知するログは1行単位で の範囲となります。

式ベースの場合、設定により行全体での比較も可能です。

式フィルターで設定する条件の項目は、左端から、検索項目、検索内容、条件指示で す。検索項目の説明は以下のとおりです。

図 式ベースフィルター

| フィルター     |                        |
|-----------|------------------------|
| 式ベースフィルター | •                      |
|           | この条件パネルの制除・ 原行         |
|           | このパネルに条件を追加(or条件) ・ 実行 |
|           | 以下のいずれかの条件に一致          |
|           | メッセージ・ 一致する ・ 取り消し     |
|           |                        |
| 対象ホスト     | メッセージ クロ               |
|           | 2.7                    |

| ファシリティ    | ファシリティのステータスで条件を設定します。任意のステ      |
|-----------|----------------------------------|
|           | ータスを選択し、そのステータスと一致するか一致しないか      |
|           | を選択します。                          |
| プライオリティ   | プライオリティのステータスで条件を設定します。 任意のス     |
|           | テータスを選択し、そのステータスと一致するか一致しない      |
|           | かを選択します。                         |
| メッセージ     | メッセージの内容で条件を設定します。入力文字列とメッセ      |
|           | ージが一致するかしないかを選択します。              |
| SYSLOG タグ | SYSLOG タグの内容で条件を設定します。SYSLOG タグが |
|           | 入力文字列と一致するか一致しないかを選択します。         |

2.3 監視設定例(プロパティベースフィルター)

プロパティベースフィルター形式を例に交えながら解説を行います。 下記のサンプルネットワークをご確認頂きながらご参照ください。

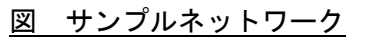

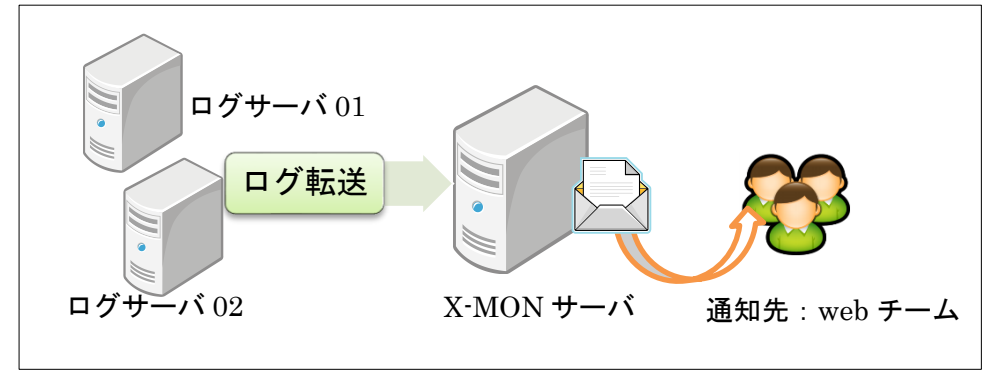

- 2.3.1 基本的な設定例
- 2.3.1.1 新規作成

[MENU]の[syslog 管理]内の[新規作成]を開き、条件を入力します。

X MENU

| E<br>N 監視メニュー     | 管理者メニュー               |
|-------------------|-----------------------|
| V ダッシュボード         | ホスト管理                 |
| 監視概要              | 監視パッケージ管理             |
| 未処理の障害            | 設定一括変更<br>しいREACHABLE |
| サービス一覧表示 0 5      | ホストの検出                |
| ホストー覧表示           | ネットワークマップ検出           |
| ホストグループ表示         | ホストグループ管理             |
| サービスグループ表示        | サービスグループ管理            |
| ネットワーク障害          | ユーザ管理                 |
| Web改ざん警告管理        | ユーザグループ管理             |
| Windowsイベントログ警告管理 | 時刻設定管理                |
| 簡易レポート            | 除外時刻設定管理              |
| マップ ホストが登録さ       | れていアイコン管理             |
| スケジュール            | SNMP TRAP管理           |
| イベントログ            | syslog管理              |
| はか、カイト            | 通知メール文章設定             |

図 新規作成

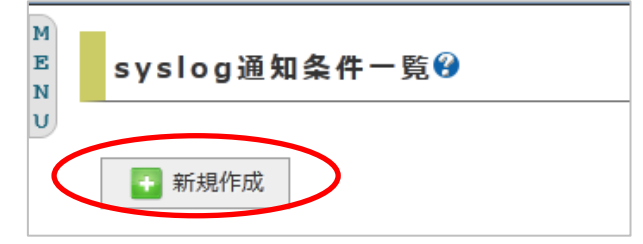

| 登録ログ条件名   | LOG_X-MON-TEST01 |
|-----------|------------------|
| 対象        | メッセージ            |
| 条件否定      | なし               |
| 比較内容      | 完全一致             |
| 詳細内容/正規表現 | X-MON-TEST       |
| 対象ホスト     | ログサーバ 01         |
| 通知先グループ   | web チーム          |
| 通知先サービス名  | LOG_X-MON-TEST01 |
| 通知ステータス   | CRITICAL         |

下記の条件で設定してみます。

#### <u>図 入力例</u>

| 登録ログ条件名                               |       |         |            |  |
|---------------------------------------|-------|---------|------------|--|
| LOG_X-MON-TEST01                      |       |         |            |  |
| フィルター                                 |       |         |            |  |
| プロパティベースフィルタ                          | - •   |         |            |  |
| *16                                   | 冬胜不宁  | 比較由容    | ₩abx/正#    |  |
| メッセージ 👻                               | なし・   | 完全一致 ▼  | X-MON-TEST |  |
| 対象ホスト                                 |       |         |            |  |
| ログサーバ01 ^                             |       |         |            |  |
| -                                     |       |         |            |  |
| ↑(選択) ↓(外す)                           |       |         |            |  |
| · · · · · · · · · · · · · · · · · · · |       |         |            |  |
| 通知先グループ                               |       |         |            |  |
| Webチーム                                |       |         |            |  |
| ↑(選択) ↓(外す)                           |       |         |            |  |
| Å                                     |       |         |            |  |
| 🔲 チェックで上書き登録/チェッ                      | クなしで通 | 知先を更新し  | ない         |  |
| 通知先サービス名                              |       |         |            |  |
| LOG_X-MON-TEST01                      |       |         |            |  |
| 通知ステータス<br>© OK © WARNINC ® CF        |       | UNKNOWN |            |  |
| ◆ キャンセ     ◆     作成と承認                |       |         |            |  |

入力が完了したら一番下の[作成と承認]で反映後、X-MON を再起動します。

2.3.1.2 確認

設定出来たか確認してみましょう。

syslog 管理を開くと作成した LOG\_X-MON-TEST01 があります。

図 syslog 管理

| M<br>E S | yslog通知条件一覧ዏ    |         |
|----------|-----------------|---------|
| U        | 🔹 新規作成          |         |
|          | 名胜女             | +53.0/- |
|          | 2014            | 192715  |
|          | LOG_X-MON-TESTO | ➡ 詳細表示  |
|          |                 |         |

詳細表示を開くと設定が確認出来ます。

図 詳細表示

| 登録ログ条    | 件名                          |
|----------|-----------------------------|
| LOG_     | X-MON-TEST01                |
| フィルター    |                             |
| プロノ      | ティベースフィルター                  |
|          | 対象 条件否定 比較內容 詳細內容/正規表現      |
|          | メッセージ なし 完全一致 X-MON-TEST    |
| 対象ホスト    |                             |
| 対象<br>ログ | ホスト 通知先グループ<br>ナーバ01 Webチーム |
| 通知先サー    | ピス名                         |
| LOG_     | X-MON-TEST01                |
| 通知ステー    | 9 <b>ス</b>                  |
| CRIT     | CAL                         |

サービス一覧表示を見てみましょう。

図 サービス一覧

監視が追加されています。

syslog 管理ではフィルターして検知するのを rsyslog が行い、結果を X-MON へ通知し ます。そのため**監視はパッシブチェックとなりま**す。そのため画像のように「このサ ービスはチェックするようにスケジュールされていません。」となります。

2.3.1.3 検知テスト

それでは検知するかテストしてみましょう。 **監視ホスト側**で下記コマンドを発行します。 # logger -i -t TEST -p user.warning "X-MON-TEST"

発行後サービス一覧表示画面を開きます。下記画像のように CRITICAL を検知しました。

| × | <u>ログを検知</u> |  |
|---|--------------|--|
|   |              |  |

| (Dec 28 22:06:47) X-MUN-11 | <u>loqsv01</u><br>(ログサーバ01)<br><b>会</b> | LOG X-MON-TEST01 | 異常<br>(CRITICAL) | N/A | N/A | 1/1 | [Dec 28 22:06:47] X-MON-TES |
|----------------------------|-----------------------------------------|------------------|------------------|-----|-----|-----|-----------------------------|
|----------------------------|-----------------------------------------|------------------|------------------|-----|-----|-----|-----------------------------|

例では通知先グループを設定していますので下記のようなメールが来ます。

デフォルトの通知内容の場合、メール本文の「Additional Info:」の部分にログの内容 が記載されます。

| 义 | 通知メ | ール |
|---|-----|----|
|   |     |    |

| 差出人<br>件名<br>宛先                  | ** PROBLEM alert - ログサーバ01/LOG is CRITICAL **<br>(自分)☆    |
|----------------------------------|-----------------------------------------------------------|
| ****                             | * X-MON                                                   |
| Notif                            | fication Type: PROBLEM                                    |
| Servi<br>Host:<br>Addre<br>State | ice: CRITICAL<br>: logsv01<br>ess: 192.168.19.13<br>e: UP |
| Date/                            | /Time: 2013/02/27 15:49:41                                |
| Addit<br>[Feb                    | tional Info:<br>27 15:49:41] X-MON-TEST                   |

正常に検知出来ている事がわかりました。

2.3.1.4 監視を復旧させる

手動で監視を復旧させるにはパッシブの結果を送るという動作になります。

サービスー覧表示の監視名を開き、サービス情報画面の「サービス詳細」タブを開き ます。

サービス詳細タブのメニューの中から「このサービスのパッシブチェックの結果を送 信」を開きます。 図 サービス詳細タブ

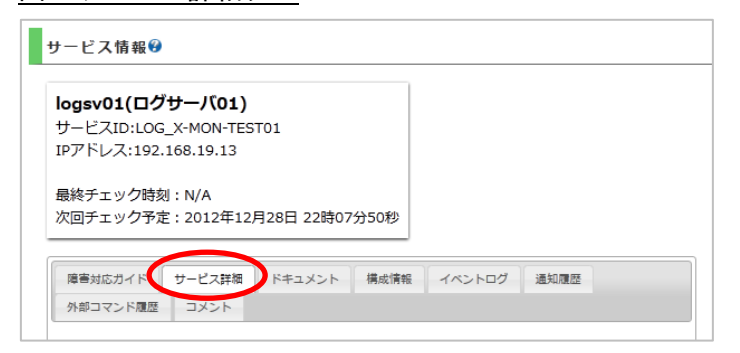

サービス詳細タブのメニューの中から「このサービスのパッシブチェックの結果を送 信」を開きます。

- 信」で用こより。
- 図 パッシブの結果を送信

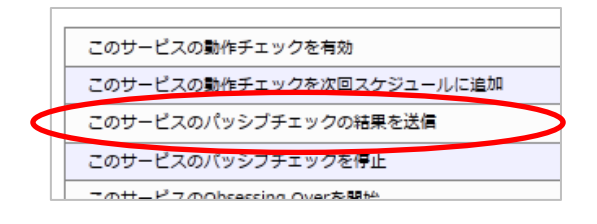

下記のような画面となります。

| 字の項目は必ず入力してください。入力していない場合                                                                                                    | エラーとなります。                                                                                   |
|----------------------------------------------------------------------------------------------------|---------------------------------------------------------------------------------------------|
| リクエストしたコマンド:指定したサー                                                                                                    | ビスのパッシブチェックの結果を登録する                                                                         |
| ホスト<br>D:<br>サー<br>ビス<br>LOG_X-MON-TEST01<br>D:<br>チェッ<br>ク結<br>デェッ<br>ク:<br>フォー<br>マン<br>ス<br>ス<br>デュー<br>マン<br>フォー<br>マン<br>ス<br>、<br>、<br>、<br>、<br>、<br>、<br>、<br>、<br>、<br>、<br>、<br>、<br>、 | このヨマンドは相定したサービスからのPassine チェックの結果<br>を送信します。これは作業が行われたり、作業を完了したり、ゼ<br>キュリティチェックなどに有効活用できます。 |

チェック結果を OK にします。(デフォルトで選択されています) チェック出力は必須 入力となります。

例えば「ログ検知のテストのためOK」や実際の運用では「ログ確認、対応完了」など を記載するといいでしょう。

#### 図 項目入力

| チェッ<br>ク結<br>果: | OK 🗸          |
|-----------------|---------------|
| チェッ<br>ク出<br>力: | ログ検知のテストのためOK |

#### 入力出来たら発行を押します。

| <u>図 発行</u> |        |
|-------------|--------|
| → 発行        | 🚫 リセット |

コマンドを正常に受け付けた画面となります

図 発行後

| 外部コマンド                                         |
|------------------------------------------------|
| コマンドを正常に受け付けました。<br>コマンドが実行されるまではしばらく時間がかかります。 |
| 了解                                             |

復旧しているか確認しましょう。

サービスー覧表示にてステータス情報がパッシブの結果を送信の際に入力した「ログ 検知のテストのため OK」というステータスとなり正常(OK)で復旧しています。

| 义 | 復 | 旧後 |
|---|---|----|
|---|---|----|

| <u>logsv01</u><br>(ログサーバ01)<br>(ログサーバ01)<br>(ログ)<br>(ログ) | 正常<br>(OK) 2012-12-28 22:27:12 | 0日と00時間00分<br>45秒 | 1/1 | ログ検知のテストのためOK |  |
|----------------------------------------------------------------------------------------------------|--------------------------------|-------------------|-----|---------------|--|
|----------------------------------------------------------------------------------------------------|--------------------------------|-------------------|-----|---------------|--|

#### また、通知先にも下記のような復旧のメールが届きます。

図 復旧通知メール

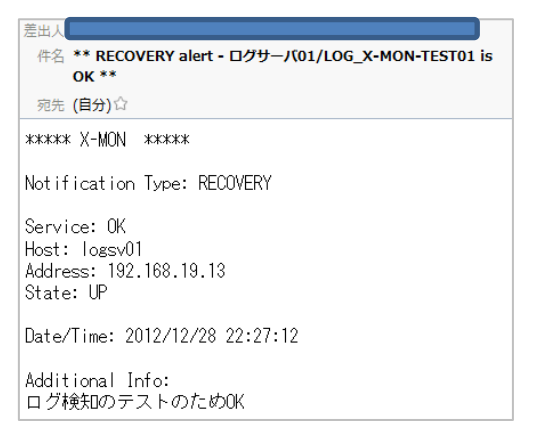

以上が基本的な設定例とテストとなります。

#### 2.3.2 「対象」の設定例

「対象」について個別に設定例を記載します。

<u>図 対象</u>

| フィルター | -          |      |        |           |
|-------|------------|------|--------|-----------|
| プロノ   | パティベースフィルタ | 7— 🗸 |        |           |
|       | 対象         | 条件否定 | 比較内容   | 詳細内容/正規表現 |
|       | ファシリティ 🔻   | なし 🗸 | 部分一致 🔻 |           |
| 対象ホスト | ファシリティ     |      |        |           |
|       | フライオリティ    |      |        |           |
|       | タグ         |      |        |           |

対象は図のようにファシリティ、プライオリティ、メッセージ、タグの中から選択出 来ます。

| kern | user  | mail  | daemon | auth     | syslog |
|------|-------|-------|--------|----------|--------|
| lpr  | news  | uucp  | cron   | authpriv | ftp    |
| ntp  | audit | clock | alert  | local0~7 |        |

#### プライオリティの一覧は下記となります。

| emerg          | alert  | crit | err (error) |
|----------------|--------|------|-------------|
| warn (warning) | notice | info | debug       |

メッセージとタグは任意の文字列となります。

注意点としては、どの対象にしても、[詳細内容/正規表現]の欄に手動で入力します。そのためスペルの間違いに気を付けてください。

また、logger コマンドでのテスト時、監視ホスト上で発行する際にオプションでファ シリティとプライオリティを指定しても X-MON サーバ上では違う値になる事があり ます。

例えば、監視ホストで下記コマンドを発行します。ファシリティに user プライオリティに warning を指定しています。

# logger -i -t TEST -p user.warning "X-MON-TEST"

監視ホスト側では下記のように出力されます。わかりやすいようにログ出力のフォー マットをカスタマイズしています。

D ec 29 21:49:32 man-x64 TEST[1370]: [user.warning]: X-MON-TEST

しかし、X-MON サーバでは下記のようにプライオリティが notite となります。

Dec 29 21:49:32 man-x64 TEST[1370] [user.notice] : X-MON-TEST

そのため、サービスやアプリケーションでログを確認する際は X-MON サーバ上でどのようにログが転送されているかも確認するようにしてください。

#### 2.3.3 「条件否定」の設定例

「条件否定」について個別に設定例を記載します。

<u>図 条件否定</u>

| フィルター | -          |          |        |           |  |
|-------|------------|----------|--------|-----------|--|
| プロノ   | パティベースフィルタ | 7— ▼     |        |           |  |
|       | 対象         | 条件否定     | 比較内容   | 詳細内容/正規表現 |  |
|       | ファシリティ 👻   | なし・      | 完全一致 ▼ |           |  |
| 対象ホスト |            | なし<br>否定 |        |           |  |

条件否定は[詳細内容/正規表現]の記述内容の否定を検知対象とします。イメージとして は、それ以外が対象となる形です。

注意点として、[対象]をメッセージにしている場合、記述内容の否定になってしまうた め検知する内容が多くなってしまいます。

そのため、ファシリティ、プライオリティに対する否定で使用する事をお勧めします。 例:ファシリティが warning 以外を検知するようにする。

図 設定例

| フィルター | -          |      |        |           |
|-------|------------|------|--------|-----------|
| プロ/   | パティベースフィルタ | 7— ▼ |        |           |
|       | 対象         | 条件否定 | 比較内容   | 詳細内容/正規表現 |
|       | ファシリティ 🔻   | 否定▼  | 完全一致 🗸 | warning   |

#### 2.3.4 「比較内容」の設定例

「比較内容」について個別に設定例を記載します。

#### <u>図 比較内容</u>

| フィルター | -               |   |      |        |           |  |  |  |
|-------|-----------------|---|------|--------|-----------|--|--|--|
| プロ,   | プロパティベースフィルター 🗸 |   |      |        |           |  |  |  |
|       | 対象              |   | 条件否定 | 比較内容   | 詳細内容/正規表現 |  |  |  |
|       | メッセージ           | • | なし 🗸 | 部分一致 🗸 |           |  |  |  |
| 対象ホスト |                 |   |      | 部分一致   |           |  |  |  |
|       |                 |   |      | 元全一致   |           |  |  |  |
|       |                 |   |      | 正規表現   |           |  |  |  |

#### 比較内容は下記4つを選択出来ます。

|--|

2.3.4.1 部分一致

指定した文字列を部分で検索し、検知します。

例えば、「X-MON-TEST」というメッセージを検知したい場合に「N-TES」と指定す れば検知する事が出来ます。

図 部分一致

| フィルター | -         |      |        |           |  |
|-------|-----------|------|--------|-----------|--|
| プロ    | パティベースフィル | 9- • |        |           |  |
|       | 対象        | 条件否定 | 比較内容   | 詳細内容/正規表現 |  |
|       | メッセージ 🔹   | なし・  | 部分一致 🔻 | N-TES     |  |

#### 2.3.4.2 完全一致

完全一致を検索し、検知します。

例えば、「X-MON-TEST」というメッセージを検知したい場合に「X-MON-TEST」と 指定すれば検知する事が出来ます。

図 完全一致

| フィルター | -         |      |        |            |
|-------|-----------|------|--------|------------|
| プロ,   | パティベースフィル | ター ▼ |        |            |
|       | 対象        | 条件否定 | 比較内容   | 詳細内容/正規表現  |
|       | メッセージ 🗸   | なし・  | 完全一致 🗸 | X-MON-TEST |

完全一致のため、「X-MON-TEST-ERROR」というメッセージに対して「X-MON-TEST」 を指定しても検知はされません。その場合は部分一致もしくは前方一致を使用します。

#### 2.3.4.3 前方一致

指定した文字列の前方が合うか検索し検知します。

例えば、「X-MON-TEST」というメッセージを検知したい場合に「X-MON」と指定す れば検知する事が出来ます。

図 前方一致

| フィルタ | ı—        |        |        |           |  |
|------|-----------|--------|--------|-----------|--|
| プロ   | コパティベースフィ | ′ルター ▼ |        |           |  |
|      | 対象        | 条件否定   | 比較内容   | 詳細内容/正規表現 |  |
|      | メッセージ     | ▼ なし ▼ | 前方一致 🔻 | X-MON     |  |

2.3.4.4 正規表現

正規表現で検索し検知します。

一般的に多く用いられる「?」「\*」「+」「.」、論理和である「|」も使用出来ます。
 また、先頭を表す「^」や文末の「\$」も使用出来ます。

例:ファシリティが kern もしくは user の場合に検知する場合は「kern | user」とします。

| 义 | <u>正規表現</u> |
|---|-------------|
|   |             |

| フィルター | -         |      |        |           |           |
|-------|-----------|------|--------|-----------|-----------|
| プロ    | パティベースフィル | ター 🗸 |        |           |           |
|       | 対象        | 条件否定 | 比較内容   |           | 詳細内容/正規表現 |
|       | ファシリティ 🔻  | なし・  | 正規表現 🔻 | kern user |           |

例:メッセージで「success」で終わる場合を検知するには「success\$」とします。 図 正規表現

| 71 | ルター | -        |        |        |           |  |
|----|-----|----------|--------|--------|-----------|--|
|    | プロ/ | パティベースフィ | (ルター ▼ |        |           |  |
|    |     | 対象       | 条件否定   | 比較内容   | 詳細内容/正規表現 |  |
|    |     | メッセージ    | ▼ なし ▼ | 正規表現 ▼ | success\$ |  |

例:AND 検索(論理積)をしたい場合は正規表現で実現出来ます。

「 ^(?=.\*文字列)(?=.\*文字列).\*\$ 」を使います。たとえば、X-MON と TEST で AND 検索したい場合は「 ^(?=.\*X-MON)(?=.\*TEST).\*\$ 」とします。この場合はログの行 に対して AND 検索する形となりますので、先に X-MON を検知し、その行で TEST があれば最終的に検知する、という形となります。

図 正規表現

| フィルター | _       |     |      |        |                            |  |
|-------|---------|-----|------|--------|----------------------------|--|
| プロ    | パティベースフ | ィルタ | 7— ▼ |        |                            |  |
|       | 対象      |     | 条件否定 | 比較内容   | 詳細內容/正規表現                  |  |
|       | メッセージ   | •   | なし 🗸 | 正規表現 ▼ | ^(?=.*X-MON)(?=.*TEST).*\$ |  |

運用としては、ログを複数設定する場合や正規表現させる場合は一度監視環境にて検 証を行い、正常に検知されるかを確認してから通常運用に入るようにお願いします。 2.4 監視設定例(式ベースフィルター)

式ベースフィルター形式を例に交えながら解説を行います。 下記のサンプルネットワークをご確認頂きながらご参照ください。

図 サンプルネットワーク

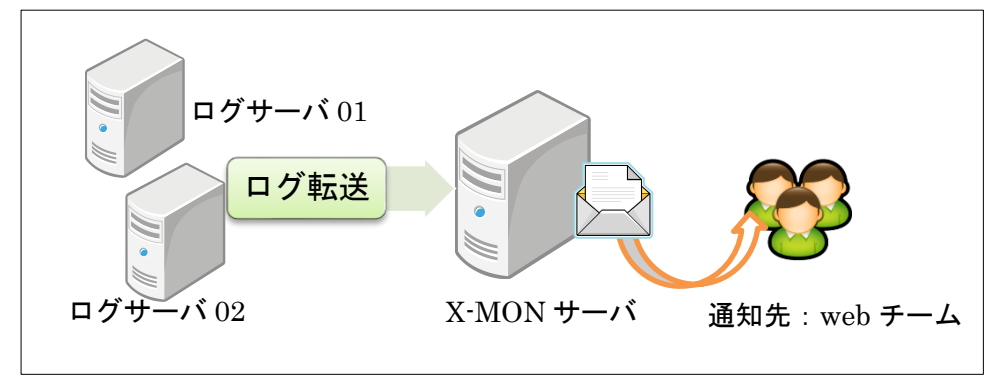

- 2.4.1 基本的な設定例
- 2.4.1.1 新規作成

[MENU]の[syslog 管理]内の[新規作成]を開き、条件を入力します。

X MENU

| M<br>E<br>N | ホストID検索<br>監視メニュー                                                                | 管理者メニュー                                                             |  |  |
|-------------|----------------------------------------------------------------------------------|---------------------------------------------------------------------|--|--|
| υ           | ダッシュボード<br>監視戦要<br>未処理の障害                                                        | ホスト管理<br>監視パッケージ管理<br>設定一括変更                                        |  |  |
|             | サービス一覧表示 0 5                                                                     | ホストの検出                                                              |  |  |
|             | ホストー覧表示                                                                          | ネットワークマップ検出                                                         |  |  |
|             | ホストグループ表示<br>サービスグループ表示<br>ネットワーク障害<br>Web改ざん警告管理<br>Windowsイベントログ警告管理<br>簡易レポート | ホストグループ管理<br>サービスグループ管理<br>ユーザ管理<br>ユーザグループ管理<br>時刻設定管理<br>除外時刻設定管理 |  |  |
|             | マップ<br>スケジュール<br>イベントログ<br>ター・タイト                                                | アイコン管理<br>SNMP TRAP管理<br>syslon管理<br>通知メール文音報会                      |  |  |

図 新規作成

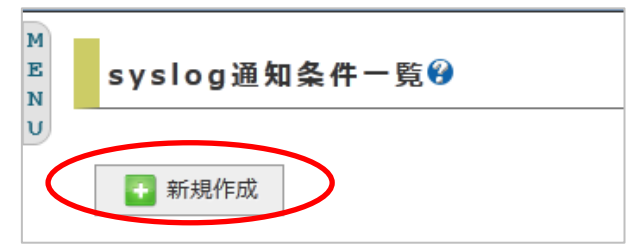

| 登録ログ条件名  | LOG_X-MON-TEST02 |
|----------|------------------|
| 検索項目     | メッセージ            |
| 検索内容     | X-MON-TEST       |
| 条件指示     | 一致する             |
| 対象ホスト    | ログサーバ 02         |
| 通知先グループ  | web チーム          |
| 通知先サービス名 | LOG_X-MON-TEST02 |
| 通知ステータス  | CRITICAL         |

下記の条件で設定してみます。

式ベースフィルターでは、パネルを使っていきます。

まずは、パネルに条件を追加します。「このパネルに条件を追加」を実行します。 図 追加

| フィルター     |             |
|-----------|-------------|
| 式ベースフィルター | -           |
|           | このパネルに条件を追加 |

#### 条件が追加されました。

#### 図 追加後

| フィルター     |                         |  |
|-----------|-------------------------|--|
| 式ベースフィルター | •                       |  |
|           |                         |  |
|           | していていた。                 |  |
|           | メッセージ ・ 一致する ・ 取り<br>消し |  |
|           |                         |  |

パネル1つが1つの条件となります。例にそって入力します。

#### <u>図 条件入力</u>

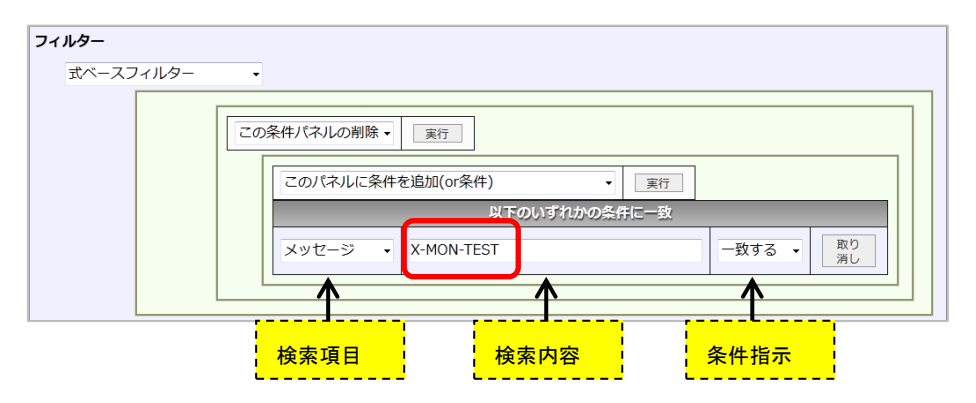

図 全体の入力例

| 登録ログ条件名                                                                                          |  |  |  |  |  |
|--------------------------------------------------------------------------------------------------|--|--|--|--|--|
| LOG_X-MON-TEST02                                                                                 |  |  |  |  |  |
| 711/9-                                                                                           |  |  |  |  |  |
| 式ペースフィルター ▼                                                                                      |  |  |  |  |  |
| この条件パネルの削除     実行       このパネルルに条件を追加(or条件)     実行       以下のいずれかの条件に一致       メッセージ     X-MON-TEST |  |  |  |  |  |
| 対象ホスト                                                                                            |  |  |  |  |  |
| □ Ø ₱ - / 002 ▲                                                                                  |  |  |  |  |  |
| 通知年/J 117<br>Web牙-ム<br>(選択) ↓(分す)<br>W ▼                                                         |  |  |  |  |  |
| □ チェックで上書き登録/チェックなしで通知先を更新しない                                                                    |  |  |  |  |  |
|                                                                                                  |  |  |  |  |  |
| 通知ステータス                                                                                          |  |  |  |  |  |
|                                                                                                  |  |  |  |  |  |
|                                                                                                  |  |  |  |  |  |

入力が完了したら一番下の[作成と承認]で反映後、X-MON を再起動します。

2.4.1.2 確認

設定出来たか確認してみましょう。

syslog 管理を開くと作成した LOG\_X-MON-TEST02 があります。

図 syslog 管理

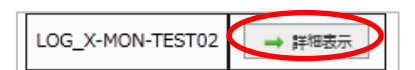

詳細表示を開くと設定が確認出来ます。
#### 図 詳細表示

| 登録ログ条件名     |                                                 |
|-------------|-------------------------------------------------|
| LOG_X-I     | ION_TEST02                                      |
| フィルター       |                                                 |
| 式ベース:       | วาป/9-                                          |
|             | 以下のいずれかの条件に一致<br>メッセージ X-MON-TEST 一致する          |
| 対象ホスト       |                                                 |
| 対象ホ<br>ログサー | <ul> <li>活知先グループ</li> <li>バ02 Webチーム</li> </ul> |
| 通知先サービス     | (名                                              |
| LOG_X-M     | ON-TEST02                                       |
| 通知ステータス     | (                                               |
| CRITICA     |                                                 |

#### サービス一覧表示を見てみましょう。

図 サービス一覧

監視が追加されています。

syslog 管理ではフィルターして検知するのを rsyslog が行い、結果を X-MON へ通知し ます。そのため**監視はパッシブチェックとなりま**す。そのため画像のように「このサ ービスはチェックするようにスケジュールされていません。」となります。

2.4.1.3 検知テスト

それでは検知するかテストしてみましょう。

監視ホスト側で下記コマンドを発行します。

# logger -i -t TEST -p user.warning "X-MON-TEST"

発行後サービス一覧表示画面を開きます。下記画像のように CRITICAL を検知しました。

<u>図 ログを検知</u>

|--|

例では通知先グループを設定していますので下記のようなメールが来ます。

デフォルトの通知内容の場合、メール本文の「Additional Info:」の部分にログの内容 が記載されます。 <u>図 通知メール</u>

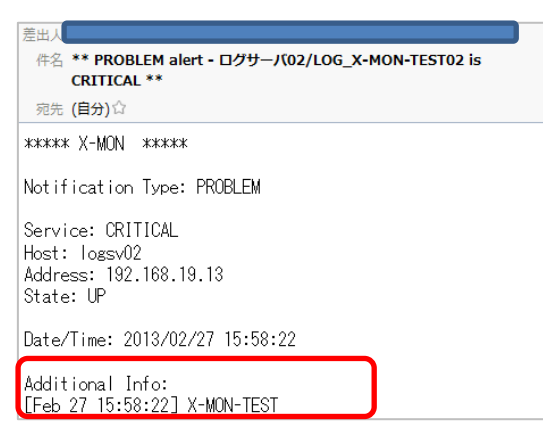

正常に検知出来ている事がわかりました。

2.4.1.4 監視を復旧させる

手動で監視を復旧させるにはパッシブの結果を送るという動作になります。

サービスー覧表示の監視名を開き、サービス情報画面の「サービス詳細」タブを開き ます。サービス詳細タブのメニューの中から「このサービスのパッシブチェックの結 果を送信」を開きます。

<u>図 サービス詳細タブ</u>

| logsv02(ログ  | サーバ02)      |           |      |  |
|-------------|-------------|-----------|------|--|
| サービスID:LOG  | _X-MON-TEST | 02        |      |  |
| IPアドレス:192. | 168.19.13   |           |      |  |
| 最終チェック時刻    | ] : N/A     |           |      |  |
| 次回チェック予定    | 2:2012年12月  | 30日 02時29 | 分56秒 |  |
|             |             |           |      |  |

サービス詳細タブのメニューの中から「このサービスのパッシブチェックの結果を送 信」を開きます。

図 パッシブの結果を送信

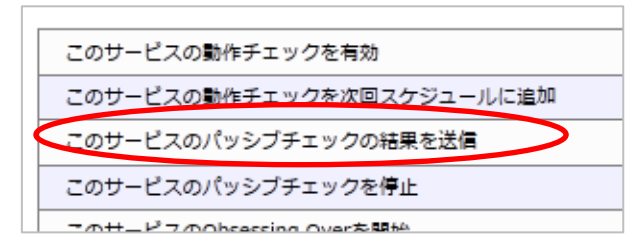

下記のような画面となります。

<u>図 パッシブチェック</u>

| 外部コマンド                                                                                                    |                                                                                            |
|----------------------------------------------------------------------------------------------------|--------------------------------------------------------------------------------------------|
| 赤字の項目は必ず入力してください。入力していない場合                                                                                                    | コエラーとなります。                                                                                 |
| リクエストしたコマンド:指定したサービス                                                                                                    | 、のパッシブチェックの結果を登録する                                                                         |
| ホスト     logsv02       サー     ビス       ビス     LOG_X-MON-TEST02       ID:     ケニッ       グ店     マニッ       大:     マニッ       カ:     バ       フォー     マニッ       ステー     タ: | このコマンドは指定したサービスからのPassiveチェックの結果を送<br>借します。これは作業が行われたり、作業を完了したり、セキュリ<br>ティチェックなどに有効活用できます。 |

チェック結果をOKにします。(デフォルトで選択されています)チェック出力は必須 入力となります。

例えば「ログ検知のテストのためOK」や実際の運用では「ログ確認、対応完了」など を記載するといいでしょう。

<u>図 項目入力</u>

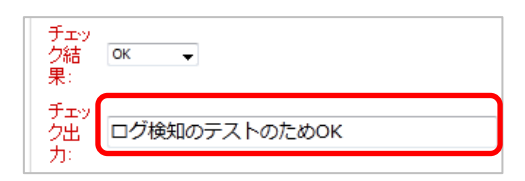

入力出来たら発行を押します。

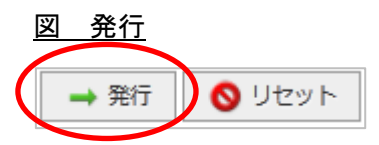

コマンドを正常に受け付けた画面となります

<u>図 発行後</u>

| 外部コマンド                                         |
|------------------------------------------------|
| コマンドを正常に受け付けました。<br>コマンドが実行されるまではしばらく時間がかかります。 |
| 了解                                             |

復旧しているか確認しましょう。

サービス一覧表示にてステータス情報がパッシブの結果を送信の際に入力した「ログ

## 検知のテストのため OK」というステータスとなり正常(OK)で復旧しています。

## 図 復旧後

| <u>loqsv02</u><br>(ログサー /102) | LOG X-<br>MON-TEST02 | 正常(OK) | 2012-12-30 02:35:58 | 0日と00時間<br>00分03秒 | 1/1 | ログ検知のテストのためOK |  |
|-------------------------------|----------------------|--------|---------------------|-------------------|-----|---------------|--|
|-------------------------------|----------------------|--------|---------------------|-------------------|-----|---------------|--|

## また、通知先にも下記のような復旧のメールが届きます。

# <u>図 復旧通知メール</u>

| 差出人                                                                 |
|---------------------------------------------------------------------|
| 件名 ** RECOVERY alert - ログサーバ02/LOG_X-MON-TEST02 is<br>OK **         |
| 宛先 (自分)☆                                                            |
| ***** X-MON *****                                                   |
| Notification Type: RECOVERY                                         |
| Service: OK<br>Host: logsv02<br>Address: 192.168.19.13<br>State: UP |
| Date/Time: 2012/12/30 02:35:58                                      |
| Additional Info:<br>ログ検知のテストのためOK                                   |
|                                                                     |

以上が基本的な設定例とテストとなります。

#### 2.4.2 設定項目について

#### 式ベースフィルターでの検索項目は以下の4つとなります。

| ファシリティ  プライオリティ  メッセージ  タグ |
|----------------------------|
|----------------------------|

<u>図 検索項目</u>

| 20 | 条件パネルの削除 🗸        | 実行        |       |          |        |
|----|-------------------|-----------|-------|----------|--------|
|    | このパネルに条件          | を追加(or条件) | ▼ 実行  |          |        |
|    |                   | 以下のいずれかの  | を件に一致 |          |        |
|    | メッセージ -           |           |       | -致する → り | ۲<br>۱ |
|    | ファシリティ<br>プライオリティ |           |       |          |        |
|    | メッセージ<br>タグ       |           |       |          |        |

それぞれの検索項目について次項より解説します。

## 2.4.3 ファシリティ

検索項目でファシリティを選択すると条件欄が下記のようになります。

#### <u>図 ファシリティ</u>

| このパネルに条件を追加(or条件)      | • | 実行   |
|------------------------|---|------|
| 以下のいずれかの条件に一致          |   |      |
| ファシリティ 🔸 kern 🔸 一致する 🔸 | 耳 | 取り消し |

検索内容が選択 BOX となります。検索内容は以下となります。

| kern     |
|----------|
| user     |
| mail     |
| daemon   |
| auth     |
| syslog   |
| lpr      |
| news     |
| uucp     |
| cron     |
| authpriv |
| ftp      |
| ntp      |
| audit    |
| clock    |
| alert    |
| local0~7 |

上から順にレベルが高い順となっております。

条件指示は以下 4 つとなります。

| 一致する  以外  より大きい  より小さい |
|------------------------|
|------------------------|

・一致する

選択したファシリティと一致する場合に検知します。

・以外

選択したファシリティと一致しない場合に検知します。

・より大きい/より小さい

選択したファシリティより大きいレベルか小さいレベルかの場合検知します。

(選択したものは含みません)

#### 2.4.3.1 設定例

ファシリティを daemon より大きい、と設定する場合は下記のようになります。

図 設定例

| この条件パネルの削除▼ 実行                 |  |
|--------------------------------|--|
| このパネルに条件を追加(or条件) ・ 実行         |  |
| 以下のいずわかの条件に一致                  |  |
| ファシリティ - daemon - より大きい - 取り消し |  |
|                                |  |

この場合は daemon は含みませんので、上位の kern, user, mail のファシリティが検知 対象となります。

2.4.4 プライオリティ

検索項目でファシリティを選択すると条件欄が下記のようになります。

<u>図 プライオリティ</u>

| このパネルに条件を | r追加(or | 条件)          |        |     | Ŧ | 実行  |
|-----------|--------|--------------|--------|-----|---|-----|
|           | 下のいず   | <u>htro:</u> | タ/生に―? | atr |   |     |
| プライオリティ 🗸 | ERR    | •            | ─致する   | •   | 取 | り消し |

検索内容が選択 BOX となります。検索内容は以下となります。

| emerg  |
|--------|
| alert  |
| crit   |
| err    |
| warn   |
| notice |
| info   |
| debug  |

上から順にレベルが高い順となっております。

条件指示は以下4つとなります。

| 一致する | 以外 | より大きい | より小さい |
|------|----|-------|-------|
|      |    |       |       |

・一致する

選択したプライオリティと一致する場合に検知します。

・以外

選択したプライオリティと一致しない場合に検知します。

・より大きい/より小さい

選択したプライオリティより大きいレベルか小さいレベルかの場合検知します。 (選択したものは含みません)

2.4.4.1 設定例

プライオリティが CRIT に一致する、と設定する場合は下記のようになります。 図 設定例

| このき | 条件パネルの削除・                    |
|-----|------------------------------|
|     | このパネルに条件を追加(or条件)  ・ 実行      |
|     | 以下のいずれかの冬件に一致                |
|     | プライオリティ・ CRIT ・ 一致する ・ 」れり消し |

2.4.5 メッセージ

検索項目でメッセージを選択すると条件欄が下記のようになります。

<u>図 メッセージ</u>

| このパネルに条件を追加(or条件) | ▼ 実行          |        |      |
|-------------------|---------------|--------|------|
|                   | 以下のいずれかの条件に一致 |        |      |
| メッセージ 🗸           |               | 一致する 🗸 | 取り消し |

検索内容は記入欄となります。

条件指示は以下4つとなります。

| 一致する | 一致しない | 含める | 含まない |
|------|-------|-----|------|
|      |       |     |      |

・一致する

入力した文字列(単語ではなく、文字列)が一致するかどうかになります。 例えば、メッセージで"X-MON-TEST"とした場合、メッセージで"X-MON-TEST"と一 致した場合のみ検知します。そのため、"X-MON-TEST WARNING"というメッセージ の場合は検知しません。行そのものが一致するかどうか、と認識頂ければと思います。 サービスによる複雑なメッセージであっても一致するかどうかを判別する事が出来ま す。

・一致しない

入力した文字列(単語ではなく、文字列)が一致しない場合検知します。

・含める

入力した文字列が含まれるかとなります。

例えば、メッセージで

"X-MON-TEST"とした場合、メッセージが"X-MON-TEST"でも"X-MON-TEST WARNING"の場合でも検知します。

・含まない

入力した文字列が含まれない場合に検知する、となります。

2.4.5.1 設定例

メッセージで「X-MON-TEST」を含める場合検知するようにするには下記のように設 定します。

図 設定例

| このパネルに条件を追加(or条件)  | ▼ 実行  |      |  |  |
|--------------------|-------|------|--|--|
| め、アウソップトリンの未行に一致   |       |      |  |  |
| メッセージ 🗸 X-MON-TEST | 含める 🗸 | 取り消し |  |  |

2.4.6 タグ

検索項目でタグを選択すると条件欄が下記のようになります。

<u>図 タグ</u>

| このパネルに条件    | を追加(or条件) | ▼ 実行       |                  |        |
|-------------|-----------|------------|------------------|--------|
| タグ <b>・</b> | R FOU     | IJIJŴŴŔĦĿŢ | <u>×</u><br>一致する | ▼ 取り消し |

検索内容は記入欄となります。

条件指示は以下4つとなります。

| 一致する | 一致しない | 含める | 含まない |
|------|-------|-----|------|
|      |       |     |      |

・一致する

入力した文字列(単語ではなく、文字列)が一致するかどうかになります。 例えば、タグで"sshd"とした場合タグで"sshd"と一致した場合のみ検知します。その ため、"ssh"というタグの場合は検知しません。

・一致しない

入力した文字列(単語ではなく、文字列)が一致しない場合検知します。

・含める

入力した文字列が含まれるかとなります。

例えば、タグで"ssh"とした場合、タグが"ssh"でも"sshd"の場合でも検知します。

・含まない

入力した文字列が含まれない場合に検知する、となります。

2.4.6.1 設定例

タグで「ssh」を含める場合検知するようにするには下記のように設定します。

<u>図 設定例</u>

| このパネルに条件を追加(or条件) | 実行          |
|-------------------|-------------|
| 以下のいずれかの含         | 件に一致        |
| タグ - ssh          | 一致する 🗸 耳り消し |

2.4.7 パネルを追加して複数の条件で検索する

条件を追加する(パネルを追加する)と and 条件と or 条件を設定出来ます

2.4.7.1 and 検索

例えば、メッセージで X-MON-TEST、ファシリティで user の場合は検知する場合を 設定してみます。

まずは新規作成から、条件パネルを追加しメッセージの条件を入力します。 図 メッセージ

| この条件パネルの削除▼実行           |           |
|-------------------------|-----------|
| このパネルに条件を追加(or条件)  ・ 実行 |           |
| 以下のいずわかの冬年に一致           |           |
| メッセージX-MON-TEST一致       | する 🗸 取り消し |
|                         |           |

そしてパネルの操作盤から「新しい条件パネルを横に追加(and 条件)」を選択し実行します。

<u>図 操作盤</u>

| ↓新しい条件パネルを横に追加(and条件) | 実行 |
|-----------------------|----|
|                       |    |

and 条件用の条件パネルが追加されました。

<u>図</u> and 条件用のパネル

| この条件パネルの削除・ 実行                           |
|------------------------------------------|
| このパネルに条件を追加(or条件)  ・ 実行                  |
| 以下のいずれかの条件に一致                            |
| メッセージ     X-MON-TEST     一致する 、     取り消し |
| and                                      |
| このパネルに条件を追加(or条件)  ・ 実行                  |

まだ条件が追加されていませんので、条件を追加するために「このパネルに条件を追加(or 条件)」を実行します。

図 条件の追加

| このパネルに条件を追加(or条件) | 実行 |
|-------------------|----|
|                   |    |

条件を入力する入力パネルが出ました

<u>図 入力パネルの追加</u>

| この条件パネルの削除・ 実行                                     |
|----------------------------------------------------|
| このパネルに条件を追加(or条件) ▼ 実行                             |
| 以下のいずれかの条件に一致                                      |
| メッセージ         X-MON-TEST         一致する         取り消し |
| and                                                |
| このパネルに条件を追加(or条件)  ▼ 実行                            |
| 以下のいずわかの冬件に一致                                      |
| メッセージ ・                                            |
|                                                    |

2 つの条件パネルがあり真ん中に and と表示されます。これでこの 2 つが and 条件と なることを意味しています。

入力パネルに条件を入力します。

## 図 設定例

| この条件パネルの削除→ 実行                             |
|--------------------------------------------|
| このパネルに条件を追加(or条件) ・ 実行                     |
| 以下のいずれかの条件に一致                              |
| メッセージ ・     X-MON-TEST     一致する ・     取り消し |
| and                                        |
| このパネルに条件を追加(or条件) ・ 実行                     |
| 以下のいずれかの条件に一致                              |
| ファシリティ • user • 一致する • 取り消し                |
|                                            |

入力が完了すれば登録ログ条件名や通知先を設定しましょう。 以上で and 検索での設定は完了です。

2.4.7.2 or 検索

例えば、メッセージで X-MON-ERROR もしくはファシリティで daemon の場合は検 知する場合を設定してみます。

まずは新規作成から、条件パネルを追加しメッセージの条件を入力します。

## 図 メッセージ

| この | 条件パネルの削除                                    |  |
|----|---------------------------------------------|--|
|    | このパネルに条件を追加(or条件)  ・ 実行                     |  |
|    | 以下のいずわかの冬件に一致                               |  |
|    | メッセージ •     X-MON-ERROR     一致する •     取り消し |  |
|    |                                             |  |

そしてパネルの操作盤から「このパネルに条件を追加(or 条件)」を選択し実行します。 図 操作盤

| このパネルに条件を追加(or条件) | ・ 実行 |
|-------------------|------|
|-------------------|------|

or 条件用の条件入力パネルが追加されました。

図 or 条件用の入力パネル

| この条件パネルの削除・ | 実行          |          |        |      |
|-------------|-------------|----------|--------|------|
| このパネルに条件    | を追加(or条件)   | ▼ 実行     |        |      |
|             | 以下のいす       | れかの条件に一致 |        |      |
| メッセージ 🗸     | X-MON-ERROR |          | ─致する 🗸 | 取り消し |
| メッセージ 🗸     |             |          | -致する 🗸 | 取り消し |

2 つの条件入力パネルが並んでおり、これでこの 2 つが or 条件となることを意味して います。入力パネルに条件を入力します。

## <u>図 設定例</u>

| この条件パネルの削除▼ 実行             |      |
|----------------------------|------|
| このパネルに条件を追加(or条件)  ・ 実行    |      |
| 以下のいずれかの条件に一致              |      |
| メッセージ → X-MON-ERROR -致する · | 取り消し |
| ファシリティ v daemon v 一致する v   | 取り消し |

入力が完了すれば登録ログ条件名や通知先を設定しましょう。 以上で or 検索での設定は完了です。

2.4.7.3 複雑な条件での検索

パネルを追加する事で複雑な条件での検索も可能となります。

例として

「プライオリティが ALERT、もしくはタグが X-MON がある場合にファシリティが user と一致、その場合にメッセージに ERROR の場合は検知する。」 少しわかりにくいですが、||と&&を使って式で表してみます。

複雑な条件の場合は上記の式の内部の小さいものから設定していくのをイメージすれ ばわかりやすくなります。

それでは、上記の例を実現するように設定をしていきます。

まずは、

プライオリティが alert もしくはタグが x-mon の場合を作成します

新規作成から条件パネルを追加します。1 行目にプライオリティの分を入力し、「この パネルに条件を追加 (or 条件)」を実行し、タグを入力する入力パネルを追加し、入力 します。

<u>図 or 条件</u>

| この | この条件パネルの削除・ |                   |        |      |
|----|-------------|-------------------|--------|------|
|    | このパネルに条件を   | :追加(or条件) 		 _ 実行 |        |      |
|    |             | 以下のいずれかの条件に一致     |        |      |
| ľ  | プライオリティ・    | ALERT -           | 一致する 🗸 | 取り消し |
|    | タグ 🔹        | X-MON             | 一致する 🗸 | 取り消し |
| L  |             |                   |        |      |

これで式の囲っている部分が出来ました。

((プライオリティ=ALLERT || タグ=X-MON)<mark>&</mark>&ファィリティ=user)&&メッセージ=ERROR

次はこの条件に対する and 条件ファシリティが user のパネルを追加します。

「新しい条件パネルを横に追加 (and 条件)」で条件パネルを追加し、「このパネルに条件を追加 (or 条件)」で入力パネルを追加します。追加出来たら、設定例を入力します。 図 and 条件

| この条 | 件パネルの削除▼ 実行                      |
|-----|----------------------------------|
|     | このパネルに条件を追加(or条件)  ▼ 実行          |
|     | 以下のいずれかの条件に一致                    |
|     | プライオリティ ▼ ALERT ▼                |
|     | タグ     X-MON     一致する 、     取り消し |
|     | and                              |
|     | このパネルに条件を追加(or条件)  ・ 実行          |
|     | 以下のいずれかの条件に一致                    |
|     | ファシリティ vuser v より大きい v vp消し      |

これで式の囲っている部分が出来ました。

((プライオリティ=ALLERT || タグ=X-MON)&&ファィリティ>user)&&メッセージ=ERROR

残りは、この大きい条件に対して、メッセージが ERROR の場合という and 条件となります。このままさらに条件パネルを追加すると、小さい条件に対する and 条件となってしまいます。

|  | この | 条件パネルの削除・     | 実行        |   |    |        |      |
|--|----|---------------|-----------|---|----|--------|------|
|  |    | このパネルに条件を     | z追加(or条件) | - | 実行 |        |      |
|  |    | 以下のいずれかの条件に一致 |           |   |    |        |      |
|  |    | プライオリティ・      | ALERT -   |   |    | 一致する 🗸 | 取り消し |
|  |    | タグ 🗸          | X-MON     |   |    | 一致する 🗸 | 取り消し |
|  |    | and           |           |   |    |        |      |
|  |    | このパネルに条件を     | 追加(or条件)  | - | 実行 |        |      |

一致する 🔹

取り消し

実行

and

-

以下のいずれかの条件に一致

•

user

このパネルに条件を追加(or条件)

図 間違った and 条件の追加

ファシリティ・

そのため、式でいう、かっこで纏めるようにイメージしてください。 この小さい条件をグループとしてまとめます。

操作盤にて「この条件と同じ階層のパネルを group 化する」を実行します。 図 グループ化

| この条件パネルの削除  実行                                                                                                    |  |  |  |  |  |  |
|----------------------------------------------------------------------------------------------------|--|--|--|--|--|--|
| このパネルに条件を追加(or条件)     実行       このパネルに条件を追加(or条件)     新作に一弦       新しい条件がオルを傾に追加(and条件)     新作に一弦       この条件と同じ階層をパネルにまとめる(group化)     一致する ・ 取り消し       この条件パネルの削除     一致する ・ 取り消し |  |  |  |  |  |  |
| and                                                                                                    |  |  |  |  |  |  |
| このパネルに条件を追加(or条件)  ・ 実行                                                                                                    |  |  |  |  |  |  |
| 以下のいずれかの条件に一致<br>ファシリティ → user → 一致する → 取り消し                                                                                                    |  |  |  |  |  |  |

これで group 化となります。

| この条件パネルの削除・ 実行              |               |        |      |  |  |  |
|-----------------------------|---------------|--------|------|--|--|--|
| 新しい条件パネルを横に追加(and条件)  ・ 実行  |               |        |      |  |  |  |
| このパネルに条件を追加(or条件) → 実行      |               |        |      |  |  |  |
|                             | 以下のいずれかの条件に一致 |        |      |  |  |  |
| プライオリティ・                    | ALERT -       | 一致する 🗸 | 取り消し |  |  |  |
| タグ -                        | X-MON         | 一致する 🔹 | 取り消し |  |  |  |
|                             | and           |        |      |  |  |  |
| このパネルに条件を追加(or条件) - 実行      |               |        |      |  |  |  |
| 以下のいずれかの条件に一致               |               |        |      |  |  |  |
| ファシリティ • user • 一致する • 取り消し |               |        |      |  |  |  |
|                             |               |        |      |  |  |  |

それではこのグループに and 条件のパネルを追加します。

| この条件パネルの削除・ 実行                               |  |  |  |  |  |  |
|----------------------------------------------|--|--|--|--|--|--|
| 新しい条件パネルを横に追加(and条件) ・ 実行                    |  |  |  |  |  |  |
| このパネルに条件を追加(or条件)  ・ 実行                      |  |  |  |  |  |  |
| 以下のいずれかの条件に一致                                |  |  |  |  |  |  |
| プライオリティ・     ALERT ・     一致する ・     取り消し     |  |  |  |  |  |  |
| タグ         X-MON         一致する 、         取り消し |  |  |  |  |  |  |
| and                                          |  |  |  |  |  |  |
| このパネルに条件を追加(or条件)  ・  実行                     |  |  |  |  |  |  |
| 以下のいずれかの条件に一致                                |  |  |  |  |  |  |
| ファシリティ ▼ user ▼ 一致する ▼ 取り消し                  |  |  |  |  |  |  |
| and                                          |  |  |  |  |  |  |
| このパネルに条件を追加(or条件)  ・ 実行                      |  |  |  |  |  |  |
|                                              |  |  |  |  |  |  |

グループ化した部分と and 条件になる事がわかります。

これに and 条件用の入力パネルを追加し、入力しましょう。

これでグループと and 条件が完成し、設定例が完成しました。

図 グループ化実施後

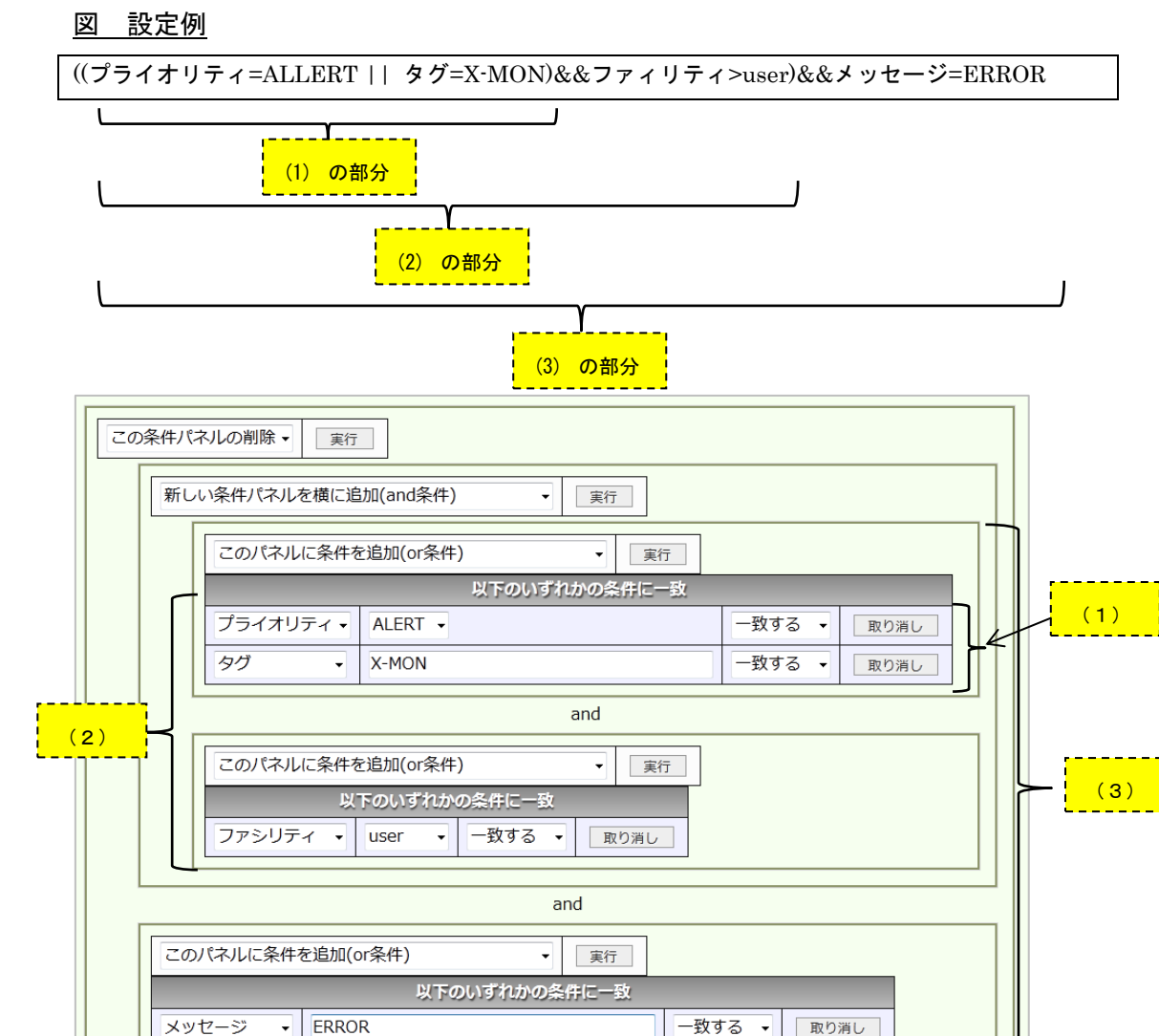

このようにして、複雑な条件でも小さい部分から作成していく事によって実現する事 が出来ます。

その他の作成方法として、大きい部分から作成する事も可能です。その場合は「この 条件の下にパネルを追加」を実行します。

図 この条件の下にパネルを追加

| この条件パネルの削除・   |      |
|---------------|------|
| この条件の下にパネルを追加 |      |
| メッセージ・        | 一致する |

| 新しい条件パネルを横に追加(and条件) ▼ 実行                |
|------------------------------------------|
| このパネルに条件を追加(or条件) <ul> <li>実行</li> </ul> |
| 以下のいずれかの集件に一致                            |
| メッセージ - 取り消し                             |
|                                          |

設定方法は大きくはかわりませんので、使いやすい方を使用してください。

#### 2.4.8 注意点

式ベースフィルター形式を使用する上での注意点を纏めています。

2.4.8.1 パネルを間違って追加した場合

間違ってパネルを追加してしまった場合、パネルを削除出来ます。

条件パネルの場合は選択 BOX から「この条件パネルの削除」を選んで実行します。 図 削除前

| この条件パネルの削除・ 実行 |                                      |  |  |  |  |  |  |
|----------------|--------------------------------------|--|--|--|--|--|--|
|                | このパネルに条件を追加(or条件)  ・ 実行              |  |  |  |  |  |  |
|                | 以下のいずれかの条件に一致                        |  |  |  |  |  |  |
|                | メッセージ ・     TEST     一致する ・     取り消し |  |  |  |  |  |  |
| and            |                                      |  |  |  |  |  |  |
|                | この条件パネルの削除・                          |  |  |  |  |  |  |
|                | 以下のいりれかの条件に一致                        |  |  |  |  |  |  |
| メッセージ ・ 取り消し   |                                      |  |  |  |  |  |  |

<u>図 削除後</u>

| この条件パネルの削除・ 実行 |                          |  |  |  |  |  |
|----------------|--------------------------|--|--|--|--|--|
|                | このパネルに条件を追加(or条件)     ・  |  |  |  |  |  |
|                | 以下のいずれかの条件に一致            |  |  |  |  |  |
|                | メッセージ → TEST -致する → 取り消し |  |  |  |  |  |
|                |                          |  |  |  |  |  |

しかし、複雑な条件の場合に間違って追加してしまった場合、そのパネルの境界がわかりにくいため注意して実行してください。現在の X-MON のバージョンでは 1 つ前

図 パネルを追加後

の動作に戻る機能は搭載されておりません。

実行する操作盤を囲っている範囲が対象パネルとなります。下記画像では {} で囲っている範囲となります。

図 複雑な条件

|   | 範 | D条件パネルの削除・<br>実行<br>新しい条件パネルを横に追加(and条件)・<br>実行<br>このパネルに条件を追加(or条件)・<br>実行<br>リ下のいすれかの条件に一致<br>ブライオリティ・ALERT・<br>タグ・、X-MON<br>一致する・<br>取り消し<br>の功済し | •<br>•<br>•     |
|---|---|----------------------------------------------------------------------------------------------------|-----------------|
| 範 | 囲 | and                                                                                                    |                 |
|   |   | このパネルに条件を追加(or条件)     ・     実行       以下のいずれかの条件に一致       ファシリティ・     user・     一致する・       取り消し                                                      | 範囲              |
|   |   | and                                                                                                    |                 |
|   |   | このパネルに条件を追加(or条件)     ・     実行       以下のいずれかの条件に一致       メッセージ     ・     ERROR                                                                       | <mark>範囲</mark> |

運用としては、ログを複数設定する場合や正規表現させる場合は一度監視環境にて検 証を行い、正常に検知されるかを確認してから通常運用に入るようにお願いします。

2.5 共通の設定動作

プロパティベースフィルター、式ベースフィルターで共通の設定動作を解説します。 例や画像はプロパティベースフィルターが主になっていますが、式ベースフィルター でも共通です。(一部用語もプロパティベースフィルターに合わせていますが、ベース は同じです)

2.5.1 通知条件を編集する

一度設置した設定を編集する事が出来ます。

[MENU]の[syslog 管理]から対象の条件の「詳細表示」を開きます。

| 义           | sy | <u>slog 管理</u>          |
|-------------|----|-------------------------|
| M<br>E<br>N | sy | slog通知条件一覧€             |
| U           |    | 新現作成                    |
|             |    | 条件名                     |
|             |    | LOG_X-MON-TEST01 → 詳細表示 |
|             |    |                         |

設定の詳細が表示されますので、下のメニューの編集ボタンを開きます。

図 詳細

| 登録ログ条件名                       |              |              |  |  |
|-------------------------------|--------------|--------------|--|--|
| LOG_                          | K-MON_TEST01 |              |  |  |
| フィルター                         |              |              |  |  |
| プロノ                           | ティベースフィルター   |              |  |  |
|                               | 対象 条件否定 比較の  | 內容 詳細內容/正規表現 |  |  |
|                               | メッセージ なし 部分- | 致 X-MON-TEST |  |  |
| <b>対象ホスト</b><br>対象ホスト 通知先グループ |              |              |  |  |
| ログ                            | )一八01 Webチーム |              |  |  |
|                               |              |              |  |  |
| LOG_X-MON-TEST01              |              |              |  |  |
| 通知ステータス                       |              |              |  |  |
| CRITICAL                      |              |              |  |  |
|                               |              |              |  |  |

編集が可能となりますので、編集を実施します。

図 編集(プロパティベースフィルター)

|                                                                      | 7                    |
|----------------------------------------------------------------------|----------------------|
| 登録口グ条件名                                                              |                      |
| LOG_X-MON-TEST01                                                     |                      |
| 71119-                                                               | ☐ ここだけの編集なら X-MON は再 |
| ノロバティベースノイルター・                                                       |                      |
| 対象 条件否定 比較内容 詳細内容/正規表現                                               | - 起動を必要としません。        |
| メッセージ ▼ なし ▼ 完全一致 ▼ X-MON-TEST                                       |                      |
| 対象ホスト                                                                |                      |
| ログサーバ01<br>(選択) ↓(タトす)<br>選択して下さい▼                                   |                      |
| 通知元サービス名                                                             |                      |
| LOG_X-MON-TEST01                                                     |                      |
| 通知ステータス                                                              |                      |
| © OK <sup>©</sup> WARNING <sup>®</sup> CRITICAL <sup>©</sup> UNKNOWN |                      |
| <ul> <li>◆ キャンセル</li> <li>◆ 作成と承認</li> </ul>                         |                      |

## 図 編集 (式ベースフィルター)

| 登録口グを含み                                                                                                    |                                   |
|----------------------------------------------------------------------------------------------------|-----------------------------------|
| LOG X-MON-TEST02                                                                                                    |                                   |
|                                                                                                    |                                   |
| ゴハースフィルター・       ごの条件/ネルの期降・ 原行       ごの(ネルレに条件を追加(☆条件)・       パランジダイリンの2410-20       メ焼木スト       ワグサー/02 *       1(2810)       上(クサービス名) | ここだけの編集なら X-MON は再<br>起動を必要としません。 |
| <br>通知ステータス                                                                                                    |                                   |
| O OK O WARNING O CRITICAL O UNKNOWN                                                                                                    |                                   |
|                                                                                                    |                                   |

この際、フィルターの部分のみの編集ですと x-mon の再起動は必要ありませんので 再起動を促す再起動ボタンは点滅しません。その他の項目を編集すると x-mon の再起 動が必要となりますので、x-mon の再起動を実施してください。

## 2.5.1.1 編集できる項目について(サービス設定からの編集)

syslog 管理からは通知条件について編集を行いますが、再通知間隔やステータスによる通知の有無、また通知先グループについては[ホスト管理]の[サービス設定]から編集を行います。

#### 図 サービス設定

| 登録サービス           | エスカレーション設定数  | 操作                      |  |  |
|------------------|--------------|-------------------------|--|--|
| LOG_BATCH        | 有効: 0, 無効: 0 | ➡ 詳細表示 → サービスエスカレーション設定 |  |  |
| LOG_ERR          | 有効: 0, 無効: 0 | → 詳細表示 → サービスエスカレーション設定 |  |  |
| LOG_X-MON-TEST01 | 有効: 0, 無効: 0 | → 詳細表示 → サービスエスカレーション設定 |  |  |

# 該当のサービスの[詳細表示]を開きます。一番下に[編集]がありますので開きます。

| 1 9/1 | CIEC                     |   |
|-------|--------------------------|---|
| - #   | 基本設定                     |   |
|       |                          |   |
|       | ホストID(英数字)               |   |
|       | logsv01                  |   |
|       | サービスID(英数字)              |   |
|       | LOG_BATCH                |   |
|       | サービス監視用コマンド              |   |
|       | ダミープラグイン(ステータスを任意のものに更新) |   |
|       | 通知先グループ                  |   |
|       | 無し                       | _ |
|       | イベントハンドラ                 |   |
|       |                          | _ |
|       | イベントバントラコマント             |   |
|       | <b>王</b> U               |   |
| → Bi  | と 視の詳細設定                 |   |
| → 道   | 和の詳細設定                   |   |
| + -   | フラッピングの設定                |   |
|       | 度な設定                     |   |
|       |                          |   |

編集画面が開きますので、編集する項目を編集してください。

この際、「サービス監視用コマンド」の部分については syslog 管理部分にて動作をさせるための項目ですので編集しないようにお願いします。

編集が完了したら、[編集] もしくは[編集と承認]にて完了させ、X-MON を再起動さ せてください。

| すべて開く |                                                           |
|-------|-----------------------------------------------------------|
| • 基本語 | 定                                                         |
|       |                                                           |
| 木     | ストID(英数字)                                                 |
|       | logsv01                                                   |
| Ŧ     | ービスID(英数字)                                                |
|       | LOG_BATCH                                                 |
| ש     | ービス監視用コマンド                                                |
|       | DHCPサービス監視<br>プー<br>プー<br>プー<br>プー<br>プー<br>プー<br>プー<br>プ |
|       | タミーノラク1 ン(ステータスを住息のものに更新) ▼<br>ステータス OK ▼                 |
|       | Хут-ЭОК                                                   |
| 通     | 知先グループ                                                    |
|       | Webf-/                                                    |
|       |                                                           |
|       |                                                           |
|       |                                                           |
|       | (選択) ↓(外す)                                                |
|       | W •                                                       |
|       |                                                           |
|       |                                                           |
|       | <b>*</b>                                                  |
| 1     | ベントハンドラ                                                   |
|       | 有効にする ▼                                                   |
| 1     | ベントハンドラコマンド                                               |
|       | 実行しない▼                                                    |
|       |                                                           |
| 監視の   | )詳細設定                                                     |
| 通知の   |                                                           |
| . 75% | ドングの設定                                                    |
| - 110 | L 7 7 7 83.0L                                             |

# 2.5.2 通知条件を削除する

条件の削除は編集と同じく詳細表示から実施出来ます。

[MENU]の[syslog 管理]から対象の条件の「詳細表示」を開きます。

図 syslog 管理

| M<br>E Sy | rslog通知条件─覧;     |        |
|-----------|------------------|--------|
|           | 新規作成             |        |
|           | 条件名              | 1#115  |
|           | LOG_X-MON-TEST01 | → 詳細表示 |

設定の詳細が表示されますので、下のメニューの削除ボタンを開きます。

#### 図 詳細

| 登録ログ条件名          |              |                |  |  |  |
|------------------|--------------|----------------|--|--|--|
| LOG              | X-MON-TEST01 |                |  |  |  |
| フィルター            | -            |                |  |  |  |
| プロノ              | 《ティベースフィルター  |                |  |  |  |
|                  | 対象 条件否定比     | 較内容 詳細内容/正規表現  |  |  |  |
|                  | メッセージ なし 完   | 全一致 X-MON-TEST |  |  |  |
| 対象ホスト            |              |                |  |  |  |
| logsv            | 01           |                |  |  |  |
| 通知先グル            | ープ           |                |  |  |  |
| 通知先サービス名         |              |                |  |  |  |
| LOG_X-MON-TEST01 |              |                |  |  |  |
| 通知ステータス          |              |                |  |  |  |
| CRITICAL         |              |                |  |  |  |
| 🗕 戻る             | N 編集 🛛 🛛 削除  |                |  |  |  |

確認ウィンドウが出ますので、OK でしたら OK ボタンを押してください。

| 义      | 削除確認                                         |
|--------|----------------------------------------------|
|        | ログ通知条件名「LOG_X-MON-TEST01」を削除しますが<br>よろしいですか? |
| r<br>+ | OK キャンセル                                     |

OK を押すと「設定を削除し反映しました。」と表示されます。

X-MONの再起動が必要となりますので、X-MONを再起動させて完了です。

#### 図 削除実行

| syslog通知条件──覧❷ |  |
|----------------|--|
| 設定を削除し反映しました。  |  |
|                |  |

## 2.5.2.1 サービス設定から削除する

syslog 管理以外にも、[ホスト管理]の[サービス設定]からも通知条件は削除出来ます。 どちらで削除を行っても動作への影響はありません。

該当のホストでサービス設定を開いて一覧を表示させます。

削除するサービスのチェックボックスにチェックを入れて[削除と承認]を押します。

図 サービス設定

| ログサーバ01 - サービス一覧の          新規作成           新規作成            1時       ①       前時と季認 |                                                   |                         |  |  |  |  |
|----------------------------------------------------------------------------------|---------------------------------------------------|-------------------------|--|--|--|--|
| 登録サービス                                                                           | エスカレーション設定数                                       | 操作                      |  |  |  |  |
| ☑ LOG_BATCH                                                                      | 有効: 0, 無効: 0                                      | → 詳細表示 → サービスエスカレーション設定 |  |  |  |  |
| LOG_ERR                                                                          | 有効: 0, 無効: 0                                      | → 詳細表示 → サービスエスカレーション設定 |  |  |  |  |
| 🔲 lognrpe                                                                        | 有効: 0, 無効: 0                                      | → 詳細表示 → サービスエスカレーション設定 |  |  |  |  |
| moji_01                                                                          | 有効: 0, 無効: 0                                      | → 詳細表示 → サービスエスカレーション設定 |  |  |  |  |
| 🗕 戻る 🗾 削除                                                                        | <ul> <li>         ・         ・         ・</li></ul> |                         |  |  |  |  |

確認ウィンドウが出ますので、OK でしたら OK を押してください。

図 削除の確認

| [ | 削除の確認と承認               | × |
|---|------------------------|---|
| - | 以下のサービスの削除を実行し、承認しますか? |   |
|   | LOG_BATCH              |   |
|   |                        |   |
|   |                        |   |
| - |                        | _ |
|   | OK キャンセル               |   |

「設定を削除し反映しました。」と表示されますので X-MON を再起動させて完了して ください。

<u>図 削除</u>

| N<br>B<br>N | ログサーバ01 - サービス一覧🤪 |
|-------------|-------------------|
|             | 設定を削除し反映しました。     |

以上が通知条件の削除方法となります。

2.5.3 複数の条件を一つの通知先に設定する
 複数の条件を1つの通知先(監視名)に設定する事が可能です。
 例えば、LOG\_ERR という監視名でメッセージが ERROR を検知した時とプライオリティで err を検知した際に通知する事が出来ます。

ジュールされていませ

his

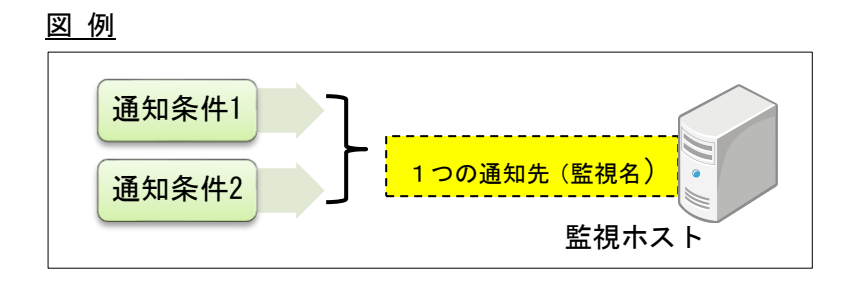

設定としては、通知条件を二つ作成します。

この例ですと、メッセージが ERROR を検知した時と、プライオリティで err を検知 する条件です。登録ログ条件名を LOG\_E01 と LOG\_E02 とし、それぞれの「通知先 サービス名」を LOG\_ERR として作成します。

図 設定例

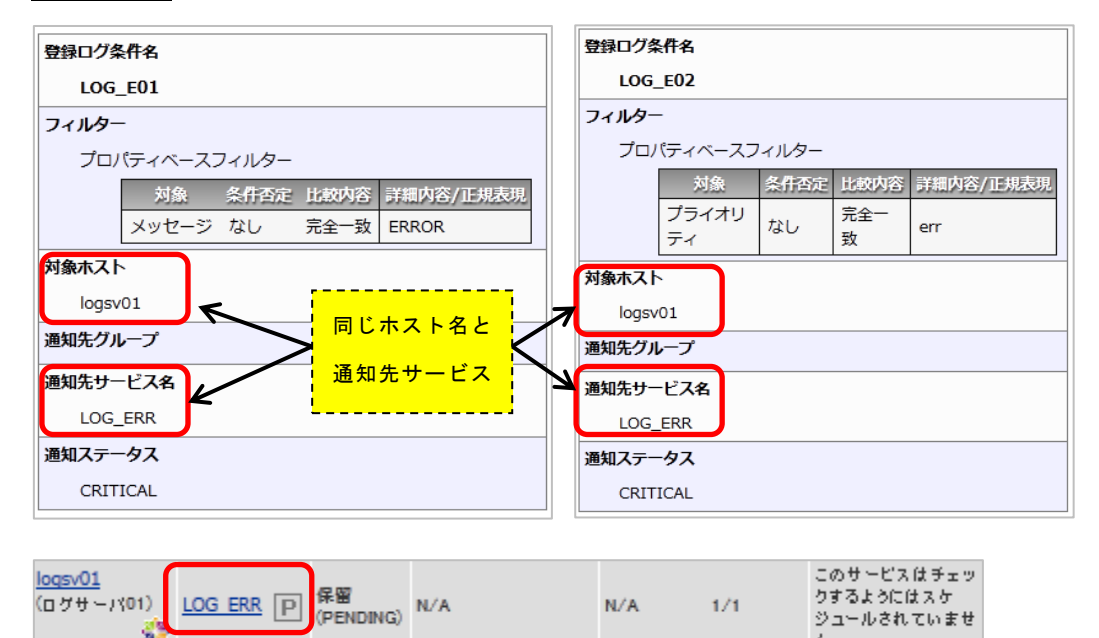

ログサーバ 01 に「LOG\_ERR」は一つだけですが、検知する条件は LOG\_E01 と LOG\_E02両方とも有効、という形になります。

複数の監視を追加することなく、スマートな監視が可能となります

2.5.4 複数のホストで一つの通知先を設定する
 複数のホストで1つの通知先を使用する形となります。
 例えば、監視ホストが3つあり、それぞれメッセージで ERROR が出れば通知するような条件を設定したい場合に使用出来ます。

図 例

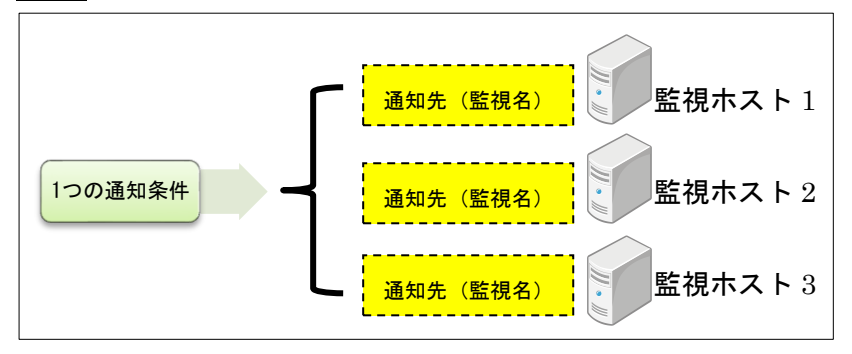

設定としては、対象ホストでホストを3つ選択するだけです。

例として、LOG\_ERROR という通知条件を、sv01,sv02,sv03の3つのホストに通知す るように設定します。

図 作成時のホストの選択

図 設定例

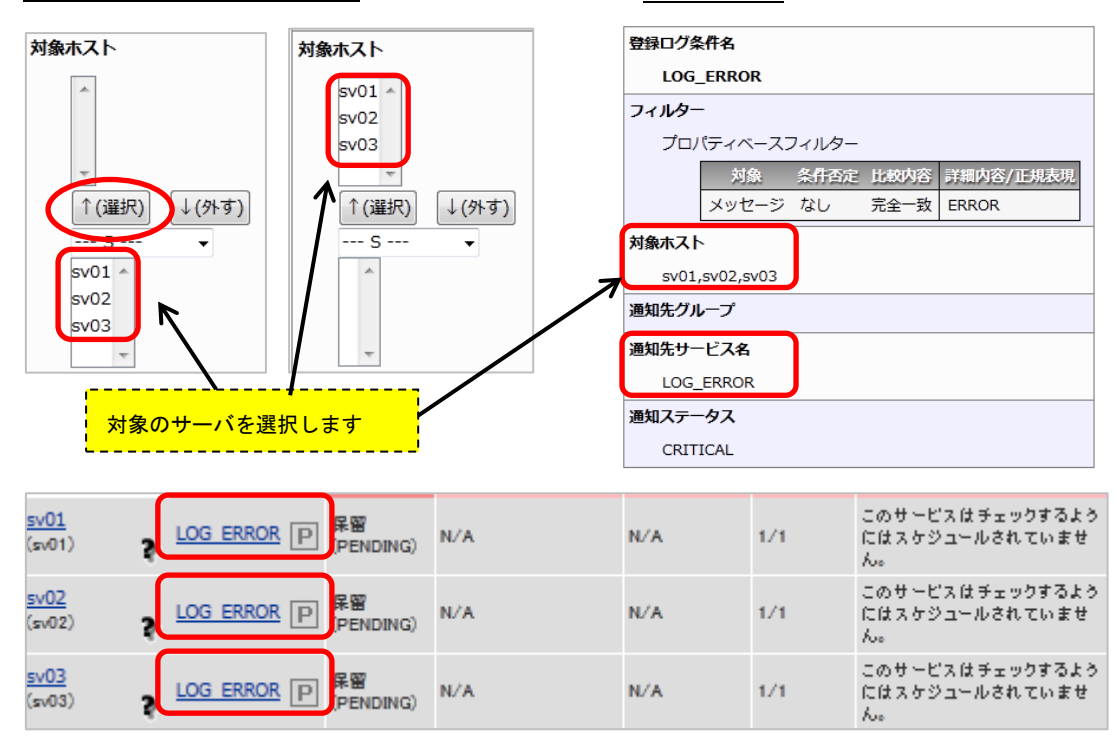

それぞれのホストで同じ監視名で登録されます。

検索はそれぞれのホストで行われますが、通知条件を編集すると全てのホストへ影響 が出ますので注意してください。

#### 2.5.5 自動復旧の条件

条件を組み合わせる事により、監視の自動復旧も可能です、

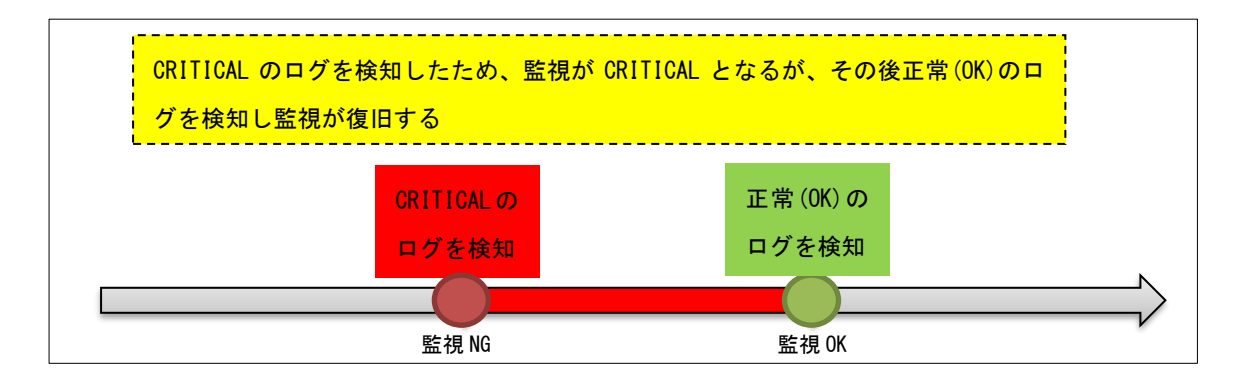

例えば、メッセージで BATCH\_ERROR が出た場合は CRITICAL、メッセージに
 BATCH\_SUCCESS が出た場合は正常(OK)にする条件を作成し、通知先サービス名
 を同じ名前(同じ監視名)にします。ここでは通知条件名を LOG\_BATCH01、
 LOG\_BATCH02 とし、通知先サービス名を LOG\_BATCH としています。
 図 設定例

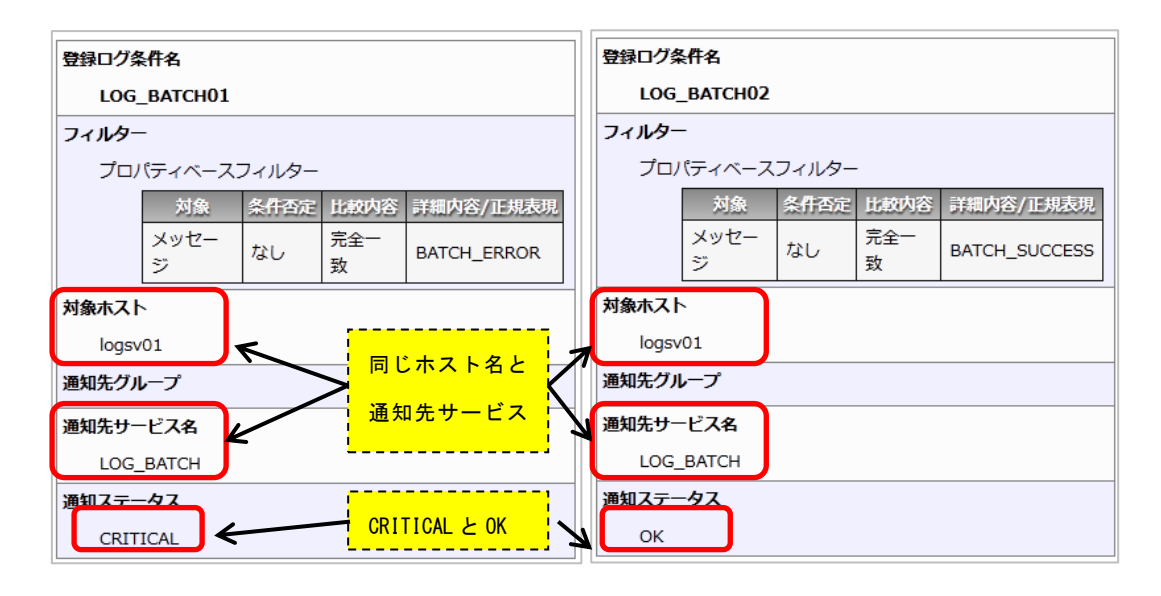

| <u>loqsv01</u><br>(ログサー)(01)<br><b>会</b> | LOG BATCH | 保留<br>(PENDING) | N/A | N/A | 1/1 | このサービスは<br>チェックするようには<br>スケジュールされて<br>いません。 |
|------------------------------------------|-----------|-----------------|-----|-----|-----|---------------------------------------------|
|------------------------------------------|-----------|-----------------|-----|-----|-----|---------------------------------------------|

これで自動復旧の設定は完了です。

実際にテストをする場合は下記コマンド例で確認出来ます。

■CRITICAL を検知

# logger -i -t TEST -p user.warning "BATCH\_ERROR" ■OK を検知 # logger -i -t TEST -p user.warning "BATCH\_SUCCESS"

## 図 自動復旧確認

| <u>loqsv01</u><br>(ログサーア(01)<br>会会       | <u>log batch</u><br>P | 異常<br>(CRITICAL) | N/A | N/A | 1/1 | [Dec 30 02:00:03]<br>BATCH_ERROR   |
|------------------------------------------|-----------------------|------------------|-----|-----|-----|------------------------------------|
|                                          |                       |                  |     |     |     |                                    |
| <u>logsv01</u><br>(ログサー)(01)<br><b>会</b> | <u>log batch</u><br>P | 正常(OK)           | N/A | N/A | 1/1 | [Dec 30 02:00:27]<br>BATCH_SUCCESS |

2.6 サービス設定からの設定について(共通)

syslog 管理で設定できる項目でも解説していますが、通知条件を作成し、ホストのサービス設定から設定する項目で重要な点について記載します。

2.6.1 通知先を編集する

メールの通知先については通知条件を新規作成する際に設定出来ますが、通知先を追 加、削除する等編集したい場合はサービス設定から実施する必要があります。

図 編集

| ホス | トID(英数字)                   |
|----|----------------------------|
|    | logsv01                    |
| サー | ビスID(英数字)                  |
|    | LOG_ERR                    |
| サー | ビス監視用コマンド                  |
|    | DHCPサービス監視 ▼               |
|    | ダミープラグイン(ステータスを任意のものに更新) ▼ |
|    | ステータス OK ▼                 |
|    | メッオー⇒)OK                   |
| 通知 | 先グループ                      |
|    | Web F-/                    |
|    |                            |
|    |                            |
|    | <b>T</b>                   |
|    |                            |

2.6.1.1 複数ホストを対象にしている場合

syslog の対象ホストを複数設定している場合、サービス設定で通知先を編集すると編 集した該当のホストの通知先のみ編集されます。

例) LOG\_SYSLOG\_TEST をログサーバ 01,ログサーバ 02 を対象ホストとして設定。
 通知先を web チームとする。

<u>図 作成</u>

| 登録ログ条件名                                           |
|---------------------------------------------------|
| LOG_SYSLOG_TEST                                   |
| フィルター                                             |
| プロパティベースフィルター -                                   |
| 対象 条件否定 比較內容 詳細內容/正規表現                            |
|                                                   |
| 対象ホスト                                             |
| ↑<br>(選択) ↓(外す)<br>▼<br>ログサー/(01<br>ログサー/(02<br>▼ |
| 通知先グループ<br>Webチーム ▲<br>▼<br>↑(送択) ↓(外す)           |
|                                                   |
| ニーテェックで上書き豆(4) テェックなして週月光を更新しない<br>通知先サービス名       |
| LOG_SYSLOG_TEST                                   |
| 通知ステータス                                           |
| ○ OK ○ WARNING ● CRITICAL ○ UNKNOWN               |
| <ul> <li>◆ キャンセル</li> <li>● 作成と承認</li> </ul>      |

この通知条件で設定するログサーバ 01,ログサーバ 02 に通知条件(監視設定)が作成 されます。

| <u>図 通知条件設定</u>                         |                 |                 |     |     |     |                                     |  |  |  |
|-----------------------------------------|-----------------|-----------------|-----|-----|-----|-------------------------------------|--|--|--|
| <u>logsv01</u><br>(ログサーバ01)<br><i>続</i> | LOG SYSLOG TEST | 保留<br>(PENDING) | N/A | N/A | 1/1 | このサービスはチェックするように<br>はスケジュールされていません。 |  |  |  |
| logsv02<br>(ログサー /102)                  | LOG SYSLOG TEST | 保留<br>(PENDING) | N/A | N/A | 1/1 | このサービスはチェックするように<br>はスケジュールされていません。 |  |  |  |

## ログサーバ 01のサービス設定で通知先グループを DB チームに変更します。

## <u>図 通知先グループの変更</u>

| ◆ 基本設定                     |  |
|----------------------------|--|
| ホストID(英数字)                 |  |
| logsv01                    |  |
| サービスID(英数字)                |  |
| LOG_SYSLOG_TEST            |  |
| サービス監視用コマンド                |  |
| DHCPサービス監視 →               |  |
| ダミープラグイン(ステータスを任意のものに更新) ・ |  |
| <b>ステータス ОК</b> ▼          |  |
| メッセージ OK                   |  |
| 通知先グループ     DBデーム          |  |
| ↑(選択) ↓(外す)<br>D ▼         |  |

こうする事で、ログサーバ 01 の LOG\_SYSLOG\_TEST の通知先グループは DB チー ムとなりますがログサーバ 02 の LOG\_SYSLOG\_TEST は通知先は web チームのまま 変更はされません。

これにより、同じ syslog 通知条件でもホストによって通知先を変更する事が可能です。

| <u>図 同じ syslog 設定で通知先グループが違う</u> | 例 |
|----------------------------------|---|
|----------------------------------|---|

| ホストID(英数字)               | ホストID(英数字)                        |
|--------------------------|-----------------------------------|
| logsv02                  | logsv01                           |
| サービスID(英数字)              | サービスID(英数字)                       |
| LOG_SYSLOG_TEST          | LOG_SYSLOG_TEST                   |
| サービス監視用コマンド              | サービス監視用コマンド                       |
| びき、プラグイン(ステータスを任意のものに更新) | <u> ダミープラグイン</u> (ステータスを任意のものに更新) |
| 通知先グループ                  | 通知先グループ                           |
| Webチーム                   | DBチーム                             |
| -TUNIUT                  | <u> </u>                          |
| 有効にする                    | 有効にする                             |
| イベントハンドラコマンド             | イベントハンドラコマンド                      |
| 無し                       | 無し                                |

ただし、全ての通知先グループの変更が必要な場合は、設定されているサービス全て を変更する必要があります。

2.6.1.2 対象ホストを変更した際の挙動について

LOG\_SYSLOG\_TEST02 をログサーバ 01 に対象ホストとして設定。 通知先グループを web チームとする。

| 义 | <u>新規作成</u> |  |
|---|-------------|--|
|   |             |  |

| 登録ログ家       | 条件名                  |           |           |      |          |   |  |
|-------------|----------------------|-----------|-----------|------|----------|---|--|
| LOG         | _SYSLOG_TEST02       |           |           |      |          |   |  |
| フィルター       | -                    |           |           |      |          |   |  |
| プロ          | パティベースフィルタ           | - •       |           |      |          |   |  |
|             | 対象                   | 条件否定      | 比較内容      |      | 詳細内容/正規表 | 現 |  |
|             | メッセージ 🔹              | なし マ      | 部分一致 🔻    | test |          |   |  |
| 刈寨小人        |                      |           |           |      |          |   |  |
| ログ          | サーバ01 ^              |           |           |      |          |   |  |
|             | ~                    |           |           |      |          |   |  |
| ſ↑G         | 選択) ↓(外す)            |           |           |      |          |   |  |
| 0           | •                    |           |           |      |          |   |  |
|             | サーバ02 🔺              |           |           |      |          |   |  |
|             |                      |           |           |      |          |   |  |
|             | <b>T</b>             |           |           |      |          |   |  |
| 通知先グ<br>Web | <b>ループ</b><br>)チーム ▲ |           |           |      |          |   |  |
|             |                      |           |           |      |          |   |  |
|             | -                    |           |           |      |          |   |  |
| ↑G          | 選択) ↓(外す)            |           |           |      |          |   |  |
| 1           | w 🔻                  |           |           |      |          |   |  |
| *           |                      |           |           |      |          |   |  |
|             |                      |           |           |      |          |   |  |
| -           |                      |           |           |      |          |   |  |
| 🗖 チェッ       | クで上書き登録/チェッ          | クなしで通     | 卸先を更新した   | 20   |          |   |  |
| 通知先サー       | ービス名                 |           |           |      |          |   |  |
| LOG         | _SYSLOG_TEST02       |           |           |      |          |   |  |
| 通知ステー       | -97                  |           |           |      |          |   |  |
| © 0         | ik 🔘 warning 🖲 c     | RITICAL ( | D UNKNOWN |      |          |   |  |
|             |                      | _         |           |      |          |   |  |

この通知条件で設定するログサーバ 01 に通知条件(監視設定)が作成されます。

| <u>図 作成後</u>                              |                   |                 |     |     |     |                                     |
|-------------------------------------------|-------------------|-----------------|-----|-----|-----|-------------------------------------|
| <u>logsv01</u><br>(ログサーバ01)<br><b>会</b> な | LOG SYSLOG TESTO2 | 保留<br>(PENDING) | N/A | N/A | 1/1 | このサービスはチェックするように<br>はスケジュールされていません。 |

syslog 管理より、通知条件を編集します。編集する内容は対象ホストにログサーバ 02 を追加します。これにより、ログサーバ 01、ログサーバ 02 に通知条件(監視設定)が 設定されます。 図 編集

| 登録ログ条件名                                            |  |  |  |  |  |  |  |  |  |
|----------------------------------------------------|--|--|--|--|--|--|--|--|--|
| LOG_SYSLOG_TEST02                                  |  |  |  |  |  |  |  |  |  |
| วาม/ว-                                             |  |  |  |  |  |  |  |  |  |
| プロパティベースフィルター 🗸                                    |  |  |  |  |  |  |  |  |  |
| 対象 条件否定 比較内容 詳細内容/正規表現                             |  |  |  |  |  |  |  |  |  |
| メッセージ v なし i 部分一致 v test                           |  |  |  |  |  |  |  |  |  |
| 対象ホスト<br>ログサー/(01<br>ログサー/(02<br>(選択) ↓(外す)<br>□ ▼ |  |  |  |  |  |  |  |  |  |
| 通知先サービス名                                           |  |  |  |  |  |  |  |  |  |
| LOG_SYSLOG_TEST02                                  |  |  |  |  |  |  |  |  |  |
| 通知ステータス                                            |  |  |  |  |  |  |  |  |  |
| © ok © warning ⊗ critical © unknown                |  |  |  |  |  |  |  |  |  |
| <ul> <li>◇ キャンセル</li> <li>○ 作成と承認</li> </ul>       |  |  |  |  |  |  |  |  |  |

## 図 作成後

| <u>loqsv02</u><br>(ログサー /102)<br><i>続</i> | LOG SYSLOG TESTO2 | 保留<br>(PENDING) | N/A | N/A | 1/1 | このサービスはチェックするように<br>はスケジュールされていません。 |
|-------------------------------------------|-------------------|-----------------|-----|-----|-----|-------------------------------------|
| l <u>oqsv01</u><br>(ログサーバ01)<br><i>続</i>  | LOG SYSLOG TESTO2 | 保留<br>(PENDING) | N/A | N/A | 1/1 | このサービスはチェックするように<br>はスケジュールされていません。 |

しかし、追加されたホスト(ログサーバ 02)は通知先が設定されません。 図 追加したホストは通知先グループが設定されない(右側)

| 1                        | - III                     |
|--------------------------|---------------------------|
| 不人下ID(央数子)               | ホストID(英数字)                |
| logsv01                  | logsv02                   |
| サービスID(英数字)              | サービスID(英数字)               |
| LOG_SYSLOG_TEST02        | LOG_SYSLOG_TEST02         |
| サービス監視用コマンド              | サービス監視用コマンド               |
| ダミープラグイン(ステータスを任意のものに更新) | ダミープラグイン (ステータスを任意のものに更新) |
| 通知先グループ                  | 通知先グループ                   |
| Webチーム                   |                           |
| 142142177                | 1425/257                  |
| 有効にする                    | 有効にする                     |
| イベントハンドラコマンド             | イベントハンドラコマンド              |
| <b>年</b> 1               |                           |

そのため、サービス設定より通知先を編集する必要がありますので、対象ホストを追 加した際はご注意ください。 2.6.2 ログを検知するたびに通知を行う(volatile サービスの設定)

X-MON の仕様により、一度ステータスが変化すると、次にステータスが変化するか再通知間隔の時間が過ぎるまで通知は実施されません。

そのため、同じ通知サービス名で複数の通知条件を設定している場合に同じステータ スのまま違う内容のログを受け取っても、ステータスが変化しないために通知が実施 されません。

例)同じ通知先サービス名・ステータスを設定しているが、対象 TRAP が違う

| 登録ログ条件名          |                                  | 登録ログ条件名                                                                                              |
|------------------|----------------------------------|----------------------------------------------------------------------------------------------------|
| LOG_V_TEST01     |                                  | LOG_V_TEST02                                                                                         |
| フィルター            |                                  | フィルター                                                                                                |
| プロパティベースフィ       | 11/9-                            | プロパティベースフィルター                                                                                        |
| 対象 st<br>メッセージ オ | 合件否定 比較内容 詳細内容/正規表現 30 部分一致 test | 対象         条件否定         比較内容         詳細内容/正規表現           メッセージ         なし         部分一致         x-mon |
| 対象ホスト            |                                  | 対象ホスト                                                                                                |
| logsv01          |                                  | logsv01                                                                                              |
| 通知先グループ          |                                  | 通知先グループ                                                                                              |
| 通知先サービス名         |                                  | 通知先サービス名                                                                                             |
| LOG_V_TEST01     |                                  | LOG_V_TEST01                                                                                         |
| 通知ステータス          |                                  | 通知ステータス                                                                                              |
| CRITICAL         |                                  | CRITICAL                                                                                             |

同じ通知先サービス名なので、作成される通知条件は1つです。

| l <u>ogsv01</u><br>(ログサーバ01)<br><b>続</b> | LOG V TESTO1<br>P | 保留<br>(PENDING) | N/A | N/A | 1/1 | このサービスはチェックするように<br>はスケジュールされていません。 |
|------------------------------------------|-------------------|-----------------|-----|-----|-----|-------------------------------------|
|------------------------------------------|-------------------|-----------------|-----|-----|-----|-------------------------------------|

volatile サービスを設定する事により、同じステータスであっても別の内容のログを受信(厳密にはログ検知するたびに)すると通知を行います。デフォルトではこの機能は無効となっています。

サービス設定の[高度な設定]タブ内に「volatile サービス」がありますので有効にす れば設定は完了です。

図 volatile サービスの設定

| <b>→</b> [6 | 高度な設定          |
|-------------|----------------|
|             | オプセスオーバー機能     |
| -           | 無効にする。         |
|             | volatileサービス   |
| L           | 無効にする ▼        |
|             | 無効にする <b>-</b> |

2.6.3 アクティブチェックと試行回数の設定について

syslog 通知条件では、パッシブチェックを利用し、syslog を受信したら通知を実施する設定となっています。

そのため、サービス設定のアクティブチェックは無効、試行回数は 1 の設定が通知条件を作成した際に設定されます。

| 設定項目      | 設定値   | 目的                       |
|-----------|-------|--------------------------|
| アクティブチェック | 無効にする | SYSLOG 監視は待ち受ける監視のため。    |
| 試行回数      | 1     | 条件に一致するログを 1 件受信したら即座にハー |
|           |       | ドステータスとなり、メール等の通知が実施され   |
|           |       | ます。                      |

<u>図 詳細</u>

| アクティブチェック  |  |
|------------|--|
| 無効にする▼     |  |
| パッシブチェック   |  |
| 有効にする ▼    |  |
| 監視時間帯      |  |
| 24時間365日 🗸 |  |
| 試行回数       |  |
| 1          |  |
| 監視間隔(分)    |  |
| 5          |  |
| 再試行間隔(分)   |  |
| 1          |  |

並びに、パッシブチェックも有効となっています。 syslog 管理を使用する際は上記内容は変更しないようにお願いします。

#### 3 SNMP TRAP 監視

X-MON では、サーバやネットワーク機器からイベントが発生した際に状況を通知する SNMP TRAP に対応しています。

SNMP TRAP はサーバの管理ソフトやバックアップソフトで正常にジョブが終了した 通知や、ネットワーク機器にてポートの状況が変化した際などで使用されます。 SNMP TRAP は OID という数字列で構成され、その数字列が対応する MIB という各 ベンダーが公開している管理項目と照らしあわせ、その TRAP が何を意味しているか を表示します。

X-MON では、各ベンダーの MIB をデフォルトで各種搭載しています。 また、各ベンダーが公開している MIB ファイルを X-MON に登録する事も可能です。

基本的な設定については 3.1~3.5、その他の使い方は 3.6 以降に掲載しております

本章以降の SNMPTRAP 監視設定は X-MON ver3.0.6~3.5.0 までの設定方法となって おります。X-MON3.6.0 以降をご利用のお客様は、別途「SNMPTRAP 監視設定マニ ュアル」をサポートサイトよりご利用ください。

3.1 監視概要

SNMPTRAP の監視を設定するには以下のような手順を踏みます。 本リファレンスではサンプルネットワークを基に、手順について解説していきます。

<u>図 サンプルネットワーク</u>

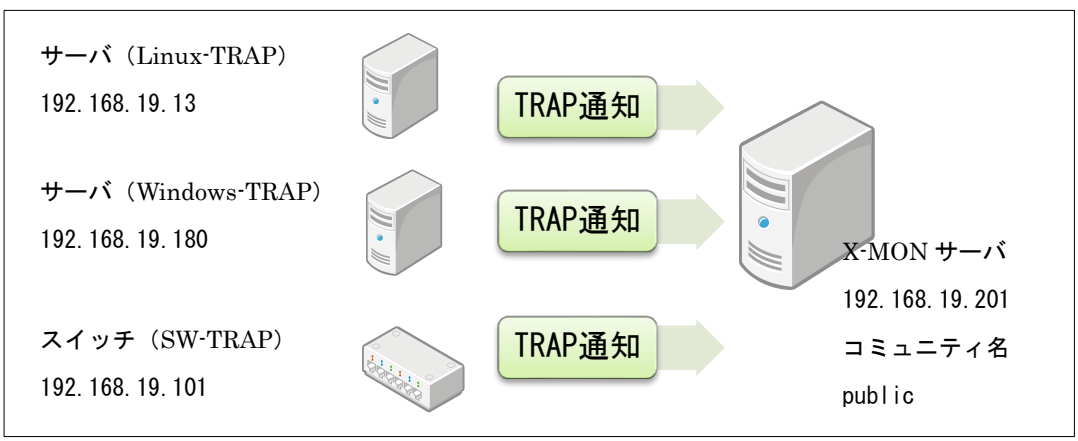

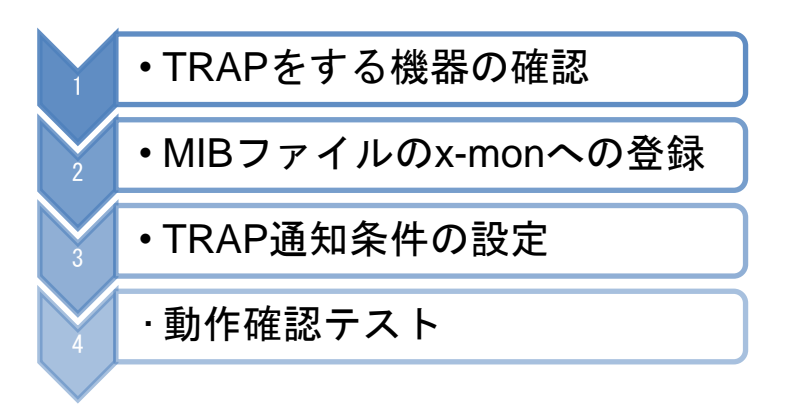

#### 3.1.1 監視について

SNMP TRAP の監視は SNMP TRAP のデーモン (SNMPTT) で動作しています。 SNMPTT が TRAP を受信し X-MON へ通知する、という形です。

そのため、X-MON では SNMP TRAP の監視設定については「通知条件の設定」という名称で実施しております。そのため監視についてはパッシブチェックとなります。

設定については、どのような SNMP TRAP を通知条件に設定するか、MIB を登録する、 編集するについては SNMP TRAP 管理にて行います。

基本的には SNMP TRAP 管理のみで運用(新規作成、編集、削除)は可能ですがステ ータスによる通知の有無や再通知間隔など監視詳細(Nagios コアを使用する部分)に ついては、SNMP TRAP 管理で新規作成後に[ホスト管理]の[サービス設定]から設定を 行います。

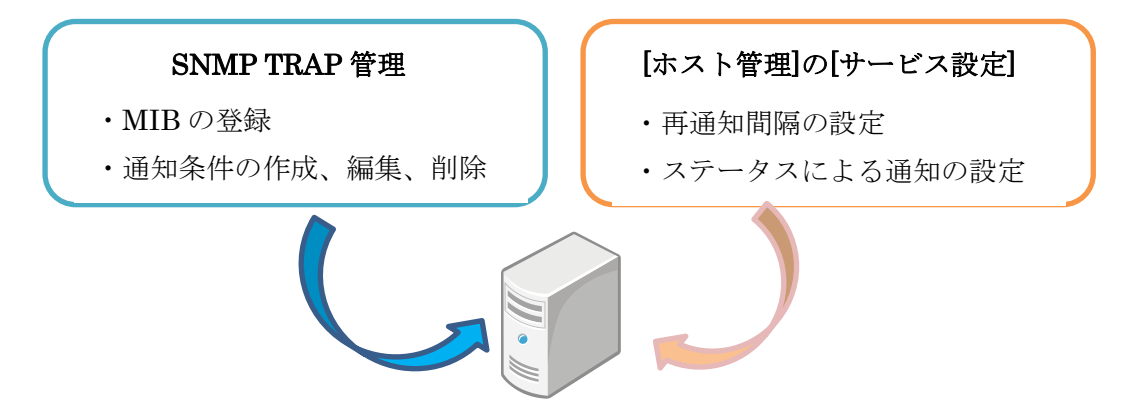

3.1.2 MIB の依存関係について

係の不足を参照)

MIB ファイルには依存関係が存在します。大きいカテゴリから小さいカテゴリがあり、 小さいカテゴリの MIB ファイルを使用するには、大きいカテゴリの MIB ファイルが 登録されていないといけません。ベンダーのサイトでも依存関係については表記があ り、また X-MON では MIB 登録時に依存関係のチェックを実施します。 その際に、どの依存関係の MIB ファイルが必要かも表示されます。(3.3.2.3 依 存 関
### 3.1.3 監視ホストの設定について

機器やソフトウェアの SNMP TRAP の設定は各マニュアルを確認してください。 Cisco スイッチではグローバルコンフィギュレーションモードにて (config) # snmp-server enable traps (config) # snmp-server host [IP アドレス] version 2c [コミュニティ名] で設定が可能です。X-MON ではデフォルトのコミュニティ名は public です。 ソフトウェアですと、TrendMicro 社の ServerProtect や Symantec 社の BackupExec など GUI の管理画面があるものは管理画面から設定出来るものもあります。また、 Windows サーバも GUI より設定可能です。Windows に関しては <u>3.6.4 設定例 (Windows サーバからの任意 TRAP 通知)</u>を参照ください。 次章より、サンプルネットワークに沿って設定方法を解説いたします。

3.2 TRAP する機器の確認

本リファレンスのサンプルでは Cisco スイッチで解説いたします。 スイッチは Cisco の catalyst2950 を例にします。

Cisco機器の場合、以下のwebサイトにてどのようなtrapがあるか解説されています。

URL1

http://www.cisco.com/cisco/web/support/JP/100/1004/1004133\_SNMPTrapsInImage s.html

各ベンダーにてスイッチの MIB は web サイトで公開されています。

Cisco 機器の場合は

URL2

http://tools.cisco.com/Support/SNMP/do/BrowseOID.do?local=ja

の SNMP オブジェクトナビゲータというところから検索が可能です。 また、URL1 の SNMP TRAP の解説のページから URL2 へのオブジェクトナビゲータ へのリンクもあります。

3.2.1 MIB ファイルの探し方

どのように MIB ファイルを探すか、例をします。

例えば、コンフィグファイルを新しく保存された際に TRAP の通知をしたい、としま す。

URL1 のページで確認すると、config という項目があります。設定通知を送信する TRAP で、MIB ファイル名は「CISCO-CONFIG-MAN-MIB」でそれを示す OID は 「1.3.6.1.4.1.9.9.43.2.0.1」、TRAP 名は「ciscoConfigManEvent」であることがわかり ます。この MIB のリンクか、URL2 で「CISCO-CONFIG-MAN-MIB」を検索します。

URL3

http://tools.cisco.com/Support/SNMP/do/BrowseMIB.do?local=ja&step=2&mibNam e=CISCO-CONFIG-MAN-MIB

ここで必要な MIB の一覧が表示されます。

X-MON では SNMP バージョン 2 を推奨しますので、ダウンロードします それ以外依存のあるものも必要となりますが、X-MON では基本的な MIB はすでに搭 載しています。そのため、登録されていない物だけダウンロードしてください。 この例では、「CISCO-CONFIG-MAN-MIB」以外はすでに X-MON に登録されていま すので、ダウンロードするのは「CISCO-CONFIG-MAN-MIB」のみとなります。 これで必要な MIB ファイルは準備出来ました。

3.2.1.1 その他の MIB ファイルの探し方

・YAMAHA ルータの場合

http://www.rtpro.yamaha.co.jp/RT/docs/mib/

にて公開されています。全ての MIB が X-MON に初期登録済です

・サーバソフトウェアの場合

サーバソフトウェアの場合でもスイッチと同じように各ベンダーの web サイトにて公 開されております。

TrendMicro 社 ServerProtect では

http://esupport.trendmicro.co.jp/Pages/JP-2080116.aspx

http://esupport.trendmicro.co.jp/Pages/JP-23681.aspx

サポートページから検索できます。

http://esupport.trendmicro.co.jp/corporate/sresult.aspx?q=MIB

商品のディスクに付属している場合もあります。

Symantec 社の BackupExec では

http://www.symantec.com/business/support/index?page=content&id=HOWTO73524

このように商品の中にしかないものもありますので注意してください。

また、Windows サーバでは独自の MIB ファイルがありませんので手動で登録する形 となります。(<u>3.6.4 設定例(Windows サーバからの任意 TRAP 通知)</u>参照) 必要な MIB ファイルが用意出来たら、X-MON へ MIB ファイルを登録しますので次章 をご参照ください。 3.3 MIB ファイルの X-MON への登録

MIB ファイルが準備出来たら X-MON へ登録します。

サンプルでは Cisco catalyst2950 の CISCO-CONFIG-MAN-MIB を使用します。

3.3.1 MIB ファイルを登録する

X-MON の画面から SNMP TRAP 管理を選択します。

| 义 | MENU | J |
|---|------|---|
|   |      |   |

| N 監視. | ×=            |                |
|-------|---------------|----------------|
| U ダッう | シュポード         | ホスト管理          |
| 監視    | 暖入前           | 監視パッケージ管理      |
| 未処理   | 副の障害          | 設定一括変更         |
| サーゼ   | スー覧表示         | ホストの検出         |
| ホス    | -覧表示 0 0      | ネットワークマップ検出    |
| ホス    | イガループ表示       | ホストグループ管理      |
| サーゼ   | ピスグループ表示      | サービスグループ管理     |
| ネット   | トワーク障害        | ユーザ管理          |
| Weba  | 改ざん警告管理       | ユーザグループ管理      |
| Wind  | owsイベントログ警告管理 | 時刻設定管理         |
| 簡易し   | /ポート          | 除外時刻設定管理       |
| 775   | TAR BRUCHEV   | アイコン管理         |
| スケ    | ジュール ホストが登録さ  | SNMP TRAP管理    |
| 一人で   | אפאראל לסאל   | ETTIC syslog管理 |
| ダウン   | 1214 Mar -    | 通知メール文章設定      |

# このような画面が表示されます。

### 図 SNMP TRAP 一覧

| SNMP TRAP一覧參<br>SNMP TRAP一覧   <u>MIB一</u> 覧   <u>任意SNMP TRAP通知条件一覧</u>   非監視SNMP TRAP通知設定 |         |             |        |  |
|-------------------------------------------------------------------------------------------|---------|-------------|--------|--|
| MIB定義を追加したい場合は「MIB一覧」から登録して下さい                                                            |         |             |        |  |
| 1   2   次へ >   最後へ »                                                                      |         |             |        |  |
| MIB定義                                                                                     | 定義TRAP数 | 登録TRAP通知条件数 | 操作     |  |
| ALLIEDTELESYN-MIB                                                                         | 28      | 0           | ➡ 詳細表示 |  |
| AT-C9000-MIB                                                                              | 23      | 0           | ➡ 詳細表示 |  |
| AT-FS900M-MIB                                                                             | 15      | 0           | ➡ 詳細表示 |  |
| AT-GS900M-MIB                                                                             | 27      | 0           | ➡ 詳細表示 |  |
| AT-IA800M-MIB                                                                             | 27      | 0           | ➡ 詳細表示 |  |
| AT-PAE-MIB                                                                                | 6       | 0           | → 詳細表示 |  |
| AtiStackSwitch-MIB                                                                        | 22      | 0           | ➡ 詳細表示 |  |
|                                                                                           |         |             |        |  |

ここが SNMP TRAP の管理画面となります。管理画面の詳細は <u>3.3.3 SNMP TRAP 管理画面メニューについて</u>に記載しております。

それでは MIB を X-MON に登録していきます。

MIB 一覧を選択して開いてください。

<u>図 MIB 一覧</u>

| M<br>E<br>N | SNMP TRAP─覧❷                                                    |  |
|-------------|-----------------------------------------------------------------|--|
| υ           | SNMP TRAP一覧   <u>MIB一覧</u> 任意SNMP TRAP通知条件一覧   非監視SNMP TRAP通知設定 |  |
|             | MIB定義を追加したい場合は「MIB一覧」から登録して下さい                                  |  |

| MIB一覧♥<br>SNMP TRAP一覧   MIB一覧   任意SNMP TRAP通知条件一覧   非監視SNMP TRAP通知設定 |                                                               |       |                                                   |
|----------------------------------------------------------------------|---------------------------------------------------------------|-------|---------------------------------------------------|
| 1 2#                                                                 | 1   2   3   4   次へ >                                          | 最後へ ≫ |                                                   |
| MIBファイル名                                                             | 継承元MIBファイル                                                    | 文字コード | 操作                                                |
| AGENTX-MIB                                                           | SNMPv2-SMI, SNMPv2-CONF,<br>SNMPv2-TC,<br>SNMP-FRAMEWORK-MIB  | UTF-8 | <ul> <li>&gt; 文字コード変更</li> <li>○ 削除と承認</li> </ul> |
| ALLIEDTELESYN-MIB                                                    | RFC1155-SMI, RFC1213-MIB,<br>RFC-1215, RFC-1212,<br>SNMPv2-TC | UTF-8 | <ul> <li>◇ 文字コード変更</li> <li>◇ 削除と承認</li> </ul>    |
|                                                                      |                                                               |       |                                                   |

現在 X-MON に登録されている MIB ファイルの一覧が表示されます。表示はアルファ ベット順で 50 件ごとです。

左上に「登録」のボタンがありますので開きます。

<u>図 登録</u>

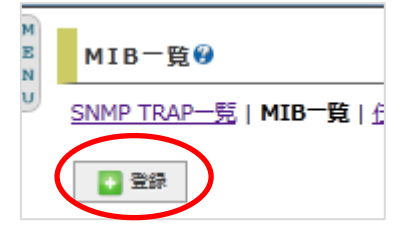

MIB ファイルの登録画面になります。

| MIBファイルの登録 <sup>9</sup><br>N |                  |  |  |
|------------------------------|------------------|--|--|
|                              | MIBファイル<br>参照…   |  |  |
|                              | 文字コード<br>UTF-8 ▼ |  |  |
| (                            | ● キャンセル          |  |  |

「参照」ボタンを押し、ファイルを選んでください。

文字コード欄は下記3つが選択出来ます。

• UTF-8 • SJIS • EUC

ファイルの文字コードではなく、TRAPの文字コードとなります。

通常でしたら UTF-8 を選択してください。(デフォルト)

しかし、TRAPの送信元が Windows の場合は SJIS の場合がございます。

例: TrendMicro社 ServerProtect Windows 版の場合

http://esupport.trendmicro.co.jp/Pages/JP-2078841.aspx?print=true

送信元が sift-jis でエンコードされているとありますので、その場合は sjis を選択して ください。

不明な場合は各ベンダーサポートへお問い合わせお願いします。

(文字コードは登録後でも変更可能です)

選択が出来たら「登録と承認」を押します。

図 登録と承認

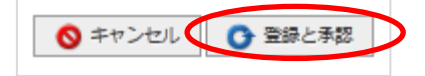

正常に登録できれば MIB 一覧の画面に戻ります。

「CISCO-CONFIG-MAN-MIB を登録しました。」と表示が出ます。

<u>図 登録完了</u>

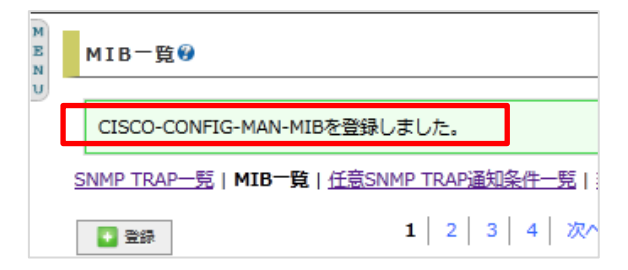

MIB一覧でも確認出来ます。

<u>図 MIB 一覧</u>

|                          | 01000 01 10                                                                                               |       |                                                |
|--------------------------|----------------------------------------------------------------------------------------------------|-------|------------------------------------------------|
| CISCO-CONFIG-<br>MAN-MIB | SNMPv2-SMI, SNMPv2-CONF,<br>SNMPv2-TC,<br>INET-ADDRESS-MIB,<br>SNMP-FRAMEWORK-MIB,<br>CISCO-TC, CISCO-SMI | UTF-8 | <ul> <li>◇ 文字コード変更</li> <li>◇ 削除と承認</li> </ul> |
|                          | CNIME O CMT. CNIME O COME                                                                                 |       |                                                |

左から、MIB ファイル名、継承元 MIB ファイル、文字コード、操作となっています。

SNMP TRAP 一覧を見てみましょう。SNMP TRAP 一覧画面を開いてください。

### ここにも「CISCO-CONFIG-MAN-MIB」が追加されています。

### 図 SNMP TRAP 一覧

| CISCO-CONFIG-MAN-MIB | 3 | 0 | ➡ 詳細表示 |
|----------------------|---|---|--------|
|                      |   |   |        |

左側から MIB 定義、定義 TRAP 数、登録 TRAP 通知条件数、操作となっています。 詳細表示を開いてください。

図 OID 一覧

| с | CISCO-CONFIG-MAN-MIB SNMP TRAP OID—覧0 |                           |             |        |  |
|---|---------------------------------------|---------------------------|-------------|--------|--|
|   | TRAP名                                 | OID                       | 登録TRAP通知条件数 | 操作     |  |
|   | ciscoConfigManEvent                   | .1.3.6.1.4.1.9.9.43.2.0.1 | 0           | ➡ 詳細表示 |  |
|   | ccmCLIRunningConfigChanged            | .1.3.6.1.4.1.9.9.43.2.0.2 | 0           | ➡ 詳細表示 |  |
|   | ccmCTIDRolledOver                     | .1.3.6.1.4.1.9.9.43.2.0.3 | 0           | ➡ 詳細表示 |  |
|   | ← 戻る                                  |                           | -           |        |  |

この MIB から 3 つの TRAP が定義されました。

通知条件はここから設定します。

受信する OID によってステータスの変化や通知先を変更できます。

3.3.2 MIB ファイル登録時のエラーについて

3.3.2.1 二重登録の禁止

すでに登録されている MIB ファイルをもう一度登録しようとすると、すでに登録されていると表示され登録出来ません。

<u>図 登録時のエラー</u>

| M<br>E<br>N | IIBファイルの登録♥                               |   |
|-------------|-------------------------------------------|---|
|             | このMIBファイルは既に登録されています。                     |   |
|             | MIBファイル<br>参照…<br>文字コード<br>UTF-8<br>UTF-8 | • |

3.3.2.2 MIB ファイル以外の形式の禁止

MIB ファイルでないファイルを登録しようとした場合はエラーが表示され登録出来ません。

| 义           | <u>登録時のエラー</u>                |   |
|-------------|-------------------------------|---|
| M<br>E<br>N | MIBファイルの登録�                   |   |
| U           | MIBファイルではないファイルがアップロードされています。 |   |
|             | MIBファイル<br>参照                 | J |
|             | 文字コード<br>UTF-8 ▼              |   |
|             | ● キャンセル ● 登録と承認               |   |

3.3.2.3 依存関係の不足

登録しようとしている MIB ファイルに継承元の必要な MIB が X-MON に登録されて いない場合はエラーとなり登録出来ません。

<u>図 登録時のエラー</u>

| M<br>E<br>N<br>U | MIBファイルの登録��                                     |  |
|------------------|--------------------------------------------------|--|
|                  | このMIBファイルを登録するには以下のMIBファイルが必要です。<br>SNMPv2-TC-v1 |  |

この場合は表示されている「SNMPv2-TC-v1」という MIB を先に X-MON に登録する 必要があります。

3.3.3 SNMP TRAP 管理画面メニューについて

TRAP 管理画面メニューの項目一覧は下記となります。

| SNMP trap 一覧        | 登録されている trap の一覧が表示されます。定義   |
|---------------------|------------------------------|
|                     | されている trap 数や通知条件数、または詳細が表   |
|                     | 示されます。監視設定もここから行います。         |
| MIB 一覧              | X-MON に MIB ファイルを登録します。MIB フ |
|                     | ァイルは一覧で表示され、 MIB ファイルの内容を    |
|                     | プレビューできます。TRAP 通知条件の設定を行     |
|                     | うためには、設定する TRAP の OID が含まれて  |
|                     | いる MIB ファイルを登録する必要があります      |
| 任意 SNMP TRAP 通知条件一覧 | X-MON に MIB ファイルを登録せず、独自の    |
|                     | TRAPOID を登録し通知条件の設定を行えます。    |
| 非監視 SNMP TRAP 通知設定  | X-MON に登録していない条件の TRAP が送られ  |
|                     | てきた場合に通知するサービス、通知先を登録し       |
|                     | ます。                          |

3.3.4 MIB の文字コード変更する

登録した MIB の文字コードを変更する際は MIB 一覧から対象の MIB ファイル名の [文字コード変更]を開いてください。

図 文字コード変更

| Г |                          | 01000 01 10                                                                                               |       |                                                |
|---|--------------------------|----------------------------------------------------------------------------------------------------|-------|------------------------------------------------|
|   | CISCO-CONFIG-<br>MAN-MIB | SNMPv2-SMI, SNMPv2-CONF,<br>SNMPv2-TC,<br>INET-ADDRESS-MIB,<br>SNMP-FRAMEWORK-MIB,<br>CISCO-TC, CISCO-SMI | UTF-8 | <ul> <li>◆ 文字コード変更</li> <li>◆ 削除と承認</li> </ul> |
|   |                          |                                                                                                    |       |                                                |

変更する文字コードを選択し、変更ボタンを押してください。

## 図 文字コード変更選択

| M<br>E<br>N<br>U | Bファイルの文字コード                      | 変更❷                  |
|------------------|----------------------------------|----------------------|
|                  | MIBファイル名<br>CISCO-CONFIG-MAN-MIP | UTF-8                |
| 6                | ) キャンセル 🛛 💊 変更                   | UTF-8<br>SJIS<br>EUC |

例では「CISCO-CONFIG-MAN-MIB」SJIS へ変更してみます。

変更が完了すれば「CISCO-CONFIG-MAN-MIBの文字コードを SJIS に変更しました」 と画面に表示されます。

<u>図 文字コード変更完了</u>

| M<br>E<br>N | MIB一覧�                                        |               |
|-------------|-----------------------------------------------|---------------|
| U           | CISCO-CONFIG-MAN-MIBの文字コードをSJISに変更しました        |               |
|             | SNMP TRAP一覧   MIB一覧   任意SNMP TRAP通知条件一覧   非監視 | SNMP TRAP通知設定 |

MIB一覧でも文字コードの部分が変更されているか確認してください。

<u>図 文字コード変更確認</u>

|  | <u>CISCO-CONFIG-</u><br>MAN-MIB | SNMPv2-SMI, SNMPv2-CONF,<br>SNMPv2-TC,<br>INET-ADDRESS-MIB,<br>SNMP-FRAMEWORK-MIB,<br>CISCO-TC, CISCO-SMI | SJIS | <ul> <li>◇ 文字コード変更</li> <li>◇ 削除と承認</li> </ul> |
|--|---------------------------------|----------------------------------------------------------------------------------------------------|------|------------------------------------------------|
|--|---------------------------------|----------------------------------------------------------------------------------------------------|------|------------------------------------------------|

3.3.5 MIB ファイルの内容をプレビューする

MIB ファイルの内容をプレビューで確認出来ます。

MIB 一覧からプレビューする該当の MIB の名前のリンクを開いてください。

### 図 MIB ファイル選択

| Г |                          | 01000 01 10                                                                                               |       |                                                   |
|---|--------------------------|----------------------------------------------------------------------------------------------------|-------|---------------------------------------------------|
| ( | CISCO-CONFIG-<br>MAN-MIB | SNMPv2-SMI, SNMPv2-CONF,<br>SNMPv2-TC,<br>INET-ADDRESS-MIB,<br>SNMP-FRAMEWORK-MIB,<br>CISCO-TC, CISCO-SMI | UTF-8 | <ul> <li>&gt; 文字コード変更</li> <li>○ 削除と承認</li> </ul> |
|   |                          | CNIMP O CHIT, CNIMP O CONIE                                                                               |       |                                                   |

リンクを開くと下記図のような画面となり MIB ファイルの内容を確認出来ます。

# <u>図 MIB ファイルプレビュー</u>

| M<br>E<br>N | CISCO-CONFIG-MAN-MIB - MIBファイルの詳細�                    |  |
|-------------|-------------------------------------------------------|--|
| U           | ← R5                                                  |  |
|             | Exp \$                                                |  |
|             | ************************************                  |  |
|             | CISCO-CONFIG-MAN-MIB.my: Configuration Management MIB |  |
|             | January 2002, A S Kiran Koushik<br>                   |  |
|             | Copyright (c) 1995-2004, 2006 by cisco systems, Inc.  |  |
|             | All rights reserved.                                  |  |
|             | ************************************                  |  |
|             | \$Endlog                                              |  |
|             | CISCO-CONFIG-MAN-MIB DEFINITIONS ::= BEGIN            |  |
|             | IMPORTS                                               |  |
|             | MODULE-IDENTITY,                                      |  |
|             | OBJECT TYPE                                           |  |

MIB ファイルー覧に戻るには[戻る]を押してください。

## 3.3.6 MIB を削除する

登録している MIB を削除するには、MIB 一覧から対象の MIB ファイル名の[削除と 承認]を開いてください。

# 図 削除と承認

|               |                                | 0.000 01 10                                                                                               |       |                                                 |
|---------------|--------------------------------|----------------------------------------------------------------------------------------------------|-------|-------------------------------------------------|
| <u>C</u><br>M | <u>ISCO-CONFIG-</u><br>IAN-MIB | SNMPv2-SMI, SNMPv2-CONF,<br>SNMPv2-TC,<br>INET-ADDRESS-MIB,<br>SNMP-FRAMEWORK-MIB,<br>CISCO-TC, CISCO-SMI | UTF-8 | <ul> <li>● 奈宗 - 比変更</li> <li>● 削除と承認</li> </ul> |
|               |                                | CNIMP O CMT. CNIMP O CONE                                                                                 |       |                                                 |

確認ウィンドウが出ますので、OK でしたら OK を押してください。

# 図 削除の確認

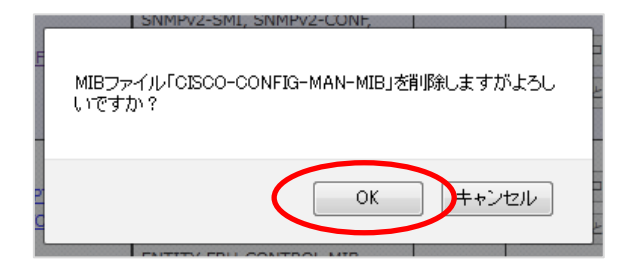

「CISCO-CONFIG-MAN-MIB を削除しました」の表示が出ます。 これで削除は完了です。

| M<br>E<br>N | MIB-覧₩                                                 |                          |
|-------------|--------------------------------------------------------|--------------------------|
| U           | CISCO-CONFIG-MAN-MIBを削除しました。                           |                          |
|             | L<br>SNMP TRAP一覧   <b>MIB一覧</b>   <u>任意</u> SNMP TRAP通 | 知条件一覧   非監視SNMP TRAP通知設定 |
|             | 1 2                                                    | 3   4   次へ >   最後へ »     |

# 3.3.6.1 通知設定(監視)がされている場合

削除対象の MIB から TRAP の通知設定(監視)がされている場合は削除できません。 図 削除エラー

| M<br>B<br>N | MIB一覧                                                      |
|-------------|------------------------------------------------------------|
| IJ          | このMIBファイルで登録した条件があるため削除できません。先にTRAP設定条件を削除してください           |
|             | SNMP TRAP一覧   MIB一覧   任意SNMP TRAP通知条件一覧   非監視SNMP TRAP通知設定 |
|             | ■ 登録       1     2     3     4     次へ >     最後へ ≫          |

この場合は先に通知設定を削除してください。

(削除の方法については3.4.4 通知条件の削除するをご参照ください。)

3.4 TRAP 通知条件の設定

必要な MIB を X-MON へ登録できたので、通知条件の設定(監視設定)をしていきま しょう。ここでは「CISCO-CONFIG-MAN-MIB」を例にします。

# 3.4.1 TRAP 通知条件の設定例

メニューから SNMP TRAP 管理を開き SNMP TRAP 一覧を表示します。

| 义 | MENU |  |
|---|------|--|
|   |      |  |

| E<br>N 監視メニュー     | 管理者メニュー     |
|-------------------|-------------|
| V ダッシュポード         | ホスト管理       |
| 監視概要              | 監視パッケージ管理   |
| 未処理の障害            | 設定一括変更      |
| サービス一覧表示          | ホストの検出      |
| ホストー覧表示           | ネットワークマップ検出 |
| ホストグループ表示         | ホストグループ管理   |
| サービスグループ表示        | サービスグループ管理  |
| ネットワーク障害          | ユーザ管理       |
| Web改ざん警告管理        | ユーザグループ管理   |
| Windowsイベントログ警告管理 | 時刻設定管理      |
| 簡易レポート            | 除外時刻設定管理    |
| マップ 油田してたさい。      | アイコン管理      |
| スケジュール ホストが登録されて  | SNMP TRAP管理 |
| イベントログ サービスが登録され  | SARIOG ETE. |
| ダウンタイム            | 通知メール文章設定   |

図 SNMP TRAP 一覧

| SNMP TRAP一覧。<br>SNMP TRAP一覧   <u>任意SNMP TRAP通知条件一覧</u>   非監視SNMP TRAP通知設定 |                    |         |             |        |  |  |
|---------------------------------------------------------------------------|--------------------|---------|-------------|--------|--|--|
|                                                                           | 1 2 次へ > 最後へ »     |         |             |        |  |  |
|                                                                           | MIB定義              | 定義TRAP数 | 登録TRAP通知条件数 | 操作     |  |  |
|                                                                           | ALLIEDTELESYN-MIB  | 28      | 0           | ➡ 詳細表示 |  |  |
|                                                                           | AT-C9000-MIB       | 23      | 0           | ➡ 詳細表示 |  |  |
|                                                                           | AT-FS900M-MIB      | 15      | 0           | ➡ 詳細表示 |  |  |
|                                                                           | AT-GS900M-MIB      | 27      | 0           | ➡ 詳細表示 |  |  |
|                                                                           | AT-IA800M-MIB      | 27      | 0           | ➡ 詳細表示 |  |  |
|                                                                           | AT-PAE-MIB         | 6       | 0           | ➡ 詳細表示 |  |  |
|                                                                           | AtiStackSwitch-MIB | 22      | 0           | ➡ 詳細表示 |  |  |
|                                                                           |                    | _       | _           |        |  |  |

「CISCO-CONFIG-MAN-MIB」の詳細表示を開いてください。

OID 一覧が表示され、3 つの TRAP が定義されています。

### 図 SNMP TRAP 一覧

| CISCO-CONFIG-MAN-MIB | 3 | 0 | ➡ 詳細表示 |
|----------------------|---|---|--------|
|                      |   |   |        |

<u>図 OID 一覧</u>

| TRAPS               |          | OID                      | 登録TRAP通知条件数 | <del>1</del> ⊟ <i>//</i> - |
|---------------------|----------|--------------------------|-------------|----------------------------|
| ciscoConfigManEvent | : .      | 1.3.6.1.4.1.9.9.43.2.0.1 | 0           | → 詳細語                      |
| ccmCLIRunningConfi  | gChanged | 1.3.6.1.4.1.9.9.43.2.0.2 | 0           | → 詳細書                      |
| ccmCTIDRolledOver   |          | 1.3.6.1.4.1.9.9.43.2.0.3 | 0           | → 詳細語                      |

「ciscoConfigManEvent」の TRAP を設定してみましょう。 詳細表示を開いてください。

図 通知条件一覧

| MEN | ciscoConfigManEvent SNMP TRAP通知条件一覧❷ |  |
|-----|--------------------------------------|--|
| 9   | このOIDのTRAPを受信した際の挙動を登録して下さい。         |  |
|     | ← 戻る 新規作成                            |  |

通知条件の一覧が表示されます。まだこの TRAP に対して通知条件は設定されており ませんので、「この OID の TRAP を受信した際の挙動を登録して下さい。」と画面に表 示されます。

[新規作成]のボタンがありますので、開きましょう。 条件設定の画面となります。

# 図 通知条件の設定

| L CT                                                          | UAP                                                                                                    |          |      |  |       |
|---------------------------------------------------------------|----------------------------------------------------------------------------------------------------|----------|------|--|-------|
|                                                               | SCO-CONFIG-MAN-MIB - ciscoConfigN                                                                                                    | lanEvent | <br> |  |       |
| 条件名                                                           |                                                                                                    |          |      |  |       |
|                                                               |                                                                                                    |          |      |  |       |
| Data Binding設定(上級者向け)                                         |                                                                                                    |          |      |  |       |
| c                                                             | cmHistoryEventCommandSource                                                                                                    |          |      |  | 完全一致· |
| c                                                             | cmHistoryEventConfigSource                                                                                                    |          |      |  | 完全一致· |
| c                                                             | cmHistoryEventConfigDestination                                                                                                    |          |      |  | 完全一致  |
| 通知先グループ                                                       |                                                                                                    |          |      |  |       |
| 通知先行                                                          | ブループ                                                                                                    |          | <br> |  |       |
| <b>通知先</b> :                                                  |                                                                                                    |          |      |  |       |
| 通知先:<br>「<br>」<br>通知先:<br>「<br>」<br>達<br>「<br>」<br>手工<br>通知失: | <ul> <li>ブルーブ</li> <li>①ルーブ</li> <li>①(選択) ↓(外す)</li> <li>註訳して下さい ▼</li> <li>○</li> <li>○</li></ul> | を更新しない   |      |  |       |

それぞれの項目は下記となります。

| 条件名             | 登録する通知条件の名前を入力します。                    |  |  |
|-----------------|---------------------------------------|--|--|
| DataBinding(上級者 | TRAP OID の中に含まれている変数バインドの情報を表示        |  |  |
| 向け)             | し条件を指定することが出来ます。 TRAP の中には変数バイ        |  |  |
|                 | ンドを持たないものも含まれます。 変数バインドを持ってい          |  |  |
|                 | ない場合、「この TRAP は Data Binding を持っていないた |  |  |
|                 | め設定できません」と表示されます。変数バインドをもって           |  |  |
|                 | いる場合、バインド名、条件入力フィールド、使用条件が表           |  |  |
|                 | 示されます。                                |  |  |
| バインド名           | 変数の名前を表示します。                          |  |  |
| 条件入力フィールド       | バインド名に対して自由に記述することが出来るテキスト            |  |  |
|                 | フィールドで、使用条件と組み合わせます。                  |  |  |

| 使用条件     | 「完全一致」「前方一致」「正規表現」が選択でき、その情報    |
|----------|---------------------------------|
|          | と条件入力フィールドの値と組み合わせて比較します。デー     |
|          | タバインディングの条件は、そのバインド名の項目が未入力     |
|          | だった場合はその項目は比較されません。このため特にその     |
|          | バインドに対して条件を指定したくない場合は未記入で構      |
|          | いません。                           |
|          | 正規表現を選択している時は先頭と末尾にデリミタの「/」を    |
|          | 必ず指定してください。例:) /^X-MON\$/       |
|          | また、全て未記入の場合エラーではなく対象 TRAP OID が |
|          | 送られてきた場合に通知します。(旧 X-MON2 系仕様)   |
| 対象ホスト    | 通知対象となるホストを選択します。選択したい「ホスト名     |
|          | 称」の頭文字や「ホストグループ名称」を選択し、表示され     |
|          | た選択肢からホストを選択し、「↑(選択)」をクリックします。  |
|          | また、ホストを除外する場合は、任意のホストを選択後、「↓    |
|          | (外す)」ボタンをクリックします。               |
| 通知先グループ  | 任意 SNMP TRAP 通知条件に反応した場合に通知する通知 |
|          | 先グループを選択します。選択したい「ユーザグループ名称」    |
|          | の頭文字を選択し、表示された選択肢から通知先を選択し、     |
|          | 「↑(選択)」をクリックします。また、通知先を除外する場    |
|          | 合は、任意の通知先を選択後、「↓(外す)」 ボタンをクリック  |
|          | します。                            |
|          | 通知先の登録は、ユーザグループ管理 - ユーザグループの    |
|          | 作成、編集を参照してください。                 |
|          | 通知先グループはサービス登録・編集時でも指定が可能な      |
|          | 為、どちらの設定条件を優先すべきか選択できます。        |
|          | 「 チェックで上書き登録/チェックなしで通知先を更新しな    |
|          | い」にチェックを付けた場合、通知先情報を上書きし登録し     |
|          | ます。                             |
| 通知先サービス名 | 対象ホストに入力した通知先サービス名が登録されます。新     |
|          | 規作成時のみ設定が可能であり、変更はできません。        |
|          | 入力制限:入力必須、半角英数字,アンダーバー,ドット,ハイ   |
|          | フンのみ。                           |
|          | また、以下の通知先サービス名は設定できません。         |
|          | ・「-VMPERF」で終わる                  |
|          | ・間に「-VMPERF-」を含む                |
|          | ・間に「-VMWARE-」を含む                |

| 通知ステータス | 対象 TRAP が通知条件と一致した場合に X-MON に投げる |
|---------|----------------------------------|
|         | ステータス情報を「OK」「WARNING」「CRITICAL」  |
|         | 「UNKNOWN」から選択します。                |

今回は data binding は入力せず、下記のような条件で設定します。

(Data Binding については <u>3.4.5 Data Binding について</u> をご参照ください)

| 対象 TRAP  | CISCO-CONFIG-MAN-MIB - ciscoConfigManEvent |
|----------|--------------------------------------------|
| 条件名      | snmp-trap-test                             |
| 対象ホスト    | SW-TRAP                                    |
| 通知先グループ  | webチーム                                     |
| 通知先サービス名 | snmp-trap-test                             |
| 通知ステータス  | CRITICAL                                   |

条件名と通知先サービス名は別の名前を指定出来ますが、同じにしておくほうが管理 しやすくなります。

# <u>図 条件入力</u>

| 対象T                                                                                                  | 対象TRAP                                                                                                    |  |        |  |  |  |
|----------------------------------------------------------------------------------------------------|----------------------------------------------------------------------------------------------------|--|--------|--|--|--|
| CISCO-CONFIG-MAN-MIB - ciscoConfigManEvent                                                           |                                                                                                    |  |        |  |  |  |
| 条件名                                                                                                  | 条件名                                                                                                    |  |        |  |  |  |
|                                                                                                    | snmp-trap-test                                                                                                    |  |        |  |  |  |
| Data                                                                                                 | Data Binding設定(上級者向け)                                                                                                    |  |        |  |  |  |
| [                                                                                                    | ccmHistoryEventCommandSource                                                                                                    |  | 完全一致 ▼ |  |  |  |
|                                                                                                    | ccmHistoryEventConfigSource                                                                                                    |  | 完全一致 ▼ |  |  |  |
| [                                                                                                    | ccmHistoryEventConfigDestination                                                                                                    |  | 完全一致 ▼ |  |  |  |
| 対象                                                                                                   | 対象木スト       SW-TRAP       ① (選択)       ↓(外す)       S                                                                                                    |  |        |  |  |  |
| 通知9<br>一<br>チ<br>:<br>通知9<br>·<br>·<br>·<br>·<br>·<br>·<br>·<br>·<br>·<br>·<br>·<br>·<br>·<br>·<br>· | 避知先グループ<br>避知先グループ<br>Webチーム<br>()(別) ↓(クトす)<br>()(別) ↓(クトす)<br>()(別) ↓(D) ↓(D) ↓(D) ↓(D) ↓(D) ↓(D) ↓(D) ↓(D |  |        |  |  |  |
| 通知                                                                                                   |                                                                                                    |  |        |  |  |  |
|                                                                                                    |                                                                                                    |  |        |  |  |  |

入力出来たら作成と承認を押してください。

図 作成と承認

| 🔇 キャンセル | ● 作成と承認 |
|---------|---------|

「snmp-trap-test を設定しました。」と表示さますので、X-MON の再起動を実施して ください。

| M<br>E<br>N | ciscoConfigManEvent SNMP | ,TRAP通知条件一覧♥ |
|-------------|--------------------------|--------------|
| U           | snmp-trap-testを設定しました。   |              |
|             | 条件名 操作                   |              |
|             | snmp-trap-test → 詳細表示    |              |
|             | 🗲 戻る 🚺 新規作成              |              |

以上で通知条件の作成は完了です。

3.4.2 通知条件の確認する

登録出来ているか確認してみましょう。

SNMP TRAP 一覧の「CISCO-CONFIG-MAN-MIB」の部分に「登録 TRAP 通知条件 数」が1となっています。

<u>図 登録後</u>

| CISCO-CONFIG-MAN-MIB | 3 | 1 | → 詳細表示 |
|----------------------|---|---|--------|
|                      |   |   |        |

# 詳細表示を開いてください。

「ciscoConfigManEvent」の部分の「登録 TRAP 通知条件数」が1となっています。 図 登録後 OID 一覧

| TRAP名                      | OID                       | Эł | TRAP通知条 | 件数 | 操作    |
|----------------------------|---------------------------|----|---------|----|-------|
| ciscoConfigManEvent        | .1.3.6.1.4.1.9.9.43.2.0.1 |    | 1       | (  | → 詳細望 |
| ccmCLIRunningConfigChanged | .1.3.6.1.4.1.9.9.43.2.0.2 |    | 0       |    | → 詳細調 |
| ccmCTIDRolledOver          | .1.3.6.1.4.1.9.9.43.2.0.3 |    | 0       |    | → 詳細望 |

さらに詳細表示を開くと設定した通知条件一覧が表示されますので、作成した snmp-trap-test が表示されます。

#### 図 登録後通知条件一覧

| MEN | ci | scoConfigManEvent SNMP TRAP通知条件一覧� |  |
|-----|----|------------------------------------|--|
| υ   |    | 条件名 操作                             |  |
|     |    | snmp-trap-tes → 詳細表示               |  |
|     |    | ← 戻る 💽 新規作成                        |  |

設定した通知条件を確認するには[詳細表示]を開けば表示されます。

# 図 通知条件の詳細

| 対象                                         | TRAP                             |       |  |
|--------------------------------------------|----------------------------------|-------|--|
| CISCO-CONFIG-MAN-MIB - ciscoConfigManEvent |                                  | Event |  |
| 条件名                                        |                                  |       |  |
|                                            | snmp-trap-test                   |       |  |
| Dat                                        | Data Binding設定(上級者向け)            |       |  |
| ccmHistoryEventCommandSource 指定なし          |                                  |       |  |
|                                            | ccmHistoryEventConfigSource      | 指定なし  |  |
|                                            | ccmHistoryEventConfigDestination | 指定なし  |  |
| 対象                                         | 林スト                              |       |  |
|                                            | SW-TRAP                          |       |  |
| 通知                                         | 洗サービス名                           |       |  |
|                                            | snmp-trap-test                   |       |  |
| 通知                                         | 1ステータス                           |       |  |
|                                            | CRITICAL                         |       |  |

サービス一覧を表示させてみましょう。

設定したホストに snmp-trap-test があります。

<u>図 ホスト</u>

| ホストID<br>(ホスト名称)     | 9-EXID              | 状態              | 最終チェック時刻 | 经运時間 | 或行且数 | ステータス情報                             |
|----------------------|---------------------|-----------------|----------|------|------|-------------------------------------|
| SW-TRAP<br>(SW-TRAP) | snmp-trap-test<br>P | 保留<br>(PENDING) | N/A      | N/A  | 1/1  | このサービスはチェックするようにはスケ<br>ジュールされていません。 |

パッシブチェックとなるため、ステータス情報は「このサービスはチェックするよう にはスケジュールされていません。」と表示されます。 SNMPTT が TRAP を検知し、X-MON へ通知すると検知します。

以上で通知条件の設定と確認は完了です。 実際に検知するかテストは3.5動作確認テストにて行います。

# 3.4.3 通知条件の編集する

通知条件を編集するには、通知条件の詳細から行います。 該当の通知条件の詳細を表示させ、下の[編集]を開きます。 図 通知条件の詳細

| SNMP T                | RAP通知条件の詳細�                              |           |       |  |  |  |
|-----------------------|------------------------------------------|-----------|-------|--|--|--|
| 対象                    | TRAP<br>CISCO-CONFIG-MAN-MIB - ciscoCo   | onfigManl | Event |  |  |  |
| 条件                    | 名                                        |           |       |  |  |  |
|                       | snmp-trap-test                           |           |       |  |  |  |
| Data Binding設定(上級者向け) |                                          |           |       |  |  |  |
|                       | ccmHistoryEventCommandSource             | 指定なし      |       |  |  |  |
|                       | ccmHistoryEventConfigSource              | 指定なし      |       |  |  |  |
|                       | ${\sf ccmHistoryEventConfigDestination}$ | 指定なし      |       |  |  |  |
| 対象                    | ホスト                                      |           |       |  |  |  |
|                       | SW-TRAP                                  |           |       |  |  |  |
| 通知                    | 先サービス名                                   |           |       |  |  |  |
|                       | snmp-trap-test                           |           |       |  |  |  |
| 通知                    | ステータス                                    |           |       |  |  |  |
|                       | CRITICAL                                 |           |       |  |  |  |
| ÷                     | 戻る 🥾 編集 🕜 削除と承認                          |           |       |  |  |  |

編集画面が開きますので、編集したい項目を編集してください。 編集が完了したら、[作成と承認]を押して完了後、X-MON を再起動させます。

# 図 通知条件の編集

| 対象TRAP                                                                                                    |          |        |  |  |  |
|----------------------------------------------------------------------------------------------------|----------|--------|--|--|--|
| CISCO-CONFIG-MAN-MIB - ciscoConfig                                                                                                    | ManEvent |        |  |  |  |
| 条件名                                                                                                    |          |        |  |  |  |
| snmp-trap-test                                                                                                    |          |        |  |  |  |
| Data Binding設定(上級者向け)                                                                                                    |          |        |  |  |  |
| ccmHistoryEventCommandSource                                                                                                    |          | 完全一致 ▼ |  |  |  |
| ccmHistoryEventConfigSource                                                                                                    |          | 完全一致 ▼ |  |  |  |
| ccmHistoryEventConfigDestination                                                                                                    |          | 完全一致 ▼ |  |  |  |
| (選択) ↓(外す)     選択して下さい。     ・     ・     ・     ・     ・     ・     ・     ・     ・     ・     ・     ・     ・     ・     ・     ・     ・     ・     ・     ・     ・     ・     ・     ・     ・     ・     ・     ・     ・     ・     ・     ・     ・     ・     ・     ・     ・     ・     ・     ・     ・     ・     ・     ・     ・     ・     ・     ・     ・     ・     ・     ・     ・     ・     ・     ・     ・     ・     ・     ・     ・     ・     ・     ・     ・     ・     ・     ・     ・     ・     ・     ・     ・     ・     ・     ・     ・     ・     ・     ・     ・     ・     ・     ・     ・     ・     ・     ・     ・     ・     ・     ・     ・     ・     ・     ・     ・     ・     ・     ・     ・     ・     ・     ・     ・     ・     ・     ・     ・     ・     ・     ・     ・     ・     ・     ・     ・     ・     ・     ・     ・     ・     ・     ・     ・     ・     ・     ・     ・     ・     ・     ・     ・     ・     ・     ・     ・     ・     ・     ・     ・     ・     ・     ・     ・     ・     ・     ・     ・     ・     ・     ・     ・     ・     ・     ・     ・     ・     ・     ・     ・     ・     ・     ・     ・     ・     ・     ・     ・     ・     ・     ・     ・     ・     ・     ・     ・     ・     ・     ・     ・     ・     ・     ・     ・     ・     ・     ・     ・     ・     ・     ・     ・     ・     ・     ・     ・     ・     ・     ・     ・     ・     ・     ・     ・     ・     ・     ・     ・     ・     ・     ・     ・     ・     ・     ・     ・     ・     ・     ・     ・     ・     ・     ・     ・     ・     ・     ・     ・     ・     ・     ・     ・     ・     ・     ・     ・     ・     ・     ・     ・     ・     ・     ・     ・     ・     ・     ・     ・     ・     ・     ・     ・     ・     ・     ・     ・     ・     ・     ・     ・     ・     ・     ・     ・     ・     ・     ・     ・     ・     ・     ・     ・     ・     ・     ・     ・     ・     ・     ・     ・     ・     ・     ・     ・     ・     ・     ・     ・     ・     ・     ・     ・     ・     ・     ・     ・     ・     ・     ・     ・     ・     ・     ・     ・     ・     ・     ・     ・     ・     ・     ・     ・     ・     ・     ・     ・     ・     ・     ・     ・     ・     ・     ・     ・     ・     ・     ・     ・     ・     ・     ・     ・     ・     ・ |          |        |  |  |  |
| 通知先サービス名                                                                                                    |          |        |  |  |  |
| snmp-trap-test                                                                                                    |          |        |  |  |  |
| 通知ステータス                                                                                                    |          |        |  |  |  |
| ○ OK ○ WARNING ● CRITICAL ○ UNI                                                                                                    | KNOWN    |        |  |  |  |
| ◆ キャンセル     ◆     作成と承認     ◆                                                                                                    |          |        |  |  |  |

3.4.3.1 編集できる項目について(サービス設定からの編集)
 SNMP TRAP 管理からは通知条件について編集を行いますが、再通知間隔やステータ
 スによる通知の有無、また通知先グループについては[ホスト管理]の[サービス設定]から編集を行います。

図 サービス設定

| □ snmp-trap-test 有効: 0, 無効: 0 |                | <b>左</b> 執, 0 <b>(</b> (1), 0 | → 詳細表示           |
|-------------------------------|----------------|-------------------------------|------------------|
|                               | snmp-trap-test | 有効: 0, 無効: 0                  | → サービスエスカレーション設定 |

該当のサービスの[詳細表示]を開きます。一番下に[編集]がありますので開きます。 図 詳細表示

| サービスの詳                                            | ₩€                       |  |  |
|---------------------------------------------------|--------------------------|--|--|
| ↓ すべて開く                                           | ]                        |  |  |
| ▼ 基本設定                                            |                          |  |  |
| ホス                                                | RトID(英数字)                |  |  |
|                                                   | SW-TRAP                  |  |  |
| サー                                                | -ビスID(英数字)               |  |  |
|                                                   | snmp-trap-test           |  |  |
| サー                                                | -ビス監視用コマンド               |  |  |
|                                                   | ダミープラグイン(ステータスを任意のものに更新) |  |  |
| 通知                                                | ロ先グループ                   |  |  |
|                                                   | Webチーム                   |  |  |
| 1^                                                |                          |  |  |
| 10                                                |                          |  |  |
| 10                                                |                          |  |  |
|                                                   |                          |  |  |
| <ul> <li>              ・ 監視の詳細設定      </li> </ul> |                          |  |  |
| <ul> <li>通知の詳細設定</li> <li>フラッピングの設定</li> </ul>    |                          |  |  |
|                                                   |                          |  |  |
| ← 戻る                                              | 編集                       |  |  |

編集画面が開きますので、編集する項目を編集してください。

この際、「サービス監視用コマンド」の部分については SNMP TRAP 管理部分にて動作をさせるための項目ですので編集しないようにお願いします。

編集が完了したら、[編集] もしくは[編集と承認]にて完了させ、X-MON を再起動さ せてください。

| すべて  | 第<                                     |
|------|----------------------------------------|
| • 基  | 本設定                                    |
|      |                                        |
|      | ホストID(英数字)                             |
|      | SW-TRAP                                |
|      | サービスID(英数字)                            |
| 1    | snmo-trao-test<br>サービス形物用コストド          |
|      |                                        |
|      | DHCPサービス監視<br>ダミープラグイン(ステータスを任意のものに更新) |
|      | ステータス OK ▼                             |
|      | メッセージ OK                               |
|      | 通知先グループ                                |
|      | Webテーム<br>1(選択) ↓(外す)<br>選択して下さい マ     |
|      | イベントハンドラ                               |
|      | 有効にする 🗸                                |
|      | イベントハンドラコマンド                           |
|      | 実行しない▼                                 |
| →監   | 現の詳細設定                                 |
| 、诵   | 印の詳細設定                                 |
|      |                                        |
| , ). | フッヒングの設定                               |

# 3.4.4 通知条件の削除する

通知条件を削除するには、通知条件の詳細から行います。 該当の通知条件の詳細を表示させ、下の[削除と承認]を開きます。

#### 図 通知条件の詳細

| 対象             | <b>換TRAP</b>                     |           |       |
|----------------|----------------------------------|-----------|-------|
|                | CISCO-CONFIG-MAN-MIB - ciscoC    | ConfigMan | Event |
| 条件             | 特名                               |           |       |
| snmp-trap-test |                                  |           |       |
| Da             | ta Binding設定(上級者向け)              |           |       |
|                | ccmHistoryEventCommandSource     | 指定なし      |       |
|                | ccmHistoryEventConfigSource      | 指定なし      |       |
|                | ccmHistoryEventConfigDestination | 指定なし      |       |
| 対象             | <br>験木スト                         |           |       |
|                | SW-TRAP                          |           |       |
| 通知             | 3先サービス名                          |           |       |
|                | snmp-trap-test                   |           |       |
|                |                                  |           |       |

確認ウィンドウが出ますので、OK でしたら OK を押してください。

# 図 削除の確認

| 通知条件「snmp-tra | ーーーーーーーーーーーーーーーーーーーーーーーーーーーーーーーーーーーー |
|---------------|--------------------------------------|
|               | OK キャンセル                             |

「設定を削除し反映しました」の表示が出ます。 X-MON を再起動させて完了です。

| N B N | ciscoConfigManEvent SNMP TRAP通知条件一覧♥ |
|-------|--------------------------------------|
|       | 設定を削除し反映しました。                        |
|       |                                      |

3.4.4.1 サービス設定から削除する

SNMP TRAP 管理以外にも、[ホスト管理]の[サービス設定]からも通知条件は削除 出来ます。どちらで削除を行っても動作への影響はありません。

該当のホストでサービス設定を開いて一覧を表示させます。 削除するサービスのチェックボックスにチェックを入れて[削除と承認]を押します。

図 サービス設定

| SW-TRAP - サービス一覧 |                                                   |                                                      |  |  |  |  |  |  |  |
|------------------|---------------------------------------------------|------------------------------------------------------|--|--|--|--|--|--|--|
| 登録サービス           | エスカレーション設定数                                       | 操作                                                   |  |  |  |  |  |  |  |
| PING             | 有効: 0, 無効: 0                                      | <ul> <li>→ 詳細表示</li> <li>→ サービスエスカレーション設定</li> </ul> |  |  |  |  |  |  |  |
| snmp-trap-test   | 有効: 0, 無効: 0                                      | <ul> <li>→ 詳細表示</li> <li>→ サービスエスカレーション設定</li> </ul> |  |  |  |  |  |  |  |
| ← 戻る 🔳 削減        | <ul> <li>         ・         ・         ・</li></ul> |                                                      |  |  |  |  |  |  |  |

確認ウィンドウが出ますので、OK でしたら OK を押してください。

図 削除の確認

|                        | _ |
|------------------------|---|
| 削除の確認と承認               | × |
| 以下のサービスの削除を実行し、承認しますか? |   |
| somo-tran-test         |   |
| simp dup test          |   |
|                        |   |
|                        |   |
|                        |   |
| OK キャンヤル               |   |
|                        |   |

「設定を削除し反映しました。」と表示されますので X-MON を再起動させて完了して ください。

<u>図 削除</u>

| M<br>E<br>N | SW-TRAP - サービス一覧🥹 |  |
|-------------|-------------------|--|
| U           | 設定を削除し反映しました。     |  |

以上が通知条件の削除方法となります。

3.4.5 Data Binding について

通知条件にある「Data Binding」について解説します。

Data Binding とは変数バインド、不可データとも呼ばれ、SNMP TRAP に付与される データの事を指します。同じ OID であっても Data Binding の中の値によってさらに 値を振り分ける(通知条件を絞り込む)事が可能となります。 例えば、監視対象ホストのインタフェースのリンクのアップ/ダウンを示す TRAP があります。

この TRAP は「IF-MIB」という名前で定義されており一般的にも広く使われている TRAP となっております。

図 TRAP 定義

|  | IF-MIB | 2 | 3 | → 詳細表示 |
|--|--------|---|---|--------|
|--|--------|---|---|--------|

リンクダウンを示す TRAP は「linkDown」という TRAP 名で定義されており、それ を示す OID は「.1.3.6.1.6.3.1.1.5.3」です。

#### 図 TRAP 一覧

| IF | IF-MIB SNMP TRAP OID─覧�              |                      |   |        |  |  |  |  |  |  |
|----|--------------------------------------|----------------------|---|--------|--|--|--|--|--|--|
|    | TRAP名     OID     登録TRAP通知条件数     操作 |                      |   |        |  |  |  |  |  |  |
|    | linkDown                             | .1.3.6.1.6.3.1.1.5.3 | 3 | ➡ 詳細表示 |  |  |  |  |  |  |
|    | linkUp                               | .1.3.6.1.6.3.1.1.5.4 | 0 | ➡ 詳細表示 |  |  |  |  |  |  |
|    | 🗕 戻る                                 | ]                    |   |        |  |  |  |  |  |  |

この linkDown について Data Binding がどのようになっているか通知条件の新規作成 画面で確認してみます。

## 図 新規作成

| 可象TRAP                   |                  |
|--------------------------|------------------|
| IF-MIB - linkDown        |                  |
| に行名                      |                  |
|                          |                  |
| ata Binding設定(上級者向け)     |                  |
|                          |                  |
| ifIndex                  | 完全一致 ▼           |
| ifIndex<br>ifAdminStatus | 完全一致 ▼<br>完全一致 ▼ |

図の通り、「ifindex」「ifAdminStatus」「ifOperStatus」の 3 つの Data Binding があ る事がわかります。

つまり、OID である.1.3.6.1.6.3.1.1.5.3 と共にこの 3 つのデータが TRAP に含まれる ということになります。

「ifindex」はインタフェース番号、「ifAdminStatus」は管理上のステータス(機器としてインタフェースは正常に動作しているか)、「ifOperStatus」は運用上(インタフェ

ースが開いているか閉じているか)のステータスを意味します。

しかし、この Data Binding のデータについては、使用する機器やソフトウェアによってどのようなデータが含まれるか確認する必要があります。

それは機器によって仕様が違う、また拡張 MIB を使用している場合はベンダー固有の MIB となるためどのようなデータが含まれるかは受信してみないとわからないためで す。

この DataBinding は X-MON 上では、その通知条件を検知するための条件の一部として考えて頂ければと思います。

例としてこの linkDown を検知する場合を想定してみます。

Data Binding を設定せずに通知条件を作成してみます。

詳細画面では画像のように表示されます。

図 確認

| 対象                    | TRAP            |      |  |  |  |  |  |  |
|-----------------------|-----------------|------|--|--|--|--|--|--|
|                       | IF-MIB - linkDo | own  |  |  |  |  |  |  |
| 条件名                   |                 |      |  |  |  |  |  |  |
|                       | IF_test01       |      |  |  |  |  |  |  |
| Data Binding設定(上級者向け) |                 |      |  |  |  |  |  |  |
|                       | ifIndex 指定なし    |      |  |  |  |  |  |  |
|                       | ifAdminStatus   | 指定なし |  |  |  |  |  |  |
|                       | ifOperStatus    | 指定なし |  |  |  |  |  |  |

この状態で、監視対象ホスト(設定しているのは switch 機器)の7番のインタフェー スをダウンさせてみます。「.1.3.6.1.6.3.1.1.5.3」の TRAP を検知しますので設定した ステータスに変化します。また、ステータス情報を確認してみます。

| 障害対応ガイド<br>コメント                                                                                                    | サービス詳細                | ドキュメント    | 構成情報  | イベントログ   | 通知履歴 | 外部コマンド履歴 |  |  |
|----------------------------------------------------------------------------------------------------|-----------------------|-----------|-------|----------|------|----------|--|--|
| 現在のステー                                                                                                    | タスは、 <mark>異常(</mark> | CRITICAL) |       |          |      |          |  |  |
| A linkDown trap signifies that the SNMP entity, acting in an agent role, has detected that<br>the ifOperStatus object for one of its communication links is about to enter the down<br>state from some other state (but not from the notPresent state). This other state is<br>indicated by the included value of ifOperStatus. 7 FastEthernet0/7 ethernetCsmacd<br>administratively down |                       |           |       |          |      |          |  |  |
| 関連付けられ                                                                                                    | たドキュメント               | ホストドキュメン  | /ト サー | ビスドキュメント |      |          |  |  |

画像のようにステータス情報を受信しています。

#### この時、文章の一番最後に

This other state is indicated by the included value of ifOperStatus. 7 FastEthernet0/7 ethernetCsmacd administratively down

というのがあります。FastEthernet0/7 がダウンしたという意味となります。 このように、DataBinding を指定していない場合は DataBinding による振り分け(検 知する条件の絞り込み)はされませんので監視対象ホストのどのインタフェースにも 対応できる通知条件となる、という事になります。

次に、DataBinding を使用する事を考えてみます。

このステータス情報に「ifOperStatus. 7」という記載があります。この値を X-MON から snmpwalk コマンドで確認します。

# snmpwalk -v 2c -c public 192.168.19.101 ifOperStatus.7

IF-MIB:: ifOperStatus. 7 = INTEGER: down(2)

このような結果となります。down(2)に注目します。

DataBinding の設定項目にも ifOperStatus というのがありました。down を意味する 数字は「2」である事を示しています。

それでは、この ifOperStatus.7 が実際にどのインタフェースに関連づけされているか 確認してみます。確認するには ifDescr の値を見ます。

# snmpwalk -v 2c -c public 192.168.19.101 ifDescr.7 IF-MIB::ifDescr.7 = STRING: FastEthernet0/7 Switch 機器の FastEthernet0/7 である事が確認されました。 これに関連付けされている ifIndex の値も確認してみましょう。

# snmpwalk -v 2c -c public 192.168.19.101 ifIndex.7

IF-MIB∷ifIndex.7 = INTEGER: 7

ifIndex の値は7であることがわかりました。

それでは、もう一つの値である

# snmpwalk -v 2c -c public 192.168.19.101 ifAdminStatus.7

IF-MIB:: ifAdminStatus. 7 = INTEGER: up(1)

up している状態であり、示す数字は「1」である事がわかりました。

情報をここで纏めてみましょう。

FastEthernet0/7 で Data Binding を指定する場合、

ifindex でインタフェース番号を指定すれば、指定したインタフェース番号の linkdown の TRAP を検知します。

idAdminStatus で down の条件を指定する場合は 2 を、up の条件の場合は 1 を入力す れば検知します。

iDoperStatus で down の条件を指定する場合は 2 を、up の条件の場合は 1 を入力すれ ば検知します。

複数の組み合わせや、完全一致・正規表現も利用出来ます。 このように、DataBinding の値を指定すれば細かく通知条件を指定する事が出来ます。。

しかし、拡張 MIB を利用する場合、DataBinding の内容はベンダーによりさまざまで す。さらに、例で示したのは数字を指定する形ですが、テキスト(データ型では String) の DataBinding もあります。さらにシチュエーションにより内容もかわってきます。

そのため、該当の TRAP がどのような DataBinding を付与するかの詳細については各 ベンダーサポートにご確認をお願いします。 3.5 動作確認テスト

それでは検知するかテストしてみましょう。

今回登録した Cisco の「CISCO-CONFIG-MAN-MIB」の「ciscoConfigManEvent」は 機器の設定ファイルを上書きしたら TRAP を通知します。

(その他の動作でも TRAP を通知しますが、例ではこちらの動作を記載します) <u> テスト前には設定のバックアップを取得するようにしてください</u>

### 3.5.1 テストコマンドの発行

今回の例では Cisco Catalyst2950 を使用しています。 まずは通知前のサービスの状態を確認しておきましょう。

図 通知前

| ホストID<br>(ホスト名称) サート           | EXID 状態                 | 最終チェック時刻 | 経過時間 | 或行回数 | ステーダス情報                             |
|--------------------------------|-------------------------|----------|------|------|-------------------------------------|
| SW-TRAP<br>(SW-TRAP) - snmp-tr | rap-test<br>P (PENDING) | N/A      | N/A  | 1/1  | このサービスはチェックするようにはスケ<br>ジュールされていません。 |

スイッチでテストコマンドを発行します。

SW-TEST# copy run start

これでトラップが送信されます。サービス一覧を確認します。

<u>図 通知後</u>

| ホストID<br>(ホスト名称)     | サービスID              | 状態                      | 最終チェック時刻            | 经运转制              | 就行回数 | ステータス情報                                                                                           |
|----------------------|---------------------|-------------------------|---------------------|-------------------|------|---------------------------------------------------------------------------------------------------|
| SW-TRAP<br>(SW-TRAP) | snmp-trap-test<br>P | <b>異常</b><br>(CRITICAL) | 2013-01-16 14:41:23 | 0日と00時間<br>02分57秒 | 1/1  | Notification of a configuration<br>management event as recorded in<br>comHistoryEventTable. 1 3 4 |

該当のサービスが critical になっています。

さらにステータス情報には登録した MIB ファイルにひも付られる情報 (MIB ファイル 内に記載されているメッセージ)が表示されます。

また、例ではメール通知をしておりますのでメールも届きます。

<u>図 通知メール</u>

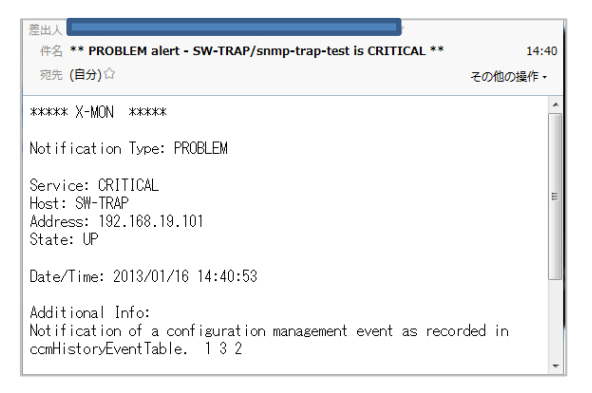

## 3.5.2 TRAP 履歴

トラップについては、[メニュー]の[TRAP 履歴]からも確認出来ます。

| 図 TRAP 履歴 |  |
|-----------|--|
|-----------|--|

| 監視メニュー              | 管理者メニュー                       |
|---------------------|-------------------------------|
| ダッシュボード             | ホスト管理                         |
| 監視概要不同意義            | 監視パッケージ管理                     |
| 未処理の障害              | 設定一括変更                        |
| サービス一覧表示            | ホストの検出                        |
| ホストー覧表示             | ネットワークマップ検出                   |
| ホストグループ表示           | ホストグループ管理                     |
| サービスグループ表示          | サービスグループ管理                    |
| ネットワーク障害            | ユーザ管理                         |
| Web改ざん警告管理          | ユーザグループ管理                     |
| Windowsイベントログ警告管理   | 時刻設定管理                        |
| 簡易レポート              | 除外時刻設定管理                      |
| マップ「ない」に見ていているいい。   | アイコン管理                        |
| スケジュール              | SNMP TRAP管理                   |
| THE HOD DE L'AD BAR | れて syslog管理                   |
| ダウンタイム              | 通知メール文章設定                     |
| 外部コマンド履歴            | その他設定                         |
| JXXX III BAR -      | 高度な設定                         |
| ·通生口(意味)            | 構成管理                          |
| TRAP                | ドキュメント管理                      |
| プロセス構成              | バックアップ管理                      |
| パフォーマンス情報           | CSV一括設定                       |
| システム情報              | 各種設定表示                        |
|                     | 設定変更の承認                       |
|                     | erv:設定変更問題 - Alfour AVERAGE P |
|                     | X-MON再起動                      |

TRAP ログは、X-MON に通知条件の設定(監視の設定)がされているサービスのログの履歴が記録されています。不明 TRAP ログは、反対に通知条件の設定がされていない TRAP が記録されています。

セキュリティ上必要ない TRAP や TRAP のテストで OID を確認する場合はここを調 べてください。また、特定の機器から不明な TRAP を受けると通知を行う事が「非監 視 SNMP TRAP 通知設定」にて可能です。

こちらの設定方法は3.7不明なTRAPを通知するをご参照ください。

図 TRAP ログ

| TRAP履歴❷                                                                   |                     |
|---------------------------------------------------------------------------|---------------------|
| TRAPログ   2明TRAPログ                                                         |                     |
| 受信日時                                                                      | 送日元ホスト              |
|                                                                           | 対取ったOID             |
| 受担                                                                        | シルテメッセージ            |
| 2013年01月21日 10時44分18秒                                                     | 192.168.19.101      |
| .1.3.6.1.4.1.9.9.43.2.0.1                                                 |                     |
| Notification of a configuration management event as recorded in ccmHistor | ryEventTable. 1 3 4 |
| 2013年01月21日 10時43分58秒                                                     | 192.168.19.101      |
| .1.3.6.1.4.1.9.9.43.2.0.1                                                 |                     |

#### 図 不明 TRAP ログ

| TRAP履歴                   |                    |                |
|--------------------------|--------------------|----------------|
| U<br>TRAP口之 【不明TRA       | PDØ                |                |
|                          | 受信日時               | 送回元本スト         |
|                          | 受け取ったの             | D              |
|                          | 受け取ったメッ            | <u>u-</u> ÿ    |
| 2013年01月21日 10時44分53     | 9                  | 192.168.19.101 |
| .1.3.6.1.4.1.9.0.1       |                    |                |
| [UNKNOWN TRAP] 5 synRece | ived 7333 114 2884 |                |
| 2013年01月21日 10時43分38     | Ð                  | 192.168.19.101 |
| .1.3.6.1.4.1.9.0.1       |                    |                |
| [UNKNOWN TRAP] 5 synRece | ived 32398 80 2658 |                |

### 3.5.3 監視の復旧方法

通知された監視を知らせるにはパッシブの結果を送るという動作になります。 [サービス一覧表示]もから該当のホストのサービス情報画面の[サービス詳細]タブを開 きます。今回の例では「SW-TRAP」ホストの「snmp-trap-test」になります。

| 図 サービス情報                                                                                                    |                                                               |                                                 |          |                   |        |                                             |
|----------------------------------------------------------------------------------------------------|---------------------------------------------------------------|-------------------------------------------------|----------|-------------------|--------|---------------------------------------------|
| M<br>B<br>サービス情報 <del>0</del>                                                                                                    |                                                               |                                                 |          |                   |        |                                             |
| <ul> <li>SW-TRAP(SW-TRAP)</li> <li>サービスID:smmp-trap-test</li> <li>IPアドレス:192.168.19.101</li> <li>最終チェック時刻:2013年01月</li> <li>次回チェック予定:2013年01月</li> </ul> | 16日 14時41分23秒<br>16日 14時45分53秒                                |                                                 |          |                   |        |                                             |
| 障害対応ガイド サービス詳細                                                                                                    | ドキュメント 構成情報                                                   | イベントログ                                          | 通知履歴     | 外部コマンド履歴          | コメント   |                                             |
| 現在の状態:<br>ステータス情報:<br>パフォーマンスデータ:                                                                                                    | <mark>異常(CRITICA</mark><br>Notification of a<br>ccmHistoryEve | L <b>)</b><br>a configuration<br>ntTable, 1 3 4 | manageme | nt event as recor | ded in | アクティブチェック 無効<br>パッシブチェック 有効<br>Obsessing 無効 |
| 現在の試行数:                                                                                                    | 1/1(ハード状態)                                                    | )                                               |          |                   |        | エスパンエスパレーション 有別<br>スペントハンドラ 古め              |

[サービス詳細]タブのメニューの中から「このサービスのパッシブチェックの結果を送

信」を開きます。

図 パッシブの結果を送信

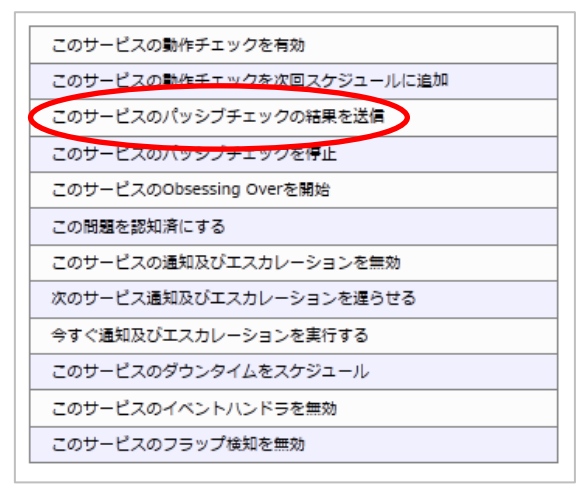

項目の入力画面になります。

チェック結果を OK にします。(デフォルトで選択されています)チェック出力は必須 入力となります。例えば「トラップ検知のテストのため OK」や実際の運用では「トラ ップ確認、対応完了」などを記載するといいでしょう。

| 赤字の項目は必ず入力してください。入                           | カしていない場合エラーとなります。                                                                         |
|----------------------------------------------|-------------------------------------------------------------------------------------------|
| リクエストしたコマント                                  | 『:指定したサービスのバッシブチェックの結果を登録する                                                               |
| 차スト<br>D:<br>·                               | このコマンドは指定したサービスからのPassiveチェックの結晶<br>を送信します。これは作業が行われたり、作業を完了したり、<br>キュリティチェックなどに有効活用できます。 |
| サー<br>ビス snmp-trap-test<br>D                 |                                                                                           |
|                                              |                                                                                           |
| ・    ・    ・    ・    ・    トラップ検知のテストのため<br>力: | bok                                                                                       |
| フォー<br>フォー<br>マン<br>ス                        |                                                                                           |

#### 図 パッシブ外部コマンド

入力出来たら[発行]を押します。

コマンドを正常に受け付けた画面となります

図 パッシブ外部コマンド発行

| N<br>F<br>N | 外部コマンド                                         |    |  |
|-------------|------------------------------------------------|----|--|
|             | コマンドを正常に受け付けました。<br>コマンドが実行されるまではしばらく時間がかかります。 |    |  |
|             |                                                | 了解 |  |

復旧しているか確認しましょう。

サービス一覧表示にてステータス情報がパッシブの結果を送信の際に入力した「ログ 検知のテストのためOK」というステータスとなり正常(OK)で復旧しています。 図 監視復旧

| ホス<br>ロトス | トID<br>ト名称) | サービス!!         |          | 最終チェック時刻            | 经追時間          | 或行回数 | ステータス情報         |
|-----------|-------------|----------------|----------|---------------------|---------------|------|-----------------|
| SW-TRAP   |             | snmp-trap-test | ₽ 正常(ок) | 2013-01-16 14:59:13 | 0日と00時間00分56秒 | 1/1  | トラップ検知のテストのためOK |

また、通知先にも下記のような復旧のメールが届きます。

図 通知メール

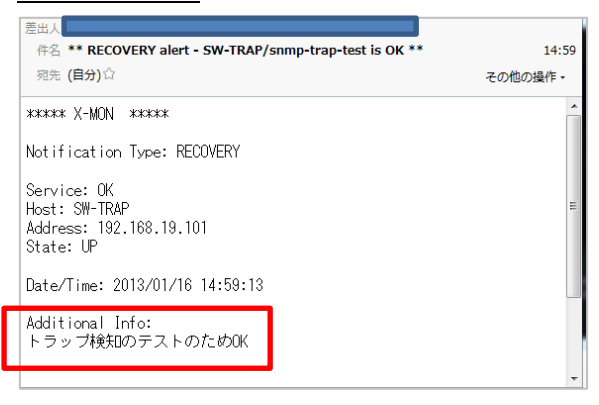

以上が基本的な設定例とテストとなります。

3.5.4 その他の機器でのテスト

サーバソフトウェアの中には GUI の画面からテストを実施する事が可能なものもあり ます (TrendMicro 社 ServerProtect など)。また、Windows サーバからもテストは可 能です。

稼働中の機器のためテストが出来ない場合、linux からコマンドでテストする事も可能 です。その場合は、テスト用の linux サーバをホスト登録し、通知条件でテストホスト を追加してテストホストにも通知条件を設定してください。既にホスト登録している サーバでテストを実施して頂いても結構です。

図 テストを行う Linux サーバを追加

| 対 | 象ホスト        |
|---|-------------|
|   | SW-TRAP     |
|   | Linux-TRAP  |
|   |             |
|   | <b>—</b>    |
|   | ↑(選択) ↓(外す) |
|   | L 🔻         |
|   | L •         |

| Linux-TRAP<br>(Linux-TRAP) | snmp-trap-test P | 保留<br>(PENDING) | N/A                 | N/A               | 1/1 | このサービスはチェックするようにはスケジュールされていません。 |
|----------------------------|------------------|-----------------|---------------------|-------------------|-----|---------------------------------|
| SW-TRAP<br>(SW-TRAP)       | snmp-trap-test P | 正常(OK)          | 2013-01-16 14:59:13 | 0日と00時間49<br>分34秒 | 1/1 | トラップ検知のテストのためOK                 |

今回の例では、OID は「.1.3.6.1.4.1.9.9.43.2.0.1」で X-MON サーバの IP`アドレスが 「192.168.19.201」ですので、Linux サーバにて発行するコマンドは

# snmptrap -v 2c -c public 192.168.19.201 '' .1.3.6.1.4.1.9.9.43.2.0.1

となります。

監視ホストにはコミュニティ名の設定はしておりませんが、TRAP は X-MON サーバ

で受け取りますので、デフォルトの public を指定します。

コマンドが発行出来たらサービス一覧を確認します。

<u>図 テスト後</u>

| Linux-TRAP<br>(Linux-TRAP) | snmp-trap-test | <b>異常</b><br>(CRITICAL) | 2013-01-16 15:50:03 | 0日と00時間00<br>分05秒 | 1/1 | Notification of a configuration management event as recorded in<br>comHistoryEventTable. |
|----------------------------|----------------|-------------------------|---------------------|-------------------|-----|------------------------------------------------------------------------------------------|
| SW-TRAP<br>(SW-TRAP)       | snmp-trap-test | 正常(ок)                  | 2013-01-16 14:59:13 | 0日と00時間50<br>分55秒 | 1/1 | トラップ検知のテストのためOK                                                                          |

Linux-TRAP から発行しましたので、Linux-TRAP のみ、CRITICAL を検知しました。 この OID は正常に X-MON で監視が出来る事が確認出来ました。

3.6 任意の SNMP TRAP を設定する

基本的な使い方以外に、MIB ファイルがない OID など任意の SNMP TRAP を設定す る事が出来ます。

例えば、サーバでバッチスクリプトを定期動作させており、バッチスクリプト完了時 に TRAP を送信する設定すれば X-MON にてバッチ処理の監視が可能です。

また、Windows サーバにてイベントトラップトランスレーターを使用する場合はエン タープライズ OID を使用しますので、こちらで登録します。

本セクションでは Linux からと Windows からと設定例を取り上げます。

3.6.1 設定画面

[メニュー]の[ SNMP TRAP 管理]から[ 任意 SNMP TRAP 通知条件一覧 ]を開いてく ださい。

図 任意 SNMP TRAP 通知条件一覧

| 4<br>3<br>4 | 任意         | 意SNMP TRAP通知条件一覧♥                                       |
|-------------|------------|---------------------------------------------------------|
| J           | <u>SNM</u> | P TRAP一覧   MIB一覧   任意SNMP TRAP通知条件一覧   非監視SNMP TRAP通知設定 |
|             |            | 新現作成                                                    |
|             |            | 任意OIDのTRAPを受信した際の挙動を登録して下さい。                            |
|             |            |                                                         |

何も登録されていない場合は「任意 OID の TRAP を受信した際の挙動を登録して下さい。」と表示されます。

[新規作成]を開いてください。条件を入力する画面が開きます。

図 任意 SNMP TRAP 通知条件の設定

| TRA      | P\$                        |
|----------|----------------------------|
|          |                            |
| OID      |                            |
| XW       | ヤージフォーマミト(必要可)             |
| <b>^</b> |                            |
| 文字       |                            |
|          | UTF-8 -                    |
| 対象       | <br>ħλλ                    |
|          |                            |
|          |                            |
|          | ~                          |
|          | (選択) ↓(外す)                 |
|          |                            |
|          |                            |
|          |                            |
|          |                            |
|          | v                          |
| 通知       | たグループ                      |
|          |                            |
|          |                            |
|          | -                          |
|          |                            |
|          |                            |
|          |                            |
|          |                            |
|          |                            |
|          | *                          |
| Ŧ        | ェックで上書き登録/チェックなしで通知先を更新しない |
| 通知       | たサービス名                     |
|          | TRAP                       |
| 通知       | 77-97                      |
|          |                            |

それぞれの項目は以下となります。

| TRAP 名    | 登録する TRAP 名を定義します。                                                                                                    |  |  |  |
|-----------|----------------------------------------------------------------------------------------------------|--|--|--|
|           | 既に登録されている MIB ファイル名、TRAP オブジェクト                                                                                                    |  |  |  |
|           | 名禁止。                                                                                                    |  |  |  |
| OID       | 登録する任意 TRAP の OID を指定します                                                                                                    |  |  |  |
| メッセージフォーマ | 登録した TRAP が送られてきた場合に、サービス一覧表示                                                                                                    |  |  |  |
| ット(省略可)   | 「ステータス情報」の欄に表示される情報を記述します                                                                                                    |  |  |  |
| 文字コード     | 送られてくるメッセージの文字コードを指定します                                                                                                    |  |  |  |
|           |                                                                                                    |  |  |  |
| 対象ホスト     | 通知対象となるホストを選択します。                                                                                                    |  |  |  |
| 対象ホスト     | 通知対象となるホストを選択します。<br>選択したい「ホスト名称」の頭文字や「ホストグループ名称」                                                                                                    |  |  |  |
| 対象ホスト     | 通知対象となるホストを選択します。<br>選択したい「ホスト名称」の頭文字や「ホストグループ名称」<br>を選択し、表示された選択肢からホストを選択し、「↑(選択)」                                                                   |  |  |  |
| 対象ホスト     | 通知対象となるホストを選択します。<br>選択したい「ホスト名称」の頭文字や「ホストグループ名称」<br>を選択し、表示された選択肢からホストを選択し、「↑(選択)」<br>をクリックします。                                                      |  |  |  |
| 対象ホスト     | 通知対象となるホストを選択します。<br>選択したい「ホスト名称」の頭文字や「ホストグループ名称」<br>を選択し、表示された選択肢からホストを選択し、「↑(選択)」<br>をクリックします。<br>また、ホストを除外する場合は、任意のホストを選択後、「↓                      |  |  |  |
| 対象ホスト     | 通知対象となるホストを選択します。<br>選択したい「ホスト名称」の頭文字や「ホストグループ名称」<br>を選択し、表示された選択肢からホストを選択し、「↑(選択)」<br>をクリックします。<br>また、ホストを除外する場合は、任意のホストを選択後、「↓<br>(外す)」ボタンをクリックします。 |  |  |  |

|          | 先グループを選択します。選択したい「ユーザグループ名称」                                                            |
|----------|-----------------------------------------------------------------------------------------|
|          | の頭文字を選択し、表示された選択肢から通知先を選択し、                                                             |
|          | 「↑(選択)」をクリックします。また、通知先を除外する場                                                            |
|          | 合は、任意の通知先を選択後、「↓(外す)」 ボタンをクリック                                                          |
|          | します。                                                                                    |
|          | 通知先の登録は、ユーザグループ管理 - ユーザグループの                                                            |
|          | 作成、編集を参照してください。                                                                         |
|          | 通知先グループはサービス登録・編集時でも指定が可能な                                                              |
|          | 為、どちらの設定条件を優先すべきか選択できます。                                                                |
|          | 「 チェックで上書き登録/チェックなしで通知先を更新しな                                                            |
|          | い」にチェックを付けた場合、通知先情報を上書きし登録し                                                             |
|          | ます。                                                                                     |
| 通知先サービス名 | 対象ホストに入力した通知先サービス名が登録されます。                                                              |
|          | 新規作成時のみ設定が可能であり、変更はできません。                                                               |
|          | 入力制限:入力必須、半角英数字,アンダーバー,ドット,ハイ                                                           |
|          | フンのみ。                                                                                   |
|          | また、以下の通知先サービス名は設定できません。                                                                 |
|          | ・「-VMPERF」で終わる                                                                          |
|          | ・間に「-VMPERF-」を含む                                                                        |
|          |                                                                                         |
|          | ・間に「-VMWARE-」を含む                                                                        |
| 通知ステータス  | ・間に「-VMWARE-」を含む<br>対象 TRAP が通知条件と一致した場合に X-MON に投げる                                    |
| 通知ステータス  | ・間に「-VMWARE-」を含む<br>対象 TRAP が通知条件と一致した場合に X-MON に投げる<br>ステータス情報を「OK」「WARNING」「CRITICAL」 |

3.6.2 OID について

OID には標準 MIB と拡張 MIB (別名:エンタープライズ MIB) があります。 標準 MIB は多くのベンダーで共通で使用されている定義で、拡張 MIB がベンダー独 自に定義している MIB となります。任意での OID を作成する場合、この拡張 MIB を 指定する形となります。しかし、拡張 MIB は IANA(http://www.iana.org/)にて登録す る必要があります。独自にする際の OID は

.1.3.6.1.4.1.

から始まるようにしてください。この.1.3.6.1.4.1.から始まる OID は拡張 MIB である ことを意味しています。また、使用する際はプライベートネットワーク内でのみ使用 するようにお願いします。(すでに登録されている IANA の拡張 MIB と被る可能性が あるため) 3.6.3 設定例(Linux サーバからの任意 TRAP 通知)

設定例として、Linux サーバから

.1.3.6.1.4.1.3.3.3.4

という OID を受信したらメッセージ(ステータス情報で表示される)に「任意トラッ プテスト」と表示するようにしましょう。

設定項目は表の通りです。

| TRAP 名      | TRAP-ORI-TEST        |
|-------------|----------------------|
| OID         | .1.3.6.1.4.1.3.3.3.4 |
| メッセージフォーマット | 任意トラップテスト            |
| 文字コード       | UTF-8                |
| 対象ホスト       | Linux-TRAP           |
| 通知先グループ     | webチーム               |
| 通知先サービス名    | TRAP-ORI-TEST        |
| 通知ステータス     | CRITICAL             |

条件を設定した例は下記となります。

# 図 任意 SNMP TRAP 通知条件の設定

| TRAF        | 名                                                                                                    |   |
|-------------|----------------------------------------------------------------------------------------------------|---|
| Ē           | TRAP-ORI-TEST                                                                                                    | ] |
| OID         |                                                                                                    |   |
| [           | 1.3.6.1.4.1.3.3.3.4                                                                                              |   |
| Хvt         | ?ージフォーマット(省略可)                                                                                                   |   |
| -           | 意トラップテスト                                                                                                    |   |
| 文字:         | 3-4-6                                                                                                    |   |
| [           | UTF-8 🗸                                                                                                    |   |
| 対象          | 45                                                                                                    |   |
|             | ↑(選択) ↓(タ)(す)<br>                                                                                                |   |
| 通知的         | الالله المراجع المراجع المراجع المراجع المراجع المراجع المراجع المراجع المراجع المراجع المراجع المراجع المراجع ا |   |
|             | ↑(38)R) ↓(9\5)<br>                                                                                               |   |
| 二 チ:        | ェックで上書き登録/チェックなしで通知先を更新しない                                                                                       |   |
| 週知分         | アービス社                                                                                                    |   |
| VIII dans - |                                                                                                    |   |
| 週知る         | λ <del>Γ</del> -9λ                                                                                               |   |

条件名と通知先サービス名は別の名前を指定出来ますが、同じにしておくほうが管理 しやすくなります。

記入が出来たら[作成と承認]ボタンを押して作成してください。

図 作成と承認

◎ キャンセル ● 作成と承認

作成が出来ると、一覧の画面に戻り、「TRAP-ORI-TEST を設定しました」と表示され ます。反映させるため、X-MON を再起動させてください。

## <u>図 設定完了</u>

| MEN    | 任意SNMP TRAP通知条件一覧                   |                 |                   |     |                   |                 |  |  |  |
|--------|-------------------------------------|-----------------|-------------------|-----|-------------------|-----------------|--|--|--|
| ľ      |                                     | 「RAP-ORI-TESTを設 | 定しました。            |     |                   |                 |  |  |  |
|        | <u>SNMP TRAP一覧   MIB一覧   任意SNMP</u> |                 |                   |     | <b>P通知条件─覧</b>  韭 | 監視SNMP TRAP通知設定 |  |  |  |
| 1 新規作成 |                                     |                 |                   |     |                   |                 |  |  |  |
|        |                                     | TRAP名           | OID               |     | 操作                |                 |  |  |  |
|        |                                     | TRAP-ORI-TEST   | .1.3.6.1.4.1.3.3. | 3.4 | → 詳細表示            |                 |  |  |  |

サービスの一覧で確認してみましょう。

<u>図 正常時</u>

| ホストID<br>(ホスト名称)           | サービスID        | 状態              | 最終チェック時刻 | 经运时間 | 动行回数 | ステータス情報                             |
|----------------------------|---------------|-----------------|----------|------|------|-------------------------------------|
| Linux-TRAP<br>(Linux-TRAP) | TRAP-ORI-TEST | 保留<br>(PENDING) | N/A      | N/A  | 1/1  | このサービスはチェックするようにはス<br>ケジュールされていません。 |

正常に追加されています。

確認する際のコマンドは

# snmptrap -v 2c -c public 192.168.19.201 '' .1.3.6.1.4.1.3.3.3.4 となります。テストの準備が出来たらコマンドを発行してください。

3.6.3.1 テストの確認

<u>図 TRAP 検知</u>

| ホストID<br>(ホスト名称)           | サービスID        | 状態               | 最終チェック時刻            | 经运动制              | 武行回数 | ステータス情報   |
|----------------------------|---------------|------------------|---------------------|-------------------|------|-----------|
| Linux-TRAP<br>(Linux-TRAP) | TRAP-ORI-TEST | 異常<br>(CRITICAL) | 2013-01-16 18:13:44 | 0日と00時間<br>00分14秒 | 1/1  | 任意トラップテスト |

正常に任意 SNMPTRAP が検知したら画像のようになります。

ステータス情報にも「任意トラップテスト」と設定した文字列が表示されます。

またメールでも通知先を設定していますので、画像のようにメールが送信されます。
図 検知メール

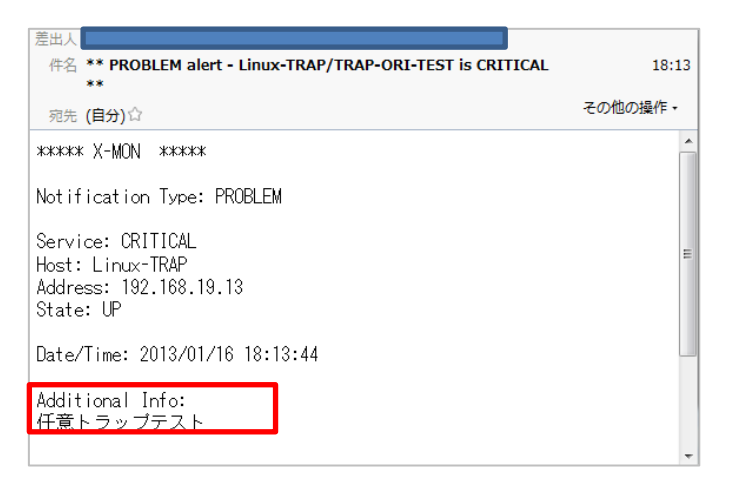

監視を復旧させる際は基本操作と同じくパッシブから OK をして復旧させてください。

これで、任意の SNMPTRAP である、OID「.1.3.6.1.4.1.3.3.3.4」は正常に登録されて おり、検知可能であることがわかりました。

3.6.4 設定例(Windows サーバからの任意 TRAP 通知)

Windows サーバの SNMP TRAP は MIB ファイルがないため任意 SNMP TRAP 通知 で設定します。

Windows サーバにはデフォルトで SNMP Trap サービスはインストールされています が TRAP 通知の設定をするには SNMP サービスをインストールする必要があります。 インストール手順は別途、SNMP 導入手順をご参照ください。

<u>図 SNMP サービス</u>

| 😋 サービス (ローカル)                                                                                                    |                                                                                                    |                                                                                     |                                               |
|----------------------------------------------------------------------------------------------------|----------------------------------------------------------------------------------------------------|-------------------------------------------------------------------------------------|-----------------------------------------------|
| SNMP Trap                                                                                                    | 名前 ~                                                                                                    | 説明   状態                                                                             | <br>えタートアップの ▲                                |
| <u>サービスの開始</u>                                                                                                    | SNMP Service                                                                                                    | ユーン…<br>簡易… 開始                                                                      | 手動                                            |
| 説明<br>ローカルまたはリモートの簡易ネットワーク管<br>理プロトコル (SNMP) エージェントによって<br>生成されたトラップ メッセージを受信して、こ<br>のコンピューター上で実行されている<br>SNMP 管理プログラム(転送します。このサ<br>ービスが停止している場合は、このコンピュー<br>ター上の SNMP ベースのプログラムは<br>SNMP トラップ メッセージを受信しません。<br>このサービスが無効になっている場合は、こ<br>のサービスに明示的に依存しているすべての | Software Protection<br>Software Protection<br>Special Administration Console Helper<br>SSDP Discovery<br>System Event Notification Service<br>Task Scheduler<br>Tor/IP NetBIOS Helper<br>Felephony | ローカ<br>Windo 開始<br>管理<br>ソフト 開始<br>SSDP<br>システ 開始<br>ユーザ 開始<br>ネット 開始<br>テレフ<br>リモー | <u>手動</u><br>手動<br>手動<br>自動<br>自動<br>自動<br>自動 |

3.6.4.1 通知先の設定

Windows サーバの SNMP サービスから TRAP の通知先を設定します。 [サービス]から [SNMP Service] を右クリックし、[プロパティ] を開いてください。 <u>図 プロパティ</u>

| 治則 👘                      |             | 記29月                                                                                                    | 祆愍 | - スタートアップ(         |
|---------------------------|-------------|----------------------------------------------------------------------------------------------------|----|--------------------|
| 🤹 Smart Card Removal Po   | licy        | ユーザ                                                                                                    |    | 手動                 |
| 💁 SNMP Service 👘          | 開始(S)       | 簡易                                                                                                    | 開始 | 手動                 |
| 🔍 SNMP Trap               | 停止(0)       | コーカ                                                                                                    |    | 手動                 |
| 🔍 Software Protection     | 一時停止(1)     | Windo                                                                                                    | 開始 | 自動(遅延開             |
| 🔍 Special Administratior  | 再開(M)       | 管理                                                                                                    |    | 手動                 |
| SPP Notification Serv     | 再起動(E)      | シフト                                                                                                    | 開始 | 手動                 |
| 🔍 SSDP Discovery 👘 -      |             | - SDP                                                                                                    |    | 無効                 |
| 🧟 System Event Notifica _ | 34(0)870(K) | <b>♪</b> システ…                                                                                                    | 開始 | 自動                 |
| 🎑 Task Scheduler          | 最新の情報に更新(F) | ユーザ                                                                                                    | 開始 | 自動                 |
| 🞑 TCP/IP NetBIOS Help     |             | ネット                                                                                                    | 開始 | 自動                 |
| 🎑 Telephony 🛛 😽           | JUNTAR      | -<br><del>-</del> <del>-</del> <del>-</del> <del>-</del> <del>-</del> <del>-</del> <del>-</del> <del>-</del> <del>-</del> <del>-</del> |    | 手動                 |
| 🎑 Telnet                  | ヘルプ(H)      | /モー                                                                                                    |    | 自動                 |
| 🚿 T - I - I               |             |                                                                                                    |    | 35. <del>4</del> L |

プロパティ画面が表示されますので、「トラップ」タブを開きます。

| 义 | TRAP | タ | ブ |  |
|---|------|---|---|--|
|   |      |   |   |  |

| (ローカル コンピューター) SNMP Service のプロパティ                                                                                                    | × |
|----------------------------------------------------------------------------------------------------|---|
| 「全般 ↓ログオン↓回復 ↓エージェント トラップ ↓セキュリティ   依存関係                                                                                                    |   |
| SNMP サービスは、TCP/IP プロトコルと IPX/SPX プロトコルを介したネットワーク<br>管理を可能にします。トラップが必要な場合は、1 つ以上のコミュニティ名を指定し<br>なければなりません。トラップの送信先は、ホスト名、IP アドレス、または IPX アドレ<br>スのいずれかです。 |   |
| 「コミュニティ名(0):                                                                                                    |   |
|                                                                                                    |   |
| <u>一覧から削除(R)</u><br>トラップ送信先(T):                                                                                                    |   |
|                                                                                                    |   |
|                                                                                                    |   |
| <u>SNMP</u> の詳細を表示します                                                                                                    |   |
|                                                                                                    |   |

X-MON のデフォルトのコミュニティ名である「public」と入力し、[一覧に追加]ボ タンを押してください。

図 コミュニティ名入力

| ▼ 一覧(zi自加(L) |
|--------------|
| 一覧から前II余(R)  |
|              |

[一覧に追加]をすると、[トラップ送信先]に[追加]ボタンがアクティブになり ますので、[追加]を押します。

## 図 トラップ送信先

| - コミュニティ名(C):<br>public | •     | 一覧(c追加(L) |
|-------------------------|-------|-----------|
| トラップ送信先(T):             |       | 一覧から削除(R) |
|                         |       |           |
|                         |       |           |
| 〕追加(D)                  | 編集(E) | 肖I序余(M)   |

IP アドレスを入力する画面が出ますので X-MON サーバの IP アドレスを入力します。 図 IP アドレスの入力

| SNMP サービスの構成                         | ×     |
|--------------------------------------|-------|
|                                      | 追加(A) |
| <u>ホストを、IP アドレス</u> または IPX アドレス(H): | キャンセル |
| 192.168.19.201                       |       |

入力できたら[追加]を押してください。

これでコミュニティ名「public」でトラップ送信先が「192.168.19.201」が登録できま した。[OK]ボタンを押してプロパティを閉じてください。

<u>図 入力完了</u>

| (ローカル コンピューター) SNMP Service のプロパティ                                                                                                    | ×  |
|----------------------------------------------------------------------------------------------------|----|
| 全般 ログオン 回復 エージェント トラップ セキュリティ 依存関係                                                                                                    |    |
| SNMP サービスは、TCP/IP プロトコルと IPX/SPX プロトコルを介したネットワーク<br>管理を可能にします。トラップが必要な場合は、1 つ以上のコミュニティ名を指定し<br>なければなりません。トラップの送信先は、ホスト名、IP アドレス、または IPX アドレ<br>スのいずれかです。 |    |
|                                                                                                    |    |
| 覧から削塚(R)                                                                                                    |    |
| 192.168.19.201                                                                                                    |    |
|                                                                                                    |    |
| 追加(D) 編集(E) 肖I除(M)                                                                                                    |    |
| -<br><u>SNMP</u> の詳細を表示します                                                                                                    |    |
|                                                                                                    |    |
| OK 適用(                                                                                                    | A) |

3.6.4.2 TRAPの送信

Windows サーバにて SNMP TRAP を送信するにはイベントトラップトランスレータ ーで設定します。

コマンドプロンプトにて、「evntwin.exe」を実行します。

<u>図 コマンドプロンプト</u>

図 イベントトラップトランスレーター

| ◎ 管理者:コマンド フロンフト                                               | _ 🗆 🗡 |
|----------------------------------------------------------------|-------|
| Microsoft Windows [Version 6.1.7600]                           |       |
| Copyright (c) 2009 Microsoft Corporation. All rights reserved. |       |
|                                                                |       |
| C:¥Users¥Administrator>evntwin.exe_                            |       |

イベントトラップトランスレーターが起動します。何も設定が入っていない場合は空 欄となります。詳細はマイクロソフトのサポートマニュアルをご参照ください。

| 構成の種類―――<br>(こ キスタレ(の) |                                                                         | ОК                |
|------------------------|-------------------------------------------------------------------------|-------------------|
| 0 11×94(0)             | • <u>\$AEIE(D)</u>                                                      | キャンセル             |
| ラップに変換するイベ             | と<br>r<br>t<br>t<br>t<br>t<br>t<br>t<br>t<br>t<br>t<br>t<br>t<br>t<br>t | 適用( <u>L</u> )    |
| イベントログ   ソー            | ス  イベント… 重要度  カウント 時刻  説明                                               |                   |
|                        |                                                                         | プロパティ( <u>P</u> ) |
|                        |                                                                         | エクスポート(メ          |
|                        |                                                                         | 編集(E) >>          |
|                        |                                                                         |                   |
|                        |                                                                         |                   |

設定例では、DHCP クライアントサービスが停止すればトラップを送信する、という 設定を行います。

[構成の種類]のラジオボタンを[カスタム]を選択します。 [編集]ボタンがアクティブになりますので開きます。

<u>図 カスタム</u>

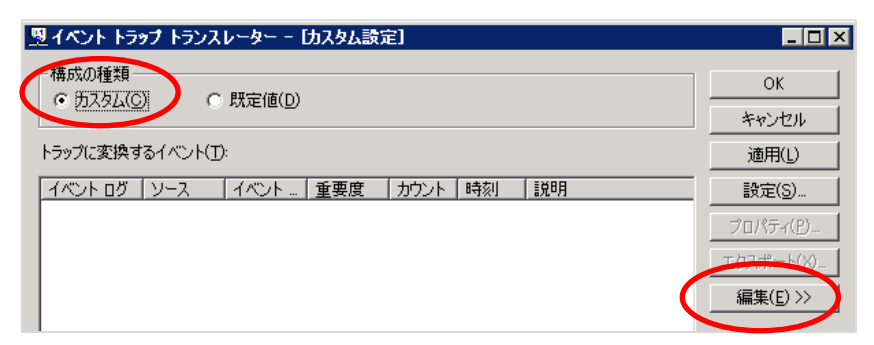

ウィンドウの下部分にイベントソースなどが表示されます。 図 イベントソース

| 型イベント トラップ トランスレーター - [カスタム設定]                                                                                  | _ 🗆 ×             |
|----------------------------------------------------------------------------------------------------|-------------------|
|                                                                                                    | ОК                |
|                                                                                                    | キャンセル             |
| トラップに変換するイベント(I):                                                                                               | 適用( <u>L</u> )    |
| イベント ログ   ソース   イベント   重要度   カウント   時刻   説明                                                                     | 設定(S)             |
|                                                                                                    | プロパティ( <u>P</u> ) |
|                                                                                                    | エクスポート(凶)         |
|                                                                                                    | << 表示( <u>E</u> ) |
| ▲<br>道加(A) 前時余(R)<br>「イントワーズ(S)・<br>イベント(N)・<br>● Application<br>● FinardwareEvents<br>● Key Management Service | 検索( <u>F)</u>     |
| terurity<br>⊕- ີ System<br>⊕- ີ Windows PowerShell                                                              |                   |

イベントソースの中の[System -> Microsoft-Windows-Dhcp-Client ので、50037 番を 選択します。

この 50037 番が Dhcp クライアントサービスが停止したイベントの番号です。

図 イベントソースを選択

| イベント ソース( <u>0</u> ):                          | イベンド( <u>N</u> ): |              |                 |                                 |
|------------------------------------------------|-------------------|--------------|-----------------|---------------------------------|
| Microsoft-Windows-Application-Experience       | ▲ イベント            | 重要度          | トラップ中           | 説明                              |
|                                                | 50033             | 警告           | いいえ             | インターフェイス インデックス %1 のインターフェイスが追  |
| Microsoft-Windows-CorruptedFileRecovery-Client | 50034             | 警告           | いいえ             | アダプター %1 の初期化中にエラーが発生しました。エ     |
| Microsoft-Windows-CorruptedFileRecovery-Server | 50035             | 警告           | いいえ             | アダプター %1 でルートが更新されました。ステータス ニ   |
| Microsoft Windows DisCre                       | 50000             | 1275<br>1277 | (+) ·<br>\0.0 · | DHOPマキ サライアント サービスが開始しました       |
| - 🔄 Microsoft-Windows-Dhcp-Client              | 50037             | 成功           | (はい             | DHCPv4 クライアント サービスが停止しました。シャット  |
| Microsoft-Windows-Dhcp-Nap-Enforcement-Client  | 50038             | 成功           | いいえ             | DHCPv4 の初期化中にエラーが発生しました。エラー     |
| Microsoft-Windows-DHOPv0-Oilent                | 50039             |              | UUN             | アダプターがにてソケットを開たうとしてエラーが発生しま     |
| Microsoft-Windows-Diagnostics-Networking       | 50040             | 警告           | いいえ             | アダプター %1 でソケットを閉じようとしてエラーが発生し―― |
| — Microsoft-Windows-Directory-Services-SAM     | 50041             | 警告           | いいえ             | DNS からドメイン変更の通知を受信しました          |
| - 🧰 Microsoft-Windows-DNS-Client               | ▼ 50042           | 警告           | いいえ             | アダプター %1 に対して DNS 登録が発生しました。ス 💌 |

この番号はイベントビューアーにて確認が出来ます。 そのため他の任意のサービスやイベントにトラップを設定する際はイベントビューア ーからイベント ID を検索してください。

\_

図 <u>イベントビューアー</u>

| <ul> <li></li></ul> | システム         イベンド数:5           レベル         日付と時刻           ①情報報         2013/01/16 13           ①情報報         2013/01/16 13           ①情報報         2013/01/16 13           ①情報報         2013/01/16 13           ①情報報         2013/01/16 13           ①情報報         2013/01/16 13           ①情報報         2013/01/16 13           ①情報報         2013/01/16 13           ①情報報         2013/01/16 13           ①情報報         2013/01/16 13           ①         14           〇         100/10           ④         100/10           ●         100/10           ●         100/10           ●         100/10           ●         100/10           ●         100/10           ●         100/10           ●         100/10           ●         100/10           ●         100/10           ●         110/10           ●         110/10           ●         110/10           ●         110/10           ●         110/10           ●         110/10           ●         110/10 <t< th=""><th>.611 (!) 新しいイベントが利用可行<br/>ソース<br/>:23:03 Service Control Man<br/>:23:03 DHCPv6-Client<br/>:23:02 Dhcp-Client<br/>:22:57 Service Control Man<br/>:22:57 Dhcp-Client<br/>.22:57 Dhcp-Client<br/>.22:57 Dhcp-Client<br/>.22:57 Dhcp-Client<br/>.22:57 Dhcp-Client<br/>.22:57 Dhcp-Client<br/>.22:57 Dhcp-Client</th><th>能です<br/>ager 5<br/>ager 5<br/></th></t<> | .611 (!) 新しいイベントが利用可行<br>ソース<br>:23:03 Service Control Man<br>:23:03 DHCPv6-Client<br>:23:02 Dhcp-Client<br>:22:57 Service Control Man<br>:22:57 Dhcp-Client<br>.22:57 Dhcp-Client<br>.22:57 Dhcp-Client<br>.22:57 Dhcp-Client<br>.22:57 Dhcp-Client<br>.22:57 Dhcp-Client<br>.22:57 Dhcp-Client | 能です<br>ager 5<br>ager 5<br>                |
|---------------------|----------------------------------------------------------------------------------------------------|----------------------------------------------------------------------------------------------------|--------------------------------------------|
|                     | ログの名前(M):<br>ソース(S):<br>イベント ID(E):<br>レベル(L):<br>ユーザー(U):<br>オペコード(O):<br>E*5001448(1):                                                                                                    | システム<br>Dhop-Client<br>50037<br>情報<br>LOCAL SERVICE<br>サービス停止                                                                                                    | ログの日<br>タスクの;<br>キーワー<br>コンピュ <sup>、</sup> |

イベントの 50037 番を選択し、[追加]を押してください。

図 追加

追加(<u>A</u>)

追加されると、「トラップに変換するイベント」に追加されます。 図 追加後

| トラップに変換するイベント(工): |  |
|-------------------|--|

| トフッノに変換す | 1011/21(U)     |       |                |      |               |                                    | 2000 (C)       |
|----------|----------------|-------|----------------|------|---------------|------------------------------------|----------------|
| イベント ログ  | ソース            | イベント  | 重要度            | カウント | 時刻            | ( 1) 10月                           | 設定(S)          |
| System   | Microsoft-Wind | 50037 | 成功             | 1    | 0             | - DHCPv4 クライアント サービスが停止しました。シャットダウ |                |
|          |                |       |                |      |               |                                    | 70/77(P)       |
|          |                |       |                |      |               |                                    | エクスポート(≫)      |
|          |                |       |                |      |               |                                    | << 表示(E)       |
|          |                |       |                |      |               |                                    |                |
|          |                |       |                |      |               |                                    |                |
| •        |                |       |                |      |               | <b>)</b>                           |                |
|          |                |       | 追加( <u>A</u> ) | j    | 隊( <u>R</u> ) | ]                                  | 検索( <u>F</u> ) |

OID を確認するには[設定]を開きます。

| 図 プロパティ | ٢ |
|---------|---|
|---------|---|

| フロパティー                        |                                                                | ? ×   |
|-------------------------------|----------------------------------------------------------------|-------|
| ע-ג:                          | Microsoft-Windows-Dhcp-Client                                  | ОК    |
| エンタープライズ OID:                 | 13.6.14.1.311.1.13.1.29.77.105.99.114.111.115.111.102.116.45.5 | キャンセル |
| ፈላንድ<br>ፈላንድ                  | 530037                                                         |       |
| トラップ固有の ID:                   | 50037                                                          |       |
| トラップの生成<br>イベント数(C)<br>「間隔(T) |                                                                |       |
| DHCPv4 クライアント                 | サービスが停止しました。 シャットダウン フラグの値: %1 –                               |       |

エンタープライズ OID とイベント固有の ID を足したものが OID となります。 しかし、Windows サーバの場合、OID がとても長くなっていまいます。 そのため、X-MON 側では通知設定はまだせず、テストでトラップを送信し、SNMP TRAP 履歴の不明トラップの画面で OID を確認する方法をとります。 [OK]で画面が戻ります。

画面が戻り、[適用]を押してください。これで設定は完了です。

# <u>図 適用</u>

| トラップに変換す | ねイベント(工):      |       |                |      |                |                              |      | 適用(L)             |
|----------|----------------|-------|----------------|------|----------------|------------------------------|------|-------------------|
| イベントログ   | 「ソース           | イベント  | 重要度            | カウント | 時刻             |                              |      | 設定(の)…            |
| System   | Microsoft-Wind | 50037 | 成功             | 1    | 0              | DHCPv4 クライアント サービスが停止しました。シャ | ットダウ | プロパティ( <u>P</u> ) |
|          |                |       |                |      |                |                              |      | エクスポート(凶          |
|          |                |       |                |      |                |                              |      | << 表示( <u>E</u> ) |
|          |                |       |                |      |                |                              |      |                   |
| •        |                |       |                |      |                |                              | ►    |                   |
|          |                |       | 追加( <u>A</u> ) | j    | 刂除( <u>R</u> ) | ]                            |      | 検索( <u>F</u> )    |

それでは、実際に TRAP を送信します。

サービスの画面にて[DHCP Client]を停止させます。 実際にサービスを停止して確認をする際は、サービス影響に問題がないか確認してか ら実施するようにしてください

図 サービスの停止

|   | 😋 サービス (ローカル)                                |                                            |       |    |            |
|---|----------------------------------------------|--------------------------------------------|-------|----|------------|
|   | DHCP Client                                  | _名前 ▲                                      | 説明    | 状態 | スタートアップの 🔺 |
|   |                                              | 🖏 DCOM Server Process Launcher             | DCO   | 開始 | 自動         |
| ( | サービスの停止                                      | 🔯 Desktop Window Manager Session Manager 🚽 | デスク   | 開始 | 自動         |
|   | サービスの再起動                                     | DHCP Client                                | ະທຸລະ | 開始 | 自動         |
|   |                                              | 🔯 Diagnostic Policy Service                | 診断    | 開始 | 自動 (遅延開)   |
|   | [                                            | 🔯 Diagnostic Service Host                  | Diagn |    | 手動         |
|   | このコンピューターの IP アドレスと DNS レコ                   | 🚳 Diagnostic System Host                   | Diagn |    | 手動         |
|   | ニトを登録おより更新します。このサービス<br>が広正している場合 このコンピューターけ | 🔯 Disk Defragmenter                        | ディス   |    | 手動         |
|   | 動的 IP アドレスと DNS 更新情報を受信                      | 🔯 Distributed Link Tracking Client         | ネット   | 開始 | 自動         |
|   | できなくなります。このサービスが無効になっ                        | 🖾 Distributed Transaction Coordinator      | データ   | 開始 | 自動(遅延開)    |
|   | ている場合、このサービスに明示的に依存<br>するサービスはすべて起動しなくなります。  | 💁 DNS Client                               | DNS   | 開始 | 自動         |

| サービス コントロール                      | ×  |
|----------------------------------|----|
| ローカル コンピューター の次のサービスを停止しようとしています | -  |
| DHCP Client                      | aı |
|                                  |    |
|                                  | ≮  |
| 閉じる(0)                           | ĸ  |
| 10100(0)                         |    |

サービスが停止したのを確認して X-MON の TRAP 履歴の不明 TRAP ログを確認しま

#### す。

図 不明 TRAP ログ

| <u>TRAPログ</u>   <b>不明TRAPログ</b>                                                                      |                                               |
|----------------------------------------------------------------------------------------------------|-----------------------------------------------|
| 受信日時                                                                                                 | 送信元ホスト                                        |
| 受け取ったOID                                                                                             |                                               |
| 受け取ったメッセージ                                                                                           |                                               |
| 2013年02月27日 16時25分44秒 192.168.19.                                                                    | L80                                           |
| .1.3.6.1.4.1.311.1.13.1.29.77.105.99.114.111.115.111.102.116.45.87.105.110.100.111.119.115.45.6<br>7 | 3.104.99.112.45.67.108.105.101.110.116.0.5003 |

[UNKNOWN TRAP] DHCPv4 クライアント サービスが停止しました。シャットダウン フラグの値: 0 LOCAL SERVICE WIN-E7RDU5UA0OS 4 4 0

画像のように、送信元ホストが設定した Windows サーバ、受け取ったメッセージの部 分に「DHCPv4 クライアント サービスが停止しました。」というメッセージが含まれ ていれば正常に TRAP が送信され、X-MON でも受信出来ている事が確認出来ました。 受け取った OID の部分の OID を任意 SNMP TRAP 通知で設定します。

## 3.6.4.3 X-MON へ通知条件の設定

前章にて調べた(不明 TRAP ログにて確認した)OID を使用します。

| TRAP 名   | TRAP-Windows-TEST                                            |
|----------|--------------------------------------------------------------|
| OID      | .1.3.6.1.4.1.311.1.13.1.29.77.105.99.114.111.115.111.102.116 |
|          | .45.87.105.110.100.111.119.115.45.68.104.99.112.45.67.108.   |
|          | 105.101.110.116.0.50037                                      |
| メッセージフォー | 任意トラップ Windows テスト                                           |
| マット      |                                                              |
| 文字コード    | SJIS                                                         |

| 対象ホスト    | Windows-TRAP      |
|----------|-------------------|
| 通知先グループ  | webチーム            |
| 通知先サービス名 | TRAP-Windows-TEST |
| 通知ステータス  | CRITICAL          |

条件を設定した例は下記となります。

| SNMP                                                             | TRAP通知条件の設定 <sup>®</sup>                                                                                     |
|------------------------------------------------------------------|----------------------------------------------------------------------------------------------------|
| TRAP                                                             | Å                                                                                                    |
| Т                                                                | RAP-Windows-TEST                                                                                             |
| OID                                                              |                                                                                                    |
| .1                                                               | 3.6.1.4.1.311.1.13.1.29.77.105.99.114.111.115.111.102.116.45.87.105.110.100.111.119.115.4                    |
| メッセ                                                              | ージフォーマット(省略可)                                                                                                |
| Æ                                                                | 意トラップWindowsテスト                                                                                              |
| 文字コ・                                                             | -F                                                                                                    |
| S                                                                | IIS 👻                                                                                                    |
| 対象市                                                              | <u>م</u> ۲                                                                                                   |
|                                                                  | (選択) ↓(外す)<br>₩ ▼                                                                                            |
| 通知先・<br>()<br>()<br>()<br>()<br>()<br>()<br>()<br>()<br>()<br>() | クループ<br>EDデーム ↓<br>(選択) ↓ (クトす)<br>W ↓<br>↓<br>ッ<br>ッ<br>ッ<br>ッ<br>ク<br>て<br>上書き登録/チェックなしで通知先を更新しない<br>サービスタ |
| 通知先:                                                             |                                                                                                    |
|                                                                  |                                                                                                    |
| 通知ス                                                              | テーダス                                                                                                    |

条件名と通知先サービス名は別の名前を指定出来ますが、同じにしておくほうが管理 しやすくなります。また、Windows 環境から送られてきますので文字コードを「SJIS」 にしています。

記入が出来たら[作成と承認]ボタンを押して作成してください。

図 作成と承認

◆ 年ャンセル
 ◆ 作成と承認
 ◆
 ◆
 ◆
 ◆
 ◆
 ◆
 ◆
 ◆
 ◆
 ◆
 ◆
 ◆
 ◆
 ◆
 ◆
 ◆
 ◆
 ◆
 ◆
 ◆
 ◆
 ◆
 ◆
 ◆
 ◆
 ◆
 ◆
 ◆
 ◆
 ◆
 ◆
 ◆
 ◆
 ◆
 ◆
 ◆
 ◆
 ◆
 ◆
 ◆
 ◆
 ◆
 ◆
 ◆
 ◆
 ◆
 ◆
 ◆
 ◆
 ◆
 ◆
 ◆
 ◆
 ◆
 ◆
 ◆
 ◆
 ◆
 ◆
 ◆
 ◆
 ◆
 ◆
 ◆
 ◆
 ◆
 ◆
 ◆
 ◆
 ◆
 ◆
 ◆
 ◆
 ◆
 ◆
 ◆
 ◆
 ◆
 ◆
 ◆
 ◆
 ◆
 ◆
 ◆
 ◆
 ◆
 ◆
 ◆
 ◆
 ◆
 ◆
 ◆
 ◆
 ◆
 ◆
 ◆
 ◆
 ◆
 ◆
 ◆
 ◆
 ◆
 ◆
 ◆
 ◆
 ◆
 ◆
 ◆
 ◆
 ◆
 ◆
 ◆
 ◆
 ◆
 ◆
 ◆
 ◆
 ◆
 ◆
 ◆
 ◆
 ◆
 ◆
 ◆
 ◆
 ◆
 ◆
 ◆
 ◆
 ◆
 ◆
 ◆
 ◆
 ◆
 ◆
 ◆
 ◆
 ◆
 ◆
 ◆
 ◆
 ◆
 ◆
 ◆
 ◆
 ◆
 ◆
 ◆
 ◆
 ◆
 ◆
 ◆
 ◆
 ◆
 ◆
 ◆
 ◆
 ◆
 ◆
 ◆
 ◆
 ◆
 ◆
 ◆
 ◆
 ◆
 ◆
 ◆
 ◆
 ◆
 ◆
 ◆
 ◆
 ◆
 ◆
 ◆
 ◆
 ◆
 ◆
 ◆
 ◆
 ◆
 ◆
 ◆
 ◆
 ◆
 ◆
 ◆
 ◆
 ◆
 ◆
 ◆
 ◆
 ◆
 ◆
 ◆
 ◆
 ◆
 ◆
 ◆
 ◆
 ◆
 ◆
 ◆
 ◆
 ◆
 ◆
 ◆
 ◆
 ◆
 ◆
 ◆
 ◆
 ◆
 ◆
 ◆
 ◆
 ◆
 ◆
 ◆
 ◆
 ◆
 ◆
 ◆
 ◆
 ◆
 ◆
 ◆
 ◆
 ◆
 ◆
 ◆
 ◆
 ◆
 ◆
 ◆
 ◆
 ◆
 ◆
 ◆
 ◆
 ◆
 ◆
 ◆
 ◆
 ◆
 ◆
 ◆
 ◆
 ◆
 ◆
 ◆
 ◆
 ◆
 ◆
 ◆
 ◆
 ◆
 ◆
 ◆
 ◆
 ◆
 ◆
 ◆
 ◆
 ◆
 ◆
 ◆
 ◆
 ◆
 ◆
 ◆
 ◆
 ◆
 ◆
 ◆
 ◆
 ◆
 ◆
 ◆
 ◆
 ◆
 ◆
 ◆
 ◆
 ◆
 ◆
 ◆
 ◆
 ◆
 ◆
 ◆
 ◆
 ◆
 ◆
 ◆
 ◆
 ◆
 ◆
 ◆
 ◆
 ◆
 ◆
 ◆
 ◆
 ◆
 ◆
 ◆
 ◆
 ◆
 ◆
 ◆
 ◆
 ◆
 ◆
 ◆
 ◆
 ◆
 ◆
 ◆
 ◆
 ◆
 ◆
 ◆
 ◆
 ◆
 ◆
 ◆
 ◆
 ◆
 ◆
 ◆
 ◆
 ◆
 ◆
 ◆

作成が出来ると、一覧の画面に戻り、「TRAP-Windows-TEST を設定しました」と表

示されます。反映させるため、X-MON を再起動させてください。

<u>図 設定完了</u>

| MENU | 任意SNMP TRAP通知条件一覧❷                                         |  |  |  |  |  |  |  |
|------|------------------------------------------------------------|--|--|--|--|--|--|--|
|      | TRAP-Windows-TESTを設定しました。                                  |  |  |  |  |  |  |  |
|      | SNMP TRAP一覧   MIB一覧   任意SNMP TRAP通知条件一覧   非監視SNMP TRAP通知設定 |  |  |  |  |  |  |  |

サービスの一覧で確認してみましょう。

監視が追加されている事が確認出来ました。

図 確認

| ホストID<br>(ホスト名称)               | サービスID<br>★↓      | 状態              | 最終チェック時刻<br>◆ ◆ | 経過時間 | 式行回数 | ステータス情報                             |
|--------------------------------|-------------------|-----------------|-----------------|------|------|-------------------------------------|
| Windows-TRAP<br>(Windows-TRAP) | TRAP-Windows-TEST | 保留<br>(PENDING) | N/A             | N/A  | 1/1  | このサービスはチェックするようにはス<br>ケジュールされていません。 |

これで通知条件の設定は完了です。

3.6.4.4 テストの確認

それでは、<u>3.6.4.2 TRAP の送信</u> で実施したように、Windows 上で TRAP を発生 させて X-MON で検知するかテストしてみましょう。

実際にサービスを停止して確認をする際は、サービス影響に問題がないか確認してか ら実施するようにしてください

<u>図 サービスの停止</u>

| DHCP Client                                  | 名前 -                                     | 説明    | 状態 | スタートアップの |
|----------------------------------------------|------------------------------------------|-------|----|----------|
|                                              | 🔯 DCOM Server Process Launcher           | DCO   | 開始 | 自動       |
| サービスの停止                                      | 🚳 Desktop Window Manager Session Manager | デスク   | 開始 | 自動       |
| サードスの再起動                                     | DHCP Client                              | ZØ⊒…  | 開始 | 自動       |
|                                              | 🔯 Diagnostic Policy Service              | 診断    | 開始 | 自動 (遅延開) |
| ≣兑 <sup>□</sup> 月:                           | 🔯 Diagnostic Service Host                | Diagn |    | 手動       |
| このコンピューターの IP アドレスと DNS レコー                  | 🚳 Diagnostic System Host                 | Diagn |    | 手動       |
| ニトを豆琢のより更新します。このサービ人<br>が停止している場合、このコンピューターは | 🔯 Disk Defragmenter                      | ディス   |    | 手動       |
| 動的 IP アドレスと DNS 更新情報を受信                      | 🚳 Distributed Link Tracking Client       | ネット   | 開始 | 自動       |
| できなくなります。このサービスが無効になっ                        | 🖾 Distributed Transaction Coordinator    | データ   | 開始 | 自動(遅延開)  |
| (いる場合、このサービスに明示的に依存<br>オスサービフ(けオペア記動した/かります  | 🚳 DNS Client                             | DNS   | 開始 | 自動       |

| サービス コントロール 🛛 🗙 🗙                               |
|-------------------------------------------------|
| ローカル コンピューター の次のサービスを停止しようとしています<br>DHCP Client |
| 開じる(C)                                          |

サービス一覧で確認してみましょう。

図 検知後

| ホストID<br>(ホスト名称)               | サービスID            | 状態               | 最終チェック時刻            | 経過時間              | 或行回数 | ステータス情報                                                                                                    |
|--------------------------------|-------------------|------------------|---------------------|-------------------|------|----------------------------------------------------------------------------------------------------|
| Windows-TRAP<br>(Windows-TRAP) | TRAP-Windows-TEST | 異常<br>(CRITICAL) | 2013-01-18 13:34:47 | 0日と00時間<br>00分09秒 | 1/1  | 任意トラップWindowsテスト DHCPv4 ク<br>ライアント サービスが停止しました。<br>シャットダウン フラグの値: 0 LOGAL<br>SERVICE WIN-E7RDU5UACOS 4.4.0 |

正常に検知しています。

ステータス情報の欄には、通知条件で設定した「任意トラップ Windows テスト」の後に TRAP に含まれるメッセージが表示されます。

メールの通知先には下記のようなメールが届きます。

こちらにもステータス情報が記載されています。

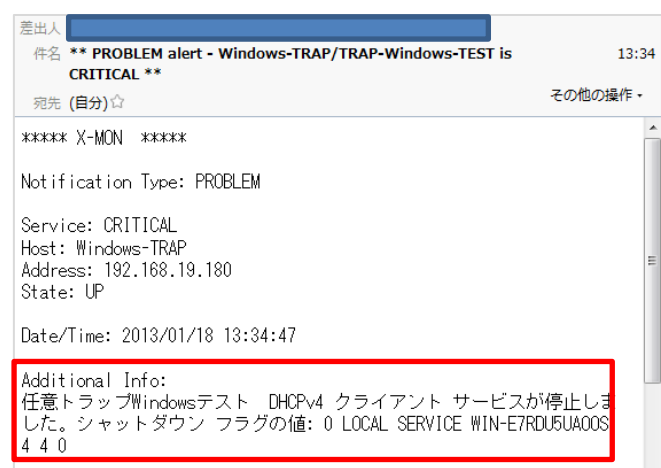

監視を復旧させる際は基本操作と同じくパッシブから OK をして復旧させてください。 これで、正常に登録されており、検知可能であることがわかりました。

3.6.5 通知条件の編集する

通知条件を編集するには、通知条件の詳細から行います。 任意 SNMP TRAP 通知条件一覧から該当の通知条件の詳細を表示させ、下の[編集] を開きます。

## 図 通知条件の詳細

| № 任意 | SNMP TRAP通知条件の詳細♥    |
|------|----------------------|
| υ    |                      |
|      | TRAPA                |
|      | TRAP-ORI-TEST        |
|      | OID                  |
|      | .1.3.6.1.4.1.3.3.3.4 |
|      | メッセージフォーマット          |
|      | 任意トラップテスト            |
|      | 文字コード                |
|      | UTF-8                |
|      | 対象ホスト                |
|      | Linux-TRAP           |
|      | 通知先サービス名             |
|      | TRAP-ORI-TEST        |
|      | 通知ステータス              |
|      | CRITICAL             |
| [    | ← 戻る 編集 前時と季認        |

編集画面が開きますので、編集したい項目を編集してください。

編集が完了したら、[作成と承認]を押して完了後、X-MON を再起動させます。

<u>図 通知条件の編集</u>

|     | 名                                    |
|-----|--------------------------------------|
| T   | RAP-ORI-TEST                         |
| OID |                                      |
|     | 1.3.6.1.4.1.3.3.3.4                  |
| メッセ | マージフォーマット(省略可)                       |
| 1   | 意トラップテスト                             |
| 文字二 | I—Ķ                                  |
|     | JTF-8 🗸                              |
|     | inux-TRAP<br>(選択) ↓(外す)<br>選択して下さい ▼ |
| 通知外 | サービス名                                |

3.6.5.1 編集できる項目について(サービス設定からの編集)

SNMP TRAP 管理からは通知条件について編集を行いますが、再通知間隔やステータ スによる通知の有無、また通知先グループについては[ホスト管理]の[サービス設 定]から編集を行います。

<u>図 サービス設定</u>

| 登録サービス        | エスカレーション設定数  | 操作                      |
|---------------|--------------|-------------------------|
| TRAP-ORI-TEST | 有効: 0, 無効: 0 | → 詳細表示 → サービスエスカレーション設定 |

該当のサービスの[詳細表示]を開きます。一番下に[編集]がありますので開きます。 図 詳細表示

| 1 3                  | Fへて聞く                    |  |  |  |
|----------------------|--------------------------|--|--|--|
| -                    | 基本設定                     |  |  |  |
|                      | ホストID(英数字)               |  |  |  |
|                      | Linux-TRAP               |  |  |  |
|                      | サービスID(英数字)              |  |  |  |
|                      | TRAP-ORI-TEST            |  |  |  |
|                      | サービス監視用コマンド              |  |  |  |
|                      | ダミープラグイン(ステータスを任意のものに更新) |  |  |  |
| <b>通知先グループ</b><br>無し |                          |  |  |  |
|                      |                          |  |  |  |
|                      | 有効にする                    |  |  |  |
|                      | イベントハンドラコマンド             |  |  |  |
|                      | 無し                       |  |  |  |
|                      |                          |  |  |  |
|                      | 監視の詳細設定                  |  |  |  |
|                      | 通知の詳細設定                  |  |  |  |
|                      | 7-442                    |  |  |  |
| -                    | ノラッとングの設定                |  |  |  |
|                      | 高度な設定                    |  |  |  |
|                      | $\sim$                   |  |  |  |

編集画面が開きますので、編集する項目を編集してください。

この際、「サービス監視用コマンド」の部分については SNMP TRAP 管理部分にて動作をさせるための項目ですので編集しないようにお願いします。

編集が完了したら、[編集] もしくは[編集と承認]にて完了させ、X-MON を再起動さ せてください。

| ナービ:<br>↓ すべ | の編集 <del>の</del>                         |
|--------------|------------------------------------------|
|              | 本設定                                      |
|              | ホストID(英数字)                               |
|              | Linux-TRAP                               |
|              | サービスID(英数字)                              |
|              | TRAP-ORI-TEST                            |
|              | サービス監視用コマンド                              |
|              | DHCPサービス監視<br>オニ・ブニグノン(フニークスを好音の十のに再新)   |
|              | ラミーノラジイン(ステータスを注意のものに更新) ▼<br>ステータス OK ▼ |
|              | メッセージ OK                                 |
|              | 通知先グループ                                  |
|              | (1(選択) ↓(タトす)<br>選択して下さい ▼               |
|              | イベントハンドラ                                 |
|              | 有効にする▼                                   |
|              | イベントバンドラコマンド                             |
|              | 実行しない▼                                   |
|              |                                          |
| +            | 視の詳細設定                                   |
| ÷            | 知の詳細設定                                   |
| -            | ラッピングの設定                                 |

3.6.6 通知条件の削除する

通知条件を削除するには[任意 SNMP TRAP 通知条件一覧]から行います。 削除する該当の TRAP の[詳細表示]を開きます。

図 任意 SNMP TRAP 通知条件一覧

| M<br>E<br>N | 任          | 任意SNMP TRAP通知条件一覧♥                                        |                      |        |  |  |  |  |  |  |
|-------------|------------|-----------------------------------------------------------|----------------------|--------|--|--|--|--|--|--|
| υ           | <u>SNN</u> | IMP TRAP一覧   MIB一覧   任意SNMP TRAP通知条件一覧   非監視SNMP TRAP通知設定 |                      |        |  |  |  |  |  |  |
|             | ➡ 新規作成     |                                                           |                      |        |  |  |  |  |  |  |
|             |            | TRAP名                                                     | OID                  | 操作     |  |  |  |  |  |  |
|             |            | TRAP-ORI-TEST                                             | .1.3.6.1.4.1.3.3.3.4 | → 詳細表示 |  |  |  |  |  |  |

詳細が表示されますので、[削除と承認]ボタンを開きます。

| TRAP名                   |              |  |  |
|-------------------------|--------------|--|--|
| TRAP-C                  | RI-TEST      |  |  |
| OID                     |              |  |  |
| .1.3.6.1                | .4.1.3.3.3.4 |  |  |
| メッセージフ                  | ォーマット        |  |  |
| 任意トラ                    | ップテスト        |  |  |
| 文字コード                   |              |  |  |
| UTF-8                   |              |  |  |
| 対象ホスト                   |              |  |  |
| Linux-TF                | RAP          |  |  |
| 通知先サービ                  | ス名           |  |  |
| TRAP-O                  | RI-TEST      |  |  |
| we have a market of the | 7            |  |  |

確認ウィンドウが出ますので、OK でしたら[OK]を押してください。

図 確認

| 任意OID条件「TRAP-ORI-TEST」を削除しますがよろしいですか? |
|---------------------------------------|
| OK キャンセル                              |

削除が実施され、「設定を削除し反映しました」と表示されますので X-MON を再起動 して完了してください。

図 削除後

| MBNU | 任意SNMP TRAP通知条件一覧9                                                |
|------|-------------------------------------------------------------------|
|      | 設定を削除し反映しました。                                                     |
|      | <u>SNMP TRAP一覧   MIB一覧   任意SNMP TRAP通知条件一覧   非監視SNMP TRAP通知設定</u> |
|      | 新規作成                                                              |
|      | 任意OIDのTRAPを受信した際の挙動を登録して下さい。                                      |

登録している MIB ファイルを削除する場合は、監視設定がされている場合、削除がで きませんが、任意 SNMP TRAP 通知の場合、登録した OID が監視設定されていても OID を監視が削除されます。 3.6.6.1 サービス設定から削除する

SNMP TRAP 管理以外にも、[ホスト管理]の[サービス設定]からも通知条件は削除 出来ます。どちらで削除を行っても動作への影響はありません。

該当のホストでサービス設定を開いて一覧を表示させます。 削除するサービスのチェックボックスにチェックを入れて[削除と承認]を押します。

図 サービス設定

| M<br>Linux-TRAP - サービス一覧 😡            | Linux-TRAP - サービス一覧😌    |  |  |  |  |
|---------------------------------------|-------------------------|--|--|--|--|
| U<br>新規作成  前規作成                       |                         |  |  |  |  |
| ===================================== | 操作                      |  |  |  |  |
| ▼ TRAP-ORI-TEST 有効: 0, 無効: 0          | → 詳細表示 → サービスエスカレーション設定 |  |  |  |  |
| 🖛 戻る 【 削減 🔿 削除と承認                     |                         |  |  |  |  |

確認ウィンドウが出ますので、OK でしたら OK を押してください。

#### 図 削除の確認

| 削除の確認と承認 ×             |  |  |
|------------------------|--|--|
| 以下のサービスの削除を実行し、承認しますか? |  |  |
| TRAP-ORI-TEST          |  |  |
|                        |  |  |
|                        |  |  |
|                        |  |  |
| OK キャンセル               |  |  |

「設定を削除し反映しました。」と表示されますので X-MON を再起動させて完了して ください。

<u>図 削除</u>

| M<br>E<br>N |   | Linux-TRAP - サービス一覧⊕                                                                                                    |  |  |  |  |
|-------------|---|----------------------------------------------------------------------------------------------------|--|--|--|--|
| U           | ' | 設定を削除し反映しました。                                                                                                    |  |  |  |  |
|             |   | <ul> <li>新規作成</li> <li>1000</li> <li>1000</li>     &lt;</ul> |  |  |  |  |

以上が通知条件の削除方法となります。

3.7 不明な TRAP を通知する

「非監視 SNMP TRAP 通知設定」を使用すると、対象ホストの通知条件を設定していないTRAPを受信したらX-MONへ通知します。MIBファイルで定義されているTRAPも、定義されていない TRAPも全てが対象となります。

検知する TRAP は[MENU]の[TRAP 履歴]内、[不明 TRAP ログ]の部分となります。

<u>図 不明 TRAP ログ</u>

| TRAP履歴                                                       |                                             |                                             |
|--------------------------------------------------------------|---------------------------------------------|---------------------------------------------|
| <u> TRAPログ</u>   <b>不明TRAPログ</b>                             |                                             |                                             |
| 受信日時                                                         |                                             | 送信元ホスト                                      |
|                                                              | 受け取ったOID                                    |                                             |
|                                                              | 受け取ったメッセージ                                  |                                             |
| 2013年02月27日 16時25分44秒                                        | 192.168.19.18                               | 0                                           |
| .1.3.6.1.4.1.311.1.13.1.29.77.105.99.114.111.115.111.10<br>7 | 02.116.45.87.105.110.100.111.119.115.45.68. | 104.99.112.45.67.108.105.101.110.116.0.5003 |
| [UNKNOWN TRAP] DHCPv4 クライアント サービスが停止しまし                      | った。シャットダウン フラグの値:0 LOCAL SERVIO             | E WIN-E7RDU5UA00S 4 4 0                     |
| 2013年02月27日 16時24分18秒                                        | 192.168.19.18                               | 0                                           |
| .1.3,6,1,4,1,311,1,13,1,29,77,105,99,114,111,115,111,10<br>6 | 02.116.45.87.105.110.100.111.119.115.45.68. | 104.99.112.45.67.108.105.101.110.116.0.5003 |
| [UNKNOWN TRAP] DHCPv4 クライアント サービスが開始しまし                      | った LOCAL SERVICE WIN-E7RDU5UA00S 4 4        |                                             |

#### 3.7.1 設定画面

[MENU]の[SNMP TRAP 管理]の[非監視 SNMP TRAP 設定]を開きます。 図 非監視 SNMP TRAP 設定

| 対象TRAP<br>不明TRAP 条件不一致TRAP全て<br>対象ホスト<br>「(選択) ↓(?>す)<br>選択して下さい▼<br>遭知失グループ                                                                                                    |                    |                          |
|----------------------------------------------------------------------------------------------------|--------------------|--------------------------|
| 本朝TRAP 条件本-数TRAP全て<br>対象ホスト<br>「(選択) ↓(ク)すう<br>選択して下さい・<br>「(選択) ↓(ク)すう<br>選択して下さい・<br>「(選択) ↓(ク)すう<br>選択して下さい・<br>「(選択) ↓(ク)すう<br>選択して下さい・<br>「(選択) ↓(ク)すう<br>選択して下さい・<br>「(選択) ↓(ク)すう<br>選択して下さい・<br>●<br>「(選択) ↓(ク)すう<br>ご チェックなして通知先を更新しない<br>遅知先ゥービス名<br>DEFAULT-TRAP | 対象TRA              | P                        |
| 対象大スト                                                                                                    | 不明                 | TRAP 条件不一致TRAP全て         |
| (注     (注     (ハす)     選択して下さい     (ハす)     選択して下さい     (         )         通知先グループ         (         )         通知先グループ         (         )         通知先グループ         (         )         (         )                                                                        | <b>刈銀木ス</b><br>X-N |                          |
| 選択して下さい ▼                                                                                                    | 1                  | 選択) ↓(外す)                |
| ▲                                                                                                    | 選払                 | {して下さい ▼                 |
|                                                                                                    | *<br>*             |                          |
| (選択) ↓(外す)<br>選択して下さい ▼                                                                                                    | 通知先グ               | ループ                      |
| ▼         (3)(7)(7)(7)(7)(7)(7)(7)(7)(7)(7)(7)(7)(7)                                                                                                    | *                  |                          |
| ▲<br>▼<br>ダ<br>ダ<br>ダ<br>ダ<br>ケ<br>エックなしで通知先を更新しない<br>通知先サービス名<br>DEFAULT-TRAP                                                                                                    | ▼<br> ↑ <br> 選     | 選択) ↓(外す)<br>3して下さい ▼    |
| 」<br>図 チェックで上書き音鐘→チェックなしで通知先を更新しない<br>週知先サービス名<br>DEFAULT-TRAP                                                                                                    | ^                  |                          |
| 通知先サービス名<br>DEFAULT-TRAP                                                                                                    | ✓ チェッ              | クで上書き登録/チェックなしで通知先を更新しない |
| DEFAULT-TRAP                                                                                                    | 通知先サ               | -ĽZA                     |
|                                                                                                    | DEF                | AULT-TRAP                |
|                                                                                                    |                    |                          |

それぞれの項目は以下となります。

| 対象 TRAP  | デフォルト TRAP の条件が表示されます。            |
|----------|-----------------------------------|
|          | デフォルト TRAP は、X-MON で登録されていない TRAP |
|          | や、条件に一致しなかった TRAP が対象となります        |
|          | この項目は固定で変更は出来ません。                 |
| 対象ホスト    | 通知対象となるホストを選択します。                 |
|          | 選択したい「ホスト名称」の頭文字や「ホストグループ名称」      |
|          | を選択し、表示された選択肢からホストを選択し、「↑(選択)」    |
|          | をクリックします。また、ホストを除外する場合は、任意の       |
|          | ホストを選択後、「↓(外す)」ボタンをクリックします。       |
| 通知先グループ  | デフォルト TRAP が反応した場合に通知する通知先グルー     |
|          | プを選択します。選択したい「ユーザグループ名称」の頭文       |
|          | 字を選択し、表示された選択肢から通知先を選択し、「↑(選      |
|          | 択)」をクリックします。また、通知先を除外する場合は、       |
|          | 任意の通知先を選択後、「↓(外す)」ボタンをクリックします。    |
|          |                                   |
|          | 通知先の登録は、ユーザグループ管理 - ユーザグループの      |
|          | 作成、編集を参照してください。通知先グループはサービス       |
|          | 登録・編集時でも指定が可能な為、どちらの設定条件を優先       |
|          | すべきか選択できます。                       |
|          | 「 チェックで上書き登録/チェックなしで通知先を更新しな      |
|          | い」にチェックを付けた場合、通知先情報を上書きし登録し       |
|          | ます。                               |
| 通知先サービス名 | 対象ホストに登録する際のサービス名を表示します。          |
|          | 「DEFAULT-TRAP」というサービス名で固定されます。    |
| 通知ステータス  | 対象サービスにステータス通知する際のステータスを表示        |
|          | します。「UNKNOWN」で固定されます。             |

先にも記載しましたが、本設定は対象ホストの不明 TRAP となります。 「対象ホスト」で複数の通知対象のホストを選択(選択したホストに監視が追加され ます)すると同じ「DEFAULT TRAP」で対象ホストにサービスが追加されます。 その場合、不明 TRAP を受信した際は送信元のホストと一致したホストのみが通知さ れます。

3.7.2 設定例

それでは設定してみましょう。

前章でも記載しましたが、全ての不明 TRAP を検知しますので、対象ホストは X-MON のみとし、通知先に Web チームを選択します。

# 図 設定例

| 対象TRAP                        |
|-------------------------------|
| 不明TRAP 条件不一致TRAP全て            |
| <b>対象ホスト</b>                  |
|                               |
| X-MON A                       |
|                               |
| <b>*</b>                      |
| (選択) ↓(外す)                    |
| 選択して下さい ▼                     |
|                               |
|                               |
|                               |
|                               |
| 通知先グループ                       |
| Webチーム                        |
|                               |
|                               |
| ↑(選択) ↓(外す)                   |
| W                             |
|                               |
|                               |
|                               |
|                               |
| ✓ チェックで上書き登録/チェックなしで通知先を更新しない |
| 通知先サービス名                      |
| DEFAULT-TRAP                  |
| 通知ステータス                       |
| UNKNOWN                       |
| ▲ 設定                          |

入力が出来たら、[設定]ボタンを押してください。 図 設定ボタン

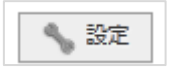

「設定を変更し反映しました」と画面に表示されますので、X-MON を再起動してください。

図 設定完了後

| N<br>E<br>V<br>L |   | 非監視SNMP TRAP通知設定↔ |  |
|------------------|---|-------------------|--|
|                  |   | 設定を変更し反映しました。     |  |
|                  | 5 |                   |  |

確認してみましょう。

サービス一覧の X-MON に「DEFAULT TRAP」が表示されます。 図 default trap

| ホストID<br>(ホスト名称)                          | サービスID       | 状態              | 最終チェック時刻<br>◆ ◆     | 経過時間               | 或行回数 | ステータス情報                                         |
|-------------------------------------------|--------------|-----------------|---------------------|--------------------|------|-------------------------------------------------|
| <u>х-мол</u><br>(х-мон) <mark>ГМ</mark> 🙍 | DEFAULT-TRAP | 保留<br>(PENDING) | N/A                 | N/A                | 1/1  | このサービスは<br>チェックするようには<br>スケジュールされて<br>いません。     |
|                                           | PING 📈       | 正常(OK)          | 2013-01-17 16:28:16 | 90日と23時<br>間05分56秒 | 1/3  | PING OK – Packet<br>loss = 0%, RTA =<br>0.05 ms |

検知するかテストしてみましょう。

前章の任意 SNMP TRAP 通知で使用した「.1.3.6.1.4.1.3.3.3.4」ではなく 「.1.3.6.1.4.1.3.3.3.5」をLinux サーバから TRAP を送信してみます。 # snmptrap -v 2c -c public 192.168.19.201 ''.1.3.6.1.4.1.3.3.3.5

TRAP を受け取り、UNKnown 状態となります。

図 TRAP を受け取った

| ホストID<br>(ホスト名称)     | サービスID       | 状態              | 最終チェック時刻<br>▲ ↓     | 経過時間               | 武行回数 | ステータス情報                                      |
|----------------------|--------------|-----------------|---------------------|--------------------|------|----------------------------------------------|
| X-MON<br>(X-MON) 📈 🕵 | DEFAULT-TRAP | 不明<br>(UNKNOWN) | 2013-01-17 16:34:25 | 0日と00時間01分02<br>秒  | 1/1  | (No output returned from plugin)             |
|                      | PING         | 正常(0K)          | 2013-01-17 16:33:16 | 90日と23時間10分09<br>秒 | 1/3  | PING OK – Packet loss = 0%, RTA =<br>0.05 ms |

不明 TRAP ログも確認すると、履歴にも記載がされています。

<u>図 不明 TRAP ログ</u>

| TF | TRAP履歴�                         |                     |          |                      |  |  |
|----|---------------------------------|---------------------|----------|----------------------|--|--|
|    | <u>TRAPログ</u>   <b>不明TRAPログ</b> |                     |          |                      |  |  |
|    | 動号                              | 目前                  | 時刻       |                      |  |  |
|    | 1                               | 2013/01/17<br>(Thu) | 16:34:25 | .1.3.6.1.4.1.3.3.3.5 |  |  |

これで X-MON サーバに対して、不明な TRAP が通知されても、すぐに検知する事が 出来るようになります。

3.7.3 通知条件を編集する

[MENU]の[SNMP TRAP 管理]の[非監視 SNMP TRAP 設定]を開きます。 図 非監視 SNMP TRAP 設定

| 対象   | RAP                            |
|------|--------------------------------|
|      | 不明TRAP 条件不一致TRAP全て             |
| 対象   | A CAN                          |
|      | ↑(選択) ↓(外す)<br>選択して下さい ▼       |
| 通知   |                                |
|      | ▲<br>1 (選択) ↓(外す)<br>選択して下さい ● |
| ゴナ通知 | エッグで上書き登録/ナェックなしで通知先を更新しない     |
| 204  | DEFAULT-TRAP                   |
| 通知   | <u>ステータス</u>                   |
|      | INKNOWN                        |

新規に作成するのと同じく、この画面が編集する画面となりますので編集する項目を 入力し、[設定]を押して完了し、X-MONを再起動させてください。

3.7.3.1 編集できる項目について(サービス設定からの編集)

SNMP TRAP 管理からは通知条件について編集を行いますが、再通知間隔やステータ スによる通知の有無、また通知先グループについては[ホスト管理]の[サービス設 定]から編集を行います。

<u>図 サービス設定</u>

| 登録サービス       | エスカレーション設定数  | 操作                      |
|--------------|--------------|-------------------------|
| DEFAULT-TRAP | 有効: 0, 無効: 0 | ➡ 詳細表示 ➡ サービスエスカレーション設定 |

該当のサービスの[詳細表示]を開きます。一番下に[編集]がありますので開きます。

| - E. | くの評 <b>想</b><br>で聞く      |
|------|--------------------------|
|      | 基本设定                     |
|      | ETTERN.                  |
|      | ホストID(英数字)               |
|      | X-MON                    |
|      | サービスID(英数字)              |
|      | DEFAULT-TRAP             |
|      | サービス監視用コマンド              |
|      | ダミープラグイン(ステータスを任意のものに更新) |
|      | 通知先グループ                  |
|      | Webチーム                   |
|      | イベントハンドラ                 |
|      | 有効にする                    |
|      | イベントハントフコマント             |
|      |                          |
| + I  | 監視の詳細設定                  |
| . 1  | 通知の詳細設定                  |
|      |                          |
| + .  | ノラッピングの設定                |
| + 7  | 島度な設定                    |

編集画面が開きますので、編集する項目を編集してください。 この際、「サービス監視用コマンド」の部分については SNMP TRAP 管理部分にて動 作をさせるための項目ですので編集しないようにお願いします。

編集が完了したら、[編集] もしくは[編集と承認]にて完了させ、X-MON を再起動さ せてください。

| サービス          | <0 編集 ♥                    |  |
|---------------|----------------------------|--|
| <b>↓</b> इ.≺. |                            |  |
| - <u>a</u>    | 本設定                        |  |
|               |                            |  |
|               | ホストID(英数字)                 |  |
|               | X-MON                      |  |
|               | サービスID(英数字)                |  |
|               | DEFAULT-TRAP               |  |
|               | サービス監視用コマンド                |  |
|               | DHCPサービス監視 ▼               |  |
|               | ダミーブラグイン(ステータスを任意のものに更新) ▼ |  |
|               |                            |  |
| - L           | X92-90K                    |  |
|               | 通知先クループ<br>                |  |
|               | ↑(選択) ↓(外す)                |  |
|               | 選択して下さい ▼                  |  |
|               | イベントハンドラ                   |  |
|               | 有効にする ▼                    |  |
|               | イベントハンドラコマンド               |  |
|               | 実行しない▼                     |  |
|               |                            |  |
| → <u>B</u>    | 結果の詳細設定                    |  |
| · 道           | 重知の詳細設定                    |  |
| • -           | フラッピングの設定                  |  |
|               |                            |  |
|               | 制度/改建                      |  |

3.7.4 通知条件を削除する

通知条件の削除は[ホスト管理]の[サービス設定]から行います。 該当のホストでサービス設定を開いて一覧を表示させます。 削除するサービスのチェックボックスにチェックを入れて[削除と承認]を押します。

<u>図 サービス設定</u>

| M<br>E<br>N<br>U | x-MON - サービス一覧の       |                        |                         |  |  |  |  |
|------------------|-----------------------|------------------------|-------------------------|--|--|--|--|
|                  | ★ 和規作成 ▲ 削除<br>登録サービス | G 前床と本認<br>エスカレーション設定数 | 操作                      |  |  |  |  |
|                  | DEFAULT-TRAP          | 7.勤: 0, 無効: 0          | → 詳細表示 → サービスエスカレーション設定 |  |  |  |  |
|                  | PING                  | 有効: 0, 無効: 0           | → 詳細表示 → サービスエスカレーション設定 |  |  |  |  |
|                  | 🔲 log                 | 有効: 0, 無効: 0           | → 詳細表示 → サービスエスカレーション設定 |  |  |  |  |
| •                | ← 戻る 집 削除 ( ) 削除と手認   |                        |                         |  |  |  |  |

確認ウィンドウが出ますので、OK でしたら OK を押してください。

図 削除の確認

| 削除の確認と承認               | × |
|------------------------|---|
| 以下のサービスの削除を実行し、承認しますか? |   |
| DEFAULT-TRAP           |   |
|                        |   |
|                        |   |
|                        |   |
| OK キャンセル               |   |

「設定を削除し反映しました。」と表示されますので X-MON を再起動させて完了して ください。

<u>図 削除</u>

| M<br>E<br>N | X-MON - サービス一覧𝚱 |
|-------------|-----------------|
| U           | 設定を削除し反映しました。   |
|             | 新規作成 図 削除と承認    |

以上が通知条件の削除方法となります。

3.7.5 非監視 TRAP の運用使用例

使用例として、下記画像のように「サービスがシャットダウンした」という TRAP が 通知されてきたとします。

<u>図 使用例</u>

| ホストID<br>(ホスト名称)                         | サービスID       | 状態              | 最終チェック時刻<br>◆ ◆     | 経過時間               | 試行回数 | ステータス情報                                                                               |
|------------------------------------------|--------------|-----------------|---------------------|--------------------|------|---------------------------------------------------------------------------------------|
| <u>X-MON</u><br>(X-MON) <mark>🔂 🕵</mark> | DEFAULT-TRAP | 不明<br>(UNKNOWN) | 2013-01-17 16:39:41 | 0日と00時間06<br>分24秒  | 1/1  | DHCPv4 クライアント サービスが停止しました。<br>シャットダウン フラグの値: 0 LOCAL SERVICE<br>WIN-E7RDU5UADOS 4 4 0 |
|                                          | PING         | 正常(OK)          | 2013-01-17 16:38:16 | 90日と23時間<br>15分31秒 | 1/3  | PING OK - Packet loss = 0%, RTA = 0.05 ms                                             |

ステータス情報だけでは、どの IP アドレスが送信元なのかわからないため、[TRAP 履歴]の[不明トラップ]を確認します。

送信元 IP アドレスと、メッセージの内容が記載されていますので、障害や負荷に問題 がないか確認し、すぐに対応する事が出来ます。 図 不明 TRAP

| 受信日時                                                                                |                    | 送信元ホスト                                      |
|-------------------------------------------------------------------------------------|--------------------|---------------------------------------------|
| 受け取ったOID                                                                            |                    |                                             |
| 受け取ったメッセージ                                                                          |                    |                                             |
| 2013年02月27日 16時25分44秒                                                               | 192.168.19.18      | 30                                          |
| .1.3.6.1.4.1.311.1.13.1.29.77.105.99.114.111.115.111.102.116.45.87.105.110.100<br>7 | 111.119.115.45.68. | 104.99.112.45.67.108.105.101.110.116.0.5003 |
| <br>  [UNKNOWN TRAP] DHCPv4 クライアント サービスが停止しました。シャットダウン フラグ(                         | )値: 0 LOCAL SERVIO | CE WIN-E7RDU5UA00S 4 4 0                    |

利点としては MIB 毎に通知設定していなくても通知をしてくれます。 しかし全ての不明 TRAP を通知しますので環境に合わせて使用しましょう。

3.8 サービス設定からの設定について(共通)

SNMP TRAP 管理で設定できる各 TRAP の項目でも解説していますが、通知条件を作成し、ホストのサービス設定から設定する項目で重要な点について記載します。

3.8.1 通知先を編集する

メールの通知先については通知条件を新規作成する際に設定出来ますが、通知先を追 加、削除する等編集したい場合はサービス設定から実施する必要があります。

図 編集

|                | SW-TRAP                                                      |             |   |
|----------------|--------------------------------------------------------------|-------------|---|
| <del>サ</del> - | ービスID(英数字)                                                   |             |   |
|                | TRAP                                                         |             |   |
| <del>サ</del> - | ービス監視用コマンド                                                   |             |   |
|                | DHCPサービス監視                                                   | •           |   |
|                | ダミープラグイン(ステーク                                                | スを任意のものに更新) | • |
|                | ステータス OK 🔹                                                   |             |   |
|                | メッセージ OK                                                     |             |   |
|                | Webチーム<br>(選択)<br>(例)<br>(例)<br>(例)<br>(例)<br>(例)<br>()<br>( |             |   |

3.8.1.1 複数ホストを対象にしている場合

TRAP の対象ホストを複数設定している場合、サービス設定で通知先を編集すると編

集した該当のホストの通知先のみ編集されます。

例) snmp-trap-test を Linux-TRAP,SW-TRAP にホストを対象ホストとして設定。
 通知先を web チームとする。

<u>図 作成</u>

| SNMP TRAP通知条件の設定®                             |        |
|-----------------------------------------------|--------|
|                                               |        |
| 対象TRAP                                        |        |
| CISCO-CONFIG-MAN-MIB - ciscoConfigManEvent    |        |
| 条 <u>件名</u>                                   |        |
| snmp-trap-test                                |        |
| D ta Binding 验定(上级考虑计)                        |        |
| ccmHistoryEventCommandSource                  | 完全一致 ▼ |
| ccmHistoryEventConfigSource                   | 完全─致 ▼ |
| ccmHistoryEventConfigDestination              | 完全致 ▼  |
| <br>対象ホスト                                     |        |
|                                               |        |
| SW-TRAP                                       |        |
|                                               |        |
|                                               |        |
|                                               |        |
| snmp-win 🔺                                    |        |
|                                               |        |
|                                               |        |
|                                               |        |
|                                               |        |
| WebA                                          |        |
|                                               |        |
|                                               |        |
| (選択) ↓(外す)                                    |        |
| W •                                           |        |
|                                               |        |
|                                               |        |
|                                               |        |
| ニフェンン Clare Bay フェンン なし Clare Due 2010 (2010) |        |
| somo-trao-test                                |        |
|                                               |        |
|                                               |        |
|                                               |        |
| ◎ キャンセル ● 作成と承認                               |        |

この通知条件で設定する Linux-TRAP,SW-TRAP に通知条件(監視設定)が作成されます。

# 図 通知条件設定

| SW-TRAP<br>(SW-TRAP)       | snmp-trap-test | 保留<br>(PENDING) | N/A | N/A | 1/1 | このサービスはチェックするように<br>はスケジュールされていません。 |
|----------------------------|----------------|-----------------|-----|-----|-----|-------------------------------------|
| Linux-TRAP<br>(Linux-TRAP) | snmp-trap-test | 保留<br>(PENDING) | N/A | N/A | 1/1 | このサービスはチェックするように<br>はスケジュールされていません。 |

Linux-TRAP のサービス設定で snmp-trap-test の通知先グループを DB チームに変更 します。 図 通知先グループの変更

| 体設 | È                          |
|----|----------------------------|
| ホス | 、トID(英数字)                  |
|    | Linux-TRAP                 |
| サー | -ビスID(英数字)                 |
|    | snmp-trap-test             |
| サー | ビス監視用コマンド                  |
|    | DHCPサービス監視 ▼               |
|    | ダミープラグイン(ステータスを任意のものに更新) ▼ |
|    | <b>ス</b> テ−タス ОК •         |
|    | メッセージ OK                   |
| 通知 | 先グループ                      |
|    | DBF-LA                     |
|    |                            |
|    |                            |
|    |                            |
|    | ↑(選択) ↓(タトす)               |
|    | D 🔻                        |

こうする事で、Linux-TRAP の snmp-trap-test の通知先グループは DB チームとなり ますが SW-TRAP の snmp-trap-test は通知先は web チームのまま変更はされません。 これにより、同じトラップ通知条件でもホストによって通知先を変更する事が可能で す。

図 同じ TRAP 設定で通知先グループが違う例

| ホストID(英数字)<br>Linux-TRAP<br>サービスID(英数字)<br>snmp-trap-test<br>サービス監視用コマンド |
|--------------------------------------------------------------------------|
| サービスID(英数字)<br>snmp-trap-test<br>サービス監視用コマンド                             |
| サービス監視用コマンド                                                              |
|                                                                          |
|                                                                          |
| 有効にする                                                                    |
| イベントバンドラコマンド<br>無し                                                       |
|                                                                          |

ただし、全ての通知先グループの変更が必要な場合は、設定されているサービス全て を変更する必要があります。

3.8.1.2 対象ホストを変更した際の挙動について snmp-trap-test02 を Linux-TRAP を対象ホストとして設定。 通知先グループを web チームとする。

| <u>図 新規作成</u>                                                                                                    |        |
|----------------------------------------------------------------------------------------------------|--------|
| 対象TRAP                                                                                                    |        |
| CISCO-CONFIG-MAN-MIB - ciscoConfigManEvent                                                                                                    |        |
| 条件名                                                                                                    |        |
| snmp-trap-test02                                                                                                    |        |
| Data Binding設定(上級者向け)                                                                                                    |        |
| ccmHistoryEventCommandSource                                                                                                    | 完全一致 ▼ |
| ccmHistoryEventConfigSource                                                                                                    | 完全─致 ▼ |
| ccmHistoryEventConfigDestination                                                                                                    | 完全─致 ▼ |
| Linux-TRAP へ<br>(選択) ↓(外す)<br>レーーー<br>へ                                                                                                    |        |
| <ul> <li>通知先グループ</li> <li>Webチーム</li> <li>① (選択) ↓(外す)</li> <li>… W … ▼</li> <li>① チェックで上書き登録/チェックなしで通知先を更新しない</li> <li>通知先サービス名</li> <li>snmp-trap-test02</li> <li>通知ステータス</li> <li>② OK ◎ WARNING ◎ CRITICAL ◎ UNKNOWN</li> </ul> |        |
| ● OK ● WARNING ● CRITICAL ● UNKNOWN                                                                                                    |        |
| • · · · · · · · · · · · · · · · · · · ·                                                                                                    |        |

この通知条件で設定する Linux-TRAP に通知条件(監視設定)が作成されます。 図 作成後

| Linux-TRAP<br>(Linux-TRAP) | snmp-trap-test02 | 保留<br>(PENDING) | N/A | N/A | 1/1 | このサービスはチェックするようにはスケジュー<br>ルされていません。 |
|----------------------------|------------------|-----------------|-----|-----|-----|-------------------------------------|
|----------------------------|------------------|-----------------|-----|-----|-----|-------------------------------------|

SNMP TRAP 管理より、通知条件を編集します。編集する内容は対象ホストに SW-TRAP を追加します。これにより、Linux-TRAP,SW-TRAP に通知条件(監視設定) が設定されます。

図 編集

| 이殊 I KAP<br>CISCO-CONFIG-MAN-MIB - ciscoConf                                                                                                    | īgManEvent |       |  |  |  |  |
|----------------------------------------------------------------------------------------------------|------------|-------|--|--|--|--|
| 条件名                                                                                                    |            |       |  |  |  |  |
| snmp-trap-test02                                                                                                    |            |       |  |  |  |  |
| Data Binding設定(上級者向け)                                                                                                    |            |       |  |  |  |  |
| ccmHistoryEventCommandSource                                                                                                    | 完全一番       | X 🕶   |  |  |  |  |
| ccmHistoryEventConfigSource                                                                                                    | 完全一環       | X 🕶   |  |  |  |  |
| ccmHistoryEventConfigDestination                                                                                                    | 完全一番       | 7 - 1 |  |  |  |  |
| Linux-TRAP<br>SW-TRAP                                                                                                    |            |       |  |  |  |  |
| Linux-TRAP<br>SW-TRAP<br>(選択) ↓(外す)<br>S ▼<br>snmp-win ^                                                                                                    |            |       |  |  |  |  |
| Linux-TRAP<br>SW-TRAP<br>(選択) (外す)<br>S ・<br>snmp-win ・                                                                                                    |            |       |  |  |  |  |
| Linux-TRAP<br>SW-TRAP<br>・・・・<br>SW-TRAP<br>・・・・<br>Swmp-win<br>snmp-win<br>の<br>の<br>の<br>の<br>の<br>の<br>の<br>の<br>の<br>の<br>の<br>の<br>の<br>の<br>の<br>の<br>の<br>の<br>の |            |       |  |  |  |  |
| Linux-TRAP<br>SW-TRAP<br>(選択) (外す)<br>S ・<br>Snmp-win ・<br>mp-trap-test02<br>適知ステータス                                                                                    |            |       |  |  |  |  |

## <u>図 作成後</u>

| SW-TRAP<br>(SW-TRAP) <mark>M</mark> | snmp-trap-test02 | 保留<br>(PENDING) | N/A | N/A | 1/1 | このサービスはチェックするようにはスケジュー<br>ルされていません。 |
|-------------------------------------|------------------|-----------------|-----|-----|-----|-------------------------------------|
| Linux-TRAP<br>(Linux-TRAP)          | snmp-trap-test02 | 保留<br>(PENDING) | N/A | N/A | 1/1 | このサービスはチェックするようにはスケジュー<br>ルされていません。 |

しかし、追加されたホスト(SW-TRAP)は通知先が設定されません。

図 追加したホストは通知先グループが設定されない(右側)

| ホストID(英数字)               | ホストID(英数字)               |
|--------------------------|--------------------------|
| Linux-TRAP               | SW-TRAP                  |
| サービスID(英数字)              | サービスID(英数字)              |
| snmp-trap-test02         | snmp-trap-test02         |
| サービス監視用コマンド              | サービス監視用コマンド              |
| タミーブラクイン(ステータスを任意のものに更新) | タミーブラクイン(ステータスを任意のものに更新) |
| 通知先グループ                  | 通知先グループ                  |
| Webチーム                   | 無し                       |
| Cickien                  | כיוסייר                  |
| 有効にする                    | 有効にする                    |
| イベントハンドラコマンド             | イベントハンドラコマンド             |
| 無し                       | <b>毎</b> し               |

そのため、サービス設定より通知先を編集する必要がありますので、対象ホストを追 加した際はご注意ください。 3.8.2 TRAP を受信するたびに通知を行う(volatile サービスの設定)

X-MON の仕様により、一度ステータスが変化すると、次にステータスが変化するか再通知間隔の時間が過ぎるまで通知は実施されません。

そのため、同じ TRAP 名で複数の通知条件を設定している場合に同じステータスのま ま違う内容の TRAP を受け取っても、ステータスが変化しないために通知が実施され ません。

例)同じ通知先サービス名・ステータスを設定しているが、対象 TRAP が違う

| 対象TRAP                                               | 対象TRAP                                              |  |  |  |  |
|------------------------------------------------------|-----------------------------------------------------|--|--|--|--|
| CISCO-CRYPTO-ACCELERATOR-MIB - ciscoCryAccelInserted | CISCO-CRYPTO-ACCELERATOR-MIB - ciscoCryAccelRemoved |  |  |  |  |
| 条件名                                                  | 条件名                                                 |  |  |  |  |
| SNMP-v-test                                          | SNMP-v-test                                         |  |  |  |  |
| Data Binding設定(上級者向け)                                | Data Binding設定(上級者向け)                               |  |  |  |  |
| ccaAcclSlot 指定なし                                     | ccaAcclSlot 指定なし                                    |  |  |  |  |
| 対象ホスト                                                |                                                     |  |  |  |  |
| Linux-TRAP                                           |                                                     |  |  |  |  |
| 通知先サービス名                                             | 通知先サービス名                                            |  |  |  |  |
| SNMP-v-test                                          | SNMP-v-test                                         |  |  |  |  |
| 通知ステータス                                              | 通知ステータス                                             |  |  |  |  |
| CRITICAL                                             | CRITICAL                                            |  |  |  |  |
| 同じ通知先サービス名なので、作成され                                   | る通知条件は1つです。                                         |  |  |  |  |

| Linux-TRAP<br>(Linux-TRAP) 。 SNMP-v-test | N/A | N/A | 1/1 | このサービスはチェックす<br>るようにはスケジュールさ<br>れていません。 |
|------------------------------------------|-----|-----|-----|-----------------------------------------|
|------------------------------------------|-----|-----|-----|-----------------------------------------|

volatile サービスを設定する事により、同じステータスであっても別の内容の TRAP を受信(厳密には TRAP を受信するたびに)すると通知を行います。デフォルトでは この機能は無効となっています。

サービス設定の[高度な設定]タブ内に「volatile サービス」がありますので有効にす れば設定は完了です。

図 volatile サービスの設定

| - E | 度な設定         |
|-----|--------------|
|     | オプセスオーバー機能   |
| _   | 無効にする。       |
| Т   | volatileサービス |
| L   | 無効にする▼       |
| L   | フレッシュネスチェック  |
|     | 無効にする▼       |

3.8.3 アクティブチェックと試行回数の設定について SNMP TRAP の通知条件では、パッシブチェックを利用し、TRAP を受信したら通知 を実施する設定となっています。

そのため、サービス設定のアクティブチェックは無効、試行回数は 1 の設定が通知条 件を作成した際に設定されます。

| 設定項目      | 設定値   | 目的                       |
|-----------|-------|--------------------------|
| アクティブチェック | 無効にする | SNMP TRAP 監視は待ち受ける監視のため。 |
| 試行回数      | 1     | TRAP を1件受信したら即座にハードステータス |
|           |       | となり、メール等の通知が実施されます。      |

図 詳細

| アクティノナエック  |  |  |  |
|------------|--|--|--|
| パッシブチェック   |  |  |  |
| 有効にする▼     |  |  |  |
| 監視時間帯      |  |  |  |
| 24時間365日 🗸 |  |  |  |
| 試行回数       |  |  |  |
| 1          |  |  |  |
| 監視間隔(分)    |  |  |  |
| 5          |  |  |  |
| 再試行間隔(分)   |  |  |  |
| 1          |  |  |  |

並びに、パッシブチェックも有効となっています。

SNMP TRAP を受信する際は上記内容は変更しないようにお願いします。